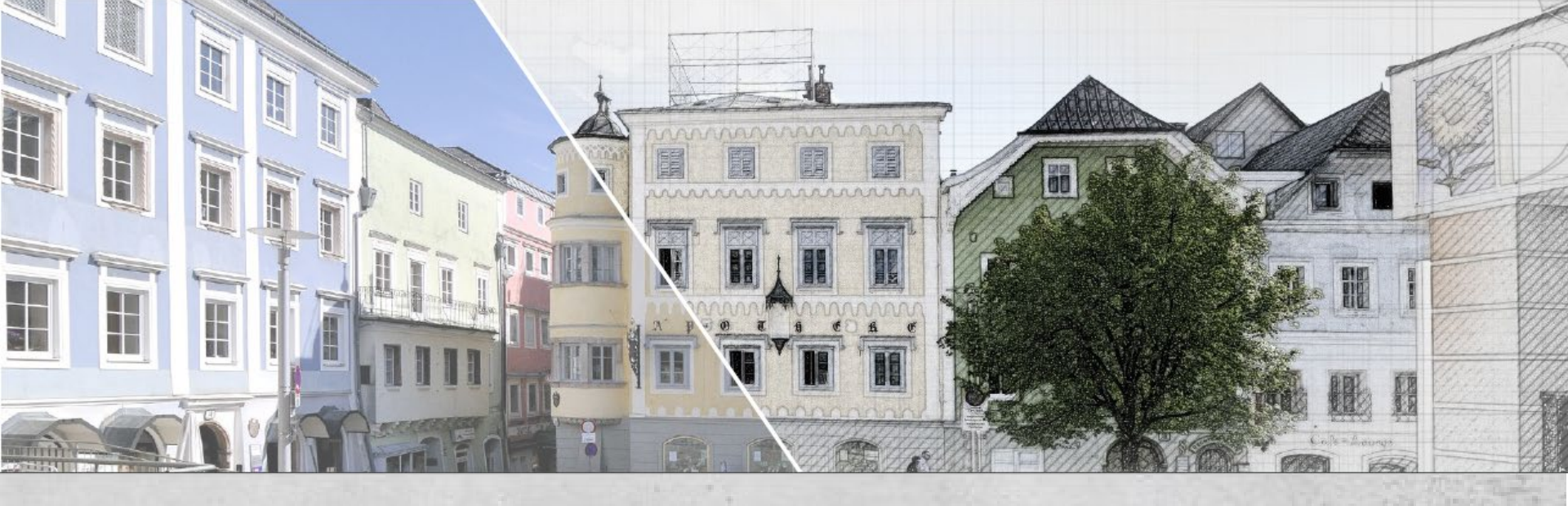

# LEITFADEN FÜR PROJEKTTRÄGER\*INNEN

zur Förderabwicklung im IBW-EFRE Programm 2021-2027

OÖ Aktionsprogramm "Leerstands- und Brachflächenrevitalisierung, Orts- und Stadtkernbelebung"

 Verfasser:
 Regionalmanagement OÖ GmbH

 Amt der OÖ Landesregierung – Abt. Raumordnung

 Version:
 1.0\_01/2025

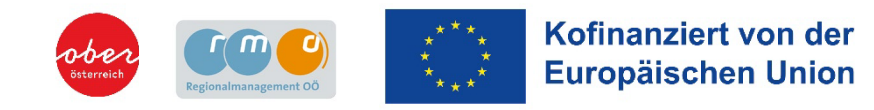

Mit dem Aktionsprogramm "Leerstands- und Brachflächenrevitalisierung, Orts- und Stadtkernbelebung" forciert das Land Oberösterreich die Belebung von Orts- und Stadtkernen, die Siedlungsentwicklung nach innen und einen sparsamen Umgang mit Boden. Konzepte zur Aktivierung von Leerstand, Nachnutzung von Gebäudebrachen, Entwicklung von Orts- und Stadtkernen (im Folgenden Leerstandskonzepte genannt) und daraus abgeleitete Projekte werden durch die Bündelung von EU-, Bundes- und Landesförderungen bestmöglich unterstützt.

In den oberösterreichischen Stadtregionen, die am Aktionsprogramm teilnehmen, stehen EU-Mittel aus dem EFRE-Förderprogramm "Investitionen in Beschäftigung und Wachstum Österreich 2021-2027" (IBW-EFRE & JTF Österreich 2021-2027) zur Verfügung.

Mit dem vorliegenden Leitfaden bieten wir Ihnen eine Hilfestellung zur Abwicklung Ihres Förderprojektes im IBW-EFRE-Programm 2021-2027. Ziel ist es, die Projektträger\*innen Schritt für Schritt durch die Förderabwicklung zu begleiten – von der Antragstellung über die Projektumsetzung bis hin zur Abrechnung.

Das Regionalmanagement OÖ unterstützt Regionen, Gemeinden und Städte bei der Konzepterstellung und Abwicklung von Förderprojekten. Dies erfolgt in enger Abstimmung mit der Abteilung Raumordnung des Landes OÖ, der Business Upper Austria sowie regionalen Organisationen. Bei Fragen stehen Ihnen Ihre regionalen Ansprechpartner\*innen gerne zur Verfügung (siehe <u>Seite 78</u>).

Alle Informationen in diesem Leitfaden wurden sorgfältig recherchiert. Dennoch erhebt dieser Leitfaden keinen Anspruch auf Vollständigkeit und für eventuelle Fehler wird keine Verantwortung oder Haftung übernommen.

Wir wünschen Ihnen viel Erfolg bei der Umsetzung und Förderabwicklung Ihres Projektes!

Ihr Team des Regionalmanagements OÖ in Kooperation mit der Förderstelle der Abteilung Raumordnung des Landes OÖ.

# LEITFADEN FÜR PROJEKTTRÄGER\*INNEN

- zur erfolgreichen Förderabwicklung von Umsetzungsprojekten
- zur Aktivierung von Leerstand, Nachnutzung von Gebäudebrachen, Entwicklung von Orts- und Stadtkernen
- in OÖ Stadtregionen, die beim OÖ Aktionsprogramm Leerstands- und Brachflächenrevitalisierung, Orts- und Stadtkernbelebung teilnehmen
- im EFRE-Programm 'Investitionen in Beschäftigung und Wachstum Österreich 2021-2027'

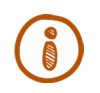

Auf der Homepage des Landes OÖ finden Sie weitere hilfreiche Informationen zur Förderung von investiven Umsetzungsmaßnahmen im Rahmen des OÖ Aktionsprogramms: Land OÖ Förderung investive Maßnahmen <sup>1</sup>

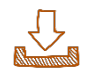

Ebenfalls auf der Homepage zu finden ist die Förderrichtlinie IBW-EFRE 2021-2027: Förderrichtlinie IBW-EFRE 2021-2027<sup>2</sup>

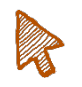

Näheres zum IBW-EFRE Förderprogramm unter www.efre.gv.at

Übersicht der <u>OÖ Stadtregionen</u><sup>3</sup>

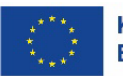

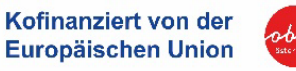

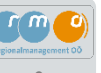

## Inhaltsverzeichnis

| ) | Einleitung                                                           | 2         |
|---|----------------------------------------------------------------------|-----------|
| ) | 1. Förderprojekte im Überblick verstehen                             | 5         |
|   | 1.1 Leitfadenrelevante Projekte erkennen                             | 5         |
|   | 1.2 Prozess eines Förderprojekts verstehen                           | 6         |
|   | 2. Projektidee effektiv entwickeln                                   | 7         |
|   | 2.1 Projektskizze erarbeiten                                         | 8         |
|   | 2.2 Erste Förderfähigkeits-Beratung erhalten                         | 9         |
|   | 2.3 Antrags- und Abrechnungsvariante festlegen                       | 10        |
|   | 3. Förderantrag stellen                                              | 11        |
|   | 3.1 Förderung über die digitale Plattform ATES 2021 abwickeln        | 12        |
|   | 3.2 Förderantrag im ATES-System erstellen                            | 19        |
|   | 3.3 Anlagen und Dokumente zum Förderantrag hochladen                 | 34        |
|   | 3.4 Förderantrag erfolgreich einreichen                              | 38        |
| ) | 4. Projekt umsetzen                                                  | 39        |
|   | 4.1 Ablauf und Zeitrahmen zur Projektumsetzung einhalten             | 40        |
|   | 4.2 Leistungen ausschreiben und vergeben                             | 42        |
|   | 4.3 Publizitätsbestimmungen beachten                                 | 45        |
|   | 4.4 Ordnersystem zur Ablage einrichten                               | 49        |
|   | 4.5 Anderungen bekanntgeben                                          | 50        |
|   | 4.6 Zahlungsverkehr und Rechnungen verwalten                         | 53        |
| ) | 5. Förderabrechnung und Berichtslegung erstellen                     | 55        |
|   | 5.1 Abrechnungsunterlagen im ATES-System vorbereiten und einreichen_ | 56        |
|   | 5.2 Berichtsteil End-Abrechnung erstellen                            | <u> </u>  |
|   | 5.3 Indikatorenbericht austulien                                     | <u> </u>  |
|   | 5.5 Abrechnungsdekumente final einreichen                            | 76        |
|   |                                                                      | 70        |
|   | Kontakte                                                             | <u>/8</u> |
| 2 | Anhänge                                                              | <u>79</u> |
| ) | Übersicht Links                                                      | 81        |
|   | Impressum                                                            | 82        |
|   |                                                                      |           |

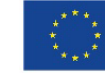

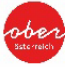

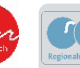

# 1. Förderprojekte im Überblick verstehen

## 1.1 Leitfadenrelevante Projekte erkennen

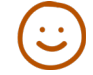

## Für welche Projekte gilt dieser Leitfaden?

- Projekte zur Revitalisierung von Objekten bzw. Abriss von Objekten mit gewerblicher oder öffentlichnaher Nachnutzung
- die in OÖ Stadtregionen liegen und
- einen Bezug zum Leerstandskonzept aufweisen
- Details Richtlinie IBW-EFRE Programm<sup>2</sup>

### **)** Für welche Projekte gilt dieser Leitfaden NICHT?

- für Projekte, die sich außerhalb der OÖ Stadtregionen befinden C Landesförderung für ländliche Kooperationsräume
- Objekte ohne Bezug zum Leerstandskonzept

Details Landesförderrichtlinie 4

#### Um einen Förderantrag im IBW-EFRE Programm 2021-2027 stellen zu können, müssen folgende Rahmenbedingungen erfüllt sein:

- Das Projekt muss sich in einer <u>OÖ Stadtregion</u> <sup>3</sup> befinden.
- Das Projekt muss sich aus einem stadtregionalen Konzept zur Aktivierung von Leerstand, Nachnutzung von Gebäudebrachen und der Entwicklung von Orts- und Stadtkernen ableiten lassen.
- Bei dem zu sanierenden Objekt muss es sich um einen strukturellen Leerstand im Orts- bzw. Stadtzentrum handeln.
- Das Projekt muss vom stadtregionalen Forum mittels Projektauswahlkriterien beschlossen werden.
- Vorrangig gefördert werden Projekte, bei denen das Erdgescho
  ß revitalisiert wird.
- Die Festlegung einer dauerhaften (zumindest fünfjährigen) Nachnutzung ist erforderlich.
- Der Antrag wird vor Beginn des Vorhabens eingereicht.

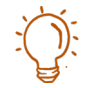

#### Antragsberechtigt

sind Eigentümer\*innen (juristische Personen des öffentlichen und privaten Rechts, natürliche Personen, die ein Einzelunternehmen führen, sowie Personengesellschaften) von aus dem Leerstandskonzept abgeleiteten Objekten bzw. Organisationen (z.B. Vereine, Genossenschaften etc.), die dauerhaft (mind. 10 Jahre) über ein Recht zur Nutzung des Gebäudes verfügen.

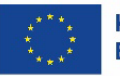

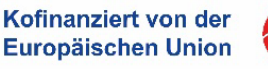

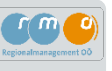

## Vereinfachter Prozessablauf eines Förderprojekts im IBW-EFRE Programm

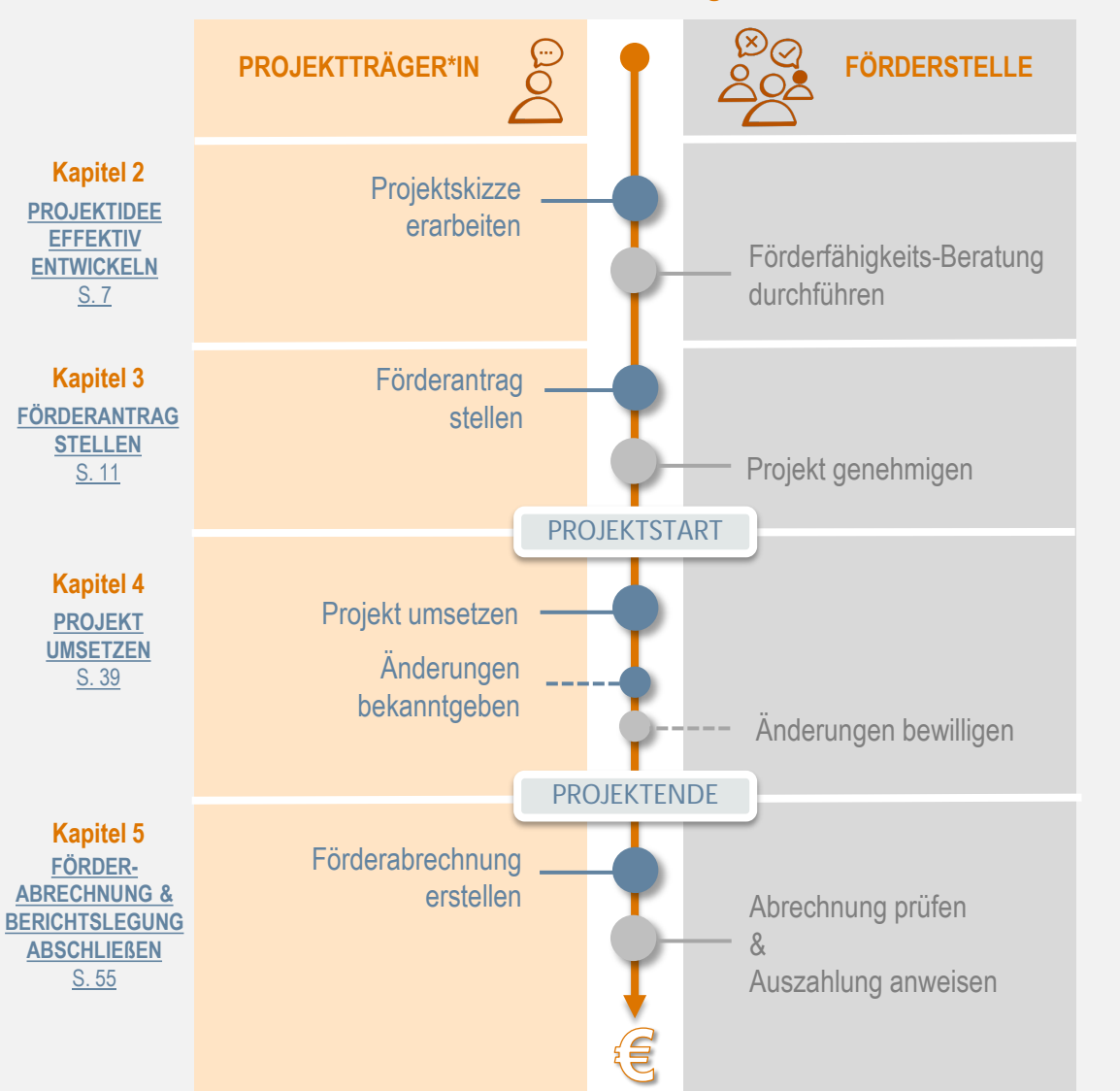

## 1.2 Prozess eines Förderprojekts verstehen

# Im Leitfaden werden folgende Phasen näher beschrieben:

- Projektidee effektiv entwickeln
- Förderantrag erfolgreich stellen
- Projekt zielgerichtet umsetzen
- Förderabrechnung und Berichtslegung erfolgreich abschließen

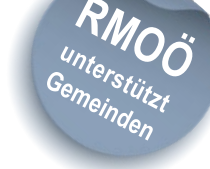

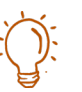

Es ist ratsam, sich bereits bei Beginn der Projektumsetzung über die, für die Förderabrechnung benötigten Unterlagen, zu informieren um diese entsprechend vorzubereiten.

Für die Projekteinreichung sollten mindestens 3-4 Wochen eingeplant werden. Dabei ist zu beachten, dass der Projektstart erst nach der Prüfung und Genehmigung durch die Förderstelle sowie dem Abschluss des EFRE-Fördervertrags rechtsverbindlich wird.

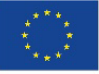

Kofinanziert von der Europäischen Union

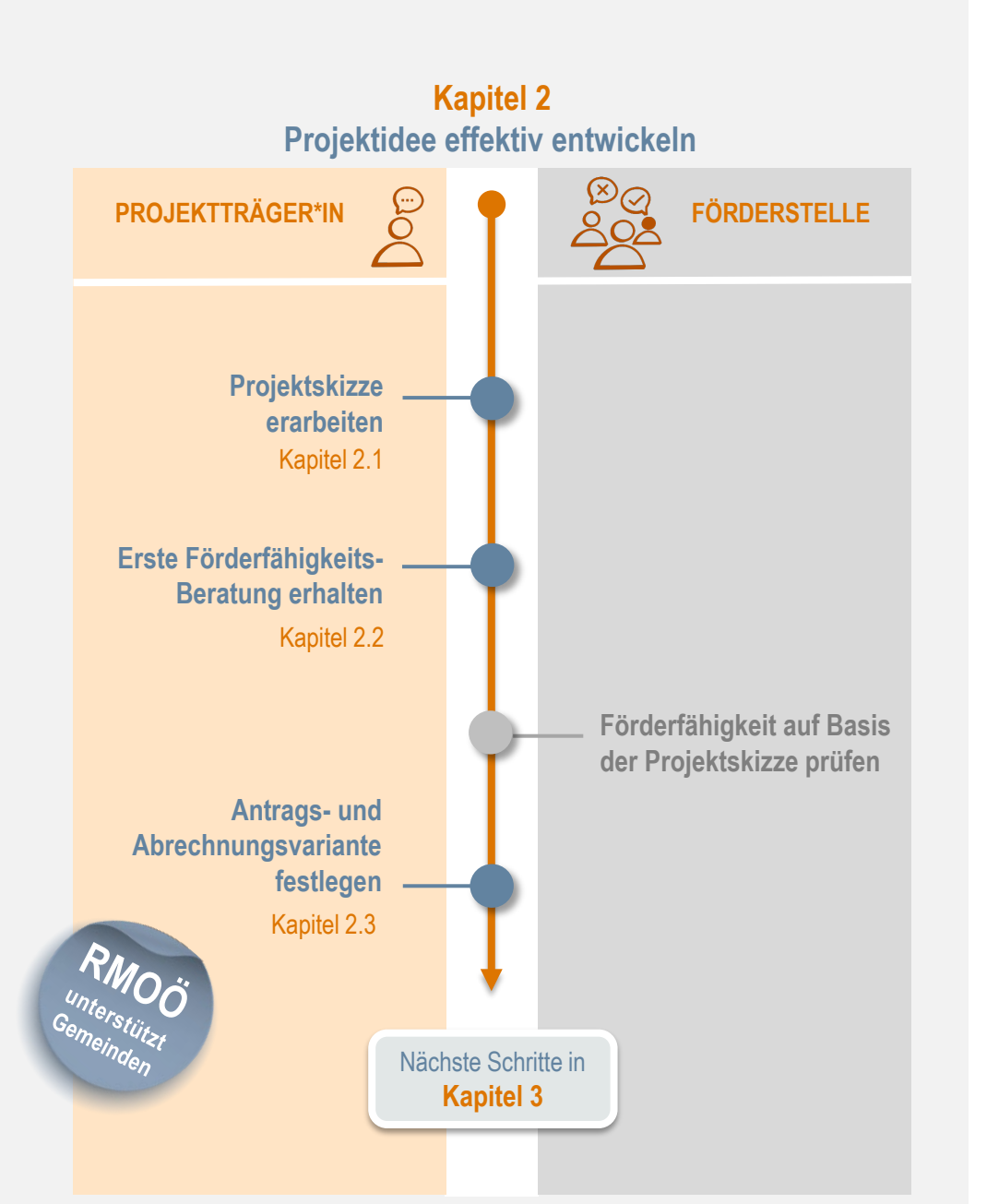

# 2. Projektidee effektiv entwickeln

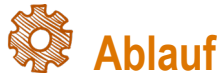

formale Antragstellung Eine im elektronischen Monitoring System (ATES-System) erfordert einen merklichen Ressourceneinsatz für Projektträger. Um Ihnen unnötigen Aufwand zu ersparen, empfehlen wir, eine kompakte Projektskizze zu erstellen und eine erste Förderfähigkeits-Beratung zu nutzen. So kann frühzeitig gemeinsam geprüft werden, ob Ihre Projektidee für die Förderschiene passend ist und eine formale Antragstellung zielführend erscheint.

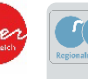

## 2.1 Projektskizze erarbeiten

Bevor Sie mit der formalen Antragstellung im ATES-System beginnen, ist es entscheidend, eine Projektskizze zu erstellen. Erfahrungsgemäß lässt sich die Förderfähigkeit einer Projektidee erst dann abschließend beurteilen, wenn alle wesentlichen Inhalte vorliegen. Um Ihre Chancen auf eine erfolgreiche Förderung zu maximieren, sollten Sie die Projektskizze sorgfältig erarbeiten und die zur Verfügung gestellten Vorlagen nutzen.

Es wird empfohlen, frühzeitig mit der zuständigen Förderstelle in Kontakt zu treten und diese über Ihre Projektidee zu informieren. Eine unverbindliche Einschätzung der Förderfähigkeit kann in einem ersten Beratungsgespräch vorgenommen werden. Für dieses Gespräch sollten Sie eine detaillierte Projektskizze vorbereiten.

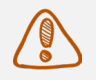

## Inhalte der Projektskizze:

- Kurzbeschreibung: Adresse, Lageplan und Informationen zum Gebäude (Geschoß), Nachnutzung, Eigentümer\*in
- Stadtregionales Konzept: Auszug aus dem Nutzungskonzept
- Zeitrahmen des Projektes
- Kostenrahmen: grobe Kostenschätzung auf Gewerksebene
- Projektträgerschaft
- Beilagen: z.B. Planungsunterlagen

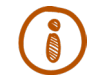

Eine Vorlage zur Erstellung der Projektskizze steht Ihnen <u>im Anhang</u> zur Verfügung. Nach Rücksprache mit der Förderstelle können Sie die formale Antragstellung im ATES-System vorbereiten.

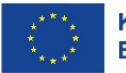

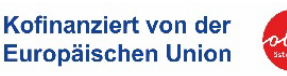

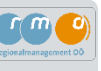

## 2.2 Erste Förderfähigkeits-Beratung erhalten

Bevor Sie Ihren Projektantrag einreichen, können Sie eine erste Förderfähigkeits-Beratung in Anspruch nehmen. Reichen Sie dazu Ihre Projektskizze bei der zuständigen Förderstelle des Landes Oberösterreich ein.

Ihre Ansprechpartnerin ist Melanie Schallmeiner, BSc MSc

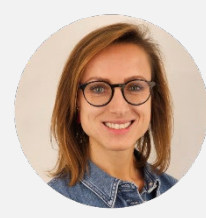

Land OÖ, Abteilung Raumordnung

Melanie Schallmeiner, BSc MSc melanie.schallmeiner@ooe.gv.at +43 732 7720 148 23

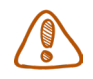

Nutzen Sie diese Möglichkeit, um sicherzustellen, dass Ihr Projekt optimal gefördert werden kann. Im Rahmen dieser Beratung wird geprüft, ob Ihre Projektidee zur Förderschiene passt. Zusätzlich werden Ihnen mithilfe des <u>RMOÖ-Förderkompasses</u> <sup>5</sup> aktuell verfügbare und geeignete Förderinstrumente aufgezeigt. Wenn sichergestellt wurde, dass Ihr Projekt in das "IBW-EFRE Programm 2021-2027" passt, können Sie die digitale Plattform ATES 2021 für die Förderungseinreichung und -abwicklung nutzen.

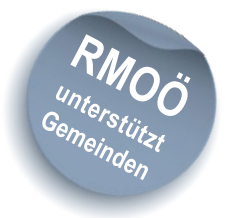

Die Regionalmanager\*innen für Raum- und Regionsentwicklung unterstützen Gemeinden und Städte bei der Förderabwicklung von gemeindeeigenen Umsetzungsprojekten, die aus dem Leerstandskonzept ableitbar sind.

Wenden Sie sich bitte an Ihre regionalen Ansprechpersonen – siehe Seite 78.

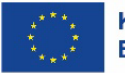

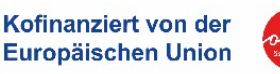

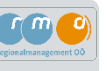

## Draft-Budget als vereinfachte Abwicklungsform

Im Rahmen der Antragstellung ist durch den/die Projektträger\*in ein detaillierter Budgetentwurf (Draft-Budget) auf Gewerksebene samt Preisvergleichen (von mindestens drei unabhängigen Anbietern) vorzulegen. Der Budgetentwurf wird im Sinne des Grundsatzes der Sparsamkeit, Wirtschaftlichkeit und Wirksamkeit (Billigst-Bieter) durch die Förderstelle plausibilisiert. Daraufhin werden entsprechende Meilensteine zu den plausibilisierten Kosten zugeordnet und eine Nachweisführung festgelegt. Die Vorlage der definierten Nachweise im Rahmen der Abrechnung löst die Anerkennung jener Kosten aus, die einem Meilenstein zugeordnet wurden.

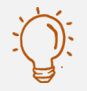

**Hinweis:** Im ATES-Projektantrag ist die Kostenart "Pauschalbetrag" auszuwählen (siehe <u>Kapitel 3</u> - Kosten/ Budget).

Die Abrechnungsprüfung erfolgt nicht auf Belegsebene, das heißt, es müssen keine Einzelrechnungen mit Zahlungsnachweisen oder Vergabedokumente vorgelegt werden.

## Echtkosten als Standardvariante

Bei der Antragstellung wird die Projektsumme laut einer detaillierten Kostenschätzung angegeben und durch die Förderstelle im Sinne des Grundsatzes der Sparsamkeit, Wirtschaftlichkeit und Wirksamkeit geprüft. Bei der Förderabrechnung müssen alle Rechnungen, Zahlungsnachweise, Auftragsvergaben und, sofern notwendig, eine Vergabedokumentation gemäß BVergG abgegeben werden.

## 2.3 Antrags- und Abrechnungsvariante festlegen

Ein entscheidendes Kriterium für die Antragstellung ist die geschätzte Auftragssumme Ihres geplanten Projekts.

Je nach Höhe der Summe gibt es unterschiedliche Vorgehensweisen in der Antragstellung und Abrechnung. In der Förderfähigkeits-Beratung wird auch geprüft, welche **Antragsund Abrechnungsvariante** für Ihr Projektvorhaben relevant ist.

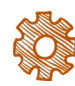

Bei Projekten mit einer geschätzten Auftragssumme **bis maximal € 200.000** netto werden die Kosten über die Kostenpauschale "**Draft-Budget**" abgerechnet – dabei handelt es sich um eine vereinfachte Abrechnungsvariante.

Bei Projekten **über € 200.000** netto wird nach **Echtkosten** beantragt und abgerechnet.

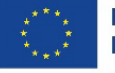

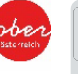

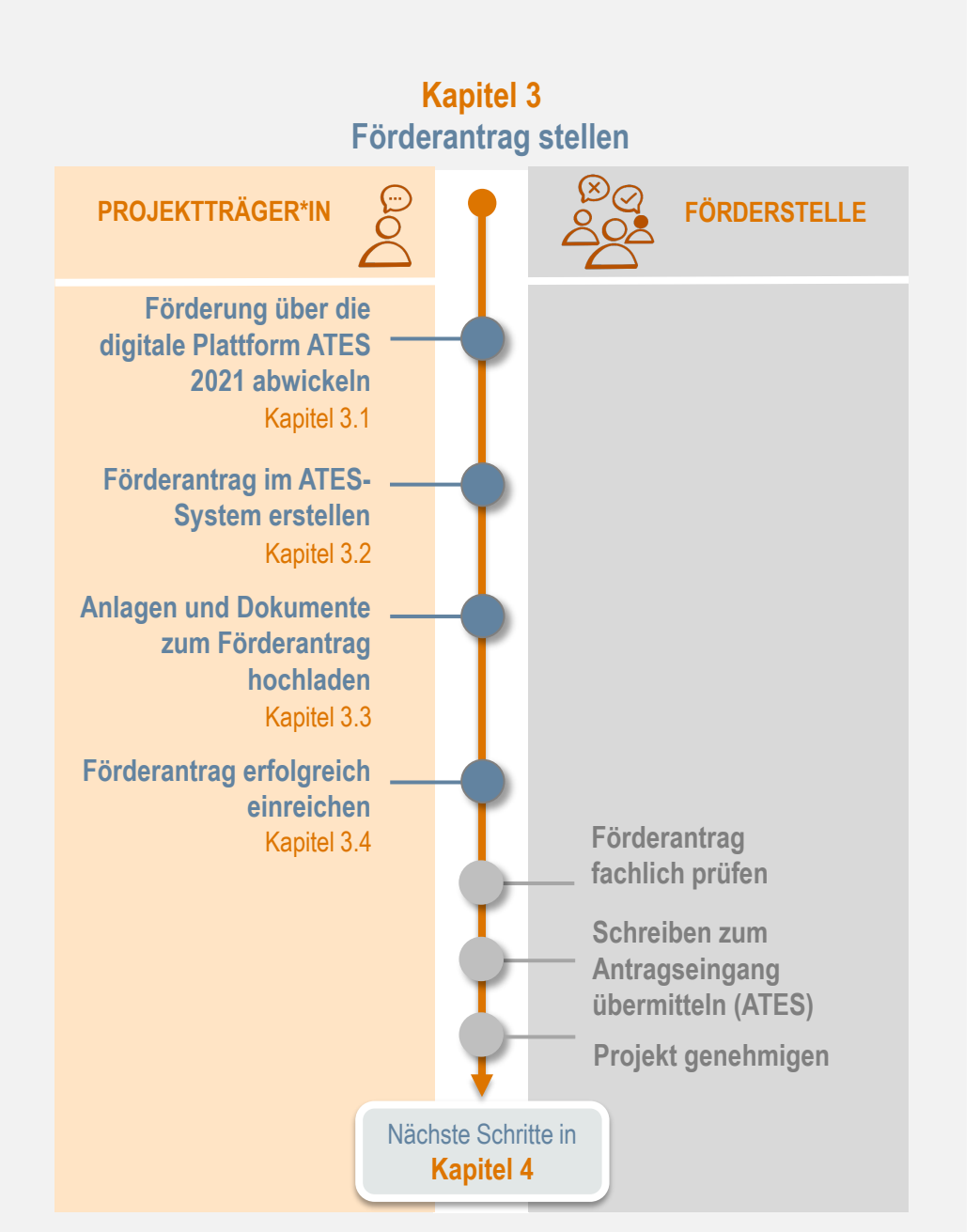

# 3. Förderantrag stellen Ablauf

Kapitel 3 beschreibt den Ablauf zur Erstellung eines Förderantrags über die digitale Plattform ATES 2021.

Zuerst richten Sie Ihr persönliches Benutzerkonto im ATES-System ein, das als zentrale Anlaufstelle für den gesamten Prozess dient.

Sobald das Konto erstellt ist, können Sie im ATES-System einen Förderantrag anlegen, indem Sie die geforderten Informationen eingeben und die erforderlichen Unterlagen hochladen. Der Antrag kann dann digital über die Plattform eingereicht werden.

Nach einer ersten fachlichen Prüfung erhalten Sie von der Förderstelle eine Bestätigung zum Eingang Ihres Förderantrags. Sind alle Fördervoraussetzungen erfüllt, kann eine Fördergenehmigung erteilt werden.

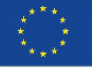

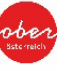

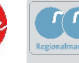

## 3.1 Förderung über die digitale Plattform ATES 2021 abwickeln

ATES 2021 ist eine Plattform zur elektronischen Abwicklung von Vorhaben im Rahmen des österreichischen Programms "Investitionen in Beschäftigung und Wachstum Österreich 2021-2027, EFRE & JTF".

ATES 2021 bildet alle Stadien der Projektabwicklung von der Antragstellung inkl. Vertragswesen über Projektdurchführung bis hin zur Abrechnung und Prüfung ab. In der Praxis bedeutet das für Sie, dass Sie als Projektträger\*in alle nötigen Daten und Informationen zentral über ein System = ATES 2021 bereitstellen und den aktuellen Status, die Bearbeitung Ihrer Anträge und Projekte betreffend, jederzeit einsehen können. Voraussetzung für die Nutzung von ATES 2021 ist eine erfolgreiche Registrierung.

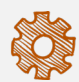

## Folgende Schritte sind erforderlich:

- 1. Schritt: Registrierung unter https://e-cohesion.ates2021.at/register
- 2. Schritt: Anmeldung zu ATES 2021 https://e-cohesion.ates2021.at/login
- 3. Schritt: Fördercall auswählen

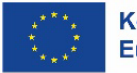

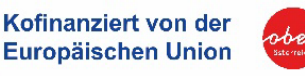

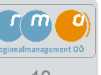

## ATES: 1. Schritt – Registrierung

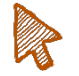

#### Registrierung unter https://e-cohesion.ates2021.at/register

Bitte erfassen Sie in den vorgesehenen Feldern Ihre Daten und stimmen Sie der Datenschutzerklärung und den Nutzungsbedingungen zu. Bitte merken Sie sich Ihren Benutzernamen und das Kennwort, diese sind in weiterer Folge Ihre Login-Daten für ATES 2021. Mit "Speichern" schließen Sie die Registrierung ab. Nach diesem Schritt erhalten Sie eine E-Mail an die bekanntgegebene E-Mail Adresse mit einem Bestätigungslink zur endgültigen Freischaltung Ihres Benutzer\*innenkontos.

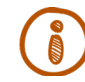

Im Falle, dass das Projekt von mehreren Personen administrativ betreut werden soll (Projektleitung, Sachbearbeitung etc.), benötigen diese Zugang zum ATES-System. Hierfür ist es notwendig, dass sich jede dieser Personen im ATES-System registriert. In weiterer Folge kann der Projektträger diese Person zum Projekt "einladen" (siehe dazu Kapitel 3.2).

|                                                                                                    | ATES 2021                                                                                                    |                                                                                                    |  |  |  |  |
|----------------------------------------------------------------------------------------------------|----------------------------------------------------------------------------------------------------|----------------------------------------------------------------------------------------------------|--|--|--|--|
| climb                                                                                                    | Registrierung                                                                                                    |                                                                                                    |  |  |  |  |
|                                                                                                    | Willkommen beim Abwicklungsportal ATES 2021                                                                                                    |                                                                                                    |  |  |  |  |
|                                                                                                    | Hier können Sie sich für das ATES 2021 e-Cohesion System der Verwaltungsbehörde für das EU-Programm Investitionen in Beschäftigung und Wachsturn Österreich 2021-2027 EFRE & JTF registrieren. Das System dient zahlreichen Förderungs-Abwicklungstellen als Abwicklungstelltorm für die elektronische Abwicklung von Vorhaben. |                                                                                                    |  |  |  |  |
| ATES 2021 ermöglicht es ihnen, Förderungsanträge bei der jeweiligen Förderungs- und Abwicklungsstelle elektronisch einzureichen und alle relevanten Schritte und Dokumente zu dem Verfahren bzw. der Abwicklung der Förderung mit den Förder |                                                                                                    | te zu dem Verfahren bzw. der Abwicklung der Förderung mit den Förderungs- oder Abwicklungsstellen durchzuführen und einzusehen. Voraussetzung für die Nutzung ist eine |  |  |  |  |
|                                                                                                    | Bitse Vorname, Nachname, Benutzername, Organisationname, Telefonnummer und E-Mail Adresse, unter der Sie künftig mit den Förderungs-/Abwicklungsstellen kommunizieren wollen, erfassen und ein Kannwort nach Wahl eingeben.                                                                                                    |                                                                                                    |  |  |  |  |
|                                                                                                    | Nach der Zustimmung zur Datenschutzerklärung, den Nutzungsbedingungen und der positiven Prüfung, dass Sie kein Roboter sind, bitze auf Speichern Klicken. Sie erhalten nach kurzer Zeit einen Bestätigungslink auf die angeführte E-Mail Adresse.                                                                               |                                                                                                    |  |  |  |  |
|                                                                                                    | Vorname                                                                                                    | Nachname                                                                                                    |  |  |  |  |
|                                                                                                    |                                                                                                    |                                                                                                    |  |  |  |  |
|                                                                                                    | Organisation                                                                                                    | Telefon                                                                                                    |  |  |  |  |
|                                                                                                    |                                                                                                    |                                                                                                    |  |  |  |  |
|                                                                                                    | E-Mail Adresse                                                                                                    | Benutzername                                                                                                    |  |  |  |  |
|                                                                                                    |                                                                                                    |                                                                                                    |  |  |  |  |
|                                                                                                    | Aktuelles Kennwort                                                                                                    | Neues Kennwort - Wiederholung                                                                                                    |  |  |  |  |
|                                                                                                    |                                                                                                    |                                                                                                    |  |  |  |  |
|                                                                                                    | Ja, ich habe die Datenschutzerklärung und die Nutzungsbedingungen gelesen und akzeptiere sie Datenschutzerklärung   Nutzungsbedingungen                                                                                                    |                                                                                                    |  |  |  |  |
|                                                                                                    | Ich bin kein Roboter.                                                                                                    |                                                                                                    |  |  |  |  |

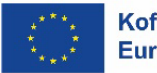

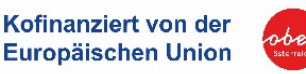

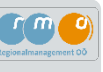

## ATES: 2. Schritt – Anmeldung

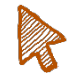

Der Einstieg zu ATES 2021 erfolgt über folgenden Link https://e-cohesion.ates2021.at/login

Zur Anmeldung benötigen Sie den bei der Registrierung angegebenen Benutzernamen sowie das gewählte Kennwort.

| <br> |
|------|
|      |
|      |
| _    |
|      |

Nach positivem Login kommen Sie standardmäßig auf die Übersichtsseite zu Calls/ Förderrichtlinien. Grundsätzlich können Sie zwischen den Reitern "**Calls/Förderrichtlinien**", **"Anträge/Projekte**" und **"Korrespondenz**" wechseln.

| ATES 2021                                                                                                    | c                                                                                                    | alls/Förderrichtlinien Anträge/Projekte Korrespo                                                                                                    | ondenz 🔎                                                |                                                                                                    |                                                                                  |                                                                                  | ATES 2021 - Userapp                                            |
|----------------------------------------------------------------------------------------------------|----------------------------------------------------------------------------------------------------|----------------------------------------------------------------------------------------------------|---------------------------------------------------------|----------------------------------------------------------------------------------------------------|----------------------------------------------------------------------------------|----------------------------------------------------------------------------------|----------------------------------------------------------------|
| CALLS/FÖRDERRICHTLIN                                                                                                    | IEN                                                                                                    |                                                                                                    |                                                         |                                                                                                    |                                                                                  |                                                                                  |                                                                |
| Untenstehend finden Sie alle                                                                                                    | tenstehend finden Sie alle Calls/Förderrichtlinien zum Operationellen Programm IBW/EFRE & JTF Österreich 2021-2027. Um die dargestellten Calls/Förderrichtlinien auf eine Förderstelle einzugrenzen, nutzen Sie bitte die Filterfunktion in der Tabelle. |                                                                                                    |                                                         |                                                                                                    |                                                                                  |                                                                                  |                                                                |
| Details zum jeweiligen Call/zu                                                                                                    | ur jeweiligen Förderrichtlinie find                                                                                                    | en Sie, wenn Sie auf den Button Call-Daten klicken. Wo                                                                                                    | ollen Sie zu einem Call/einer Förderr                   | ichtlinie einen <u>neuen Antrag</u> stellen, klicken Sie bitte auf den Butto                                                                                                    | →Antrag erstellen                                                                |                                                                                  |                                                                |
| Alle bestehenden Anträge bz                                                                                                    | w. Projekte, für die Sie berechtigt                                                                                                    | t sind, finden Sie mittels Auswahl des waagrechten Navigationspu                                                                                                    | unkts Anträge/Projekte.                                 |                                                                                                    |                                                                                  |                                                                                  |                                                                |
|                                                                                                    |                                                                                                    |                                                                                                    |                                                         |                                                                                                    |                                                                                  |                                                                                  |                                                                |
| Nu                                                                                                    | mmer Call/Förderrichtlinie                                                                                                    | Förderstelle                                                                                                    | Akronym                                                 | Name Call/Förderrichtlinie                                                                                                    | Start Einreichfrist                                                              | Ende Einreichfrist                                                               | Status                                                         |
|                                                                                                    |                                                                                                    | ~                                                                                                    |                                                         |                                                                                                    |                                                                                  |                                                                                  | laufend                                                        |
| →Antrag erstellen 003                                                                                                    | 3                                                                                                    | Wien - MA27                                                                                                    | RESSOURCES                                              | Städtische Entwicklung – Ressourcenschonung                                                                                                    | 01.01.2021                                                                       | 31.12.2027                                                                       | laufend                                                        |
| →Antrag erstellen 004                                                                                                    | 4                                                                                                    | Wien - MA27                                                                                                    | CLIMATE                                                 | Städtische Entwicklung – Anpassung an den Klima                                                                                                    | 01.01.2021                                                                       | 31.12.2027                                                                       | laufend                                                        |
|                                                                                                    | 5                                                                                                    | Wien - MA27                                                                                                    | ECONOMY                                                 | Städtische Entwicklung – Wirtschafts- und Stand                                                                                                    | 01.01.2021                                                                       | 31.12.2027                                                                       | laufend                                                        |
| →Antrag erstellen 009                                                                                                    |                                                                                                    |                                                                                                    |                                                         |                                                                                                    |                                                                                  |                                                                                  |                                                                |
| <ul> <li>→Antrag erstellen</li> <li>OOE</li> <li>→Antrag erstellen</li> <li>OOE</li> </ul>                                                                                                    | 5                                                                                                    | Wien - MA27                                                                                                    | ENERGY                                                  | Demonstrationsprojekte für Energieeffizienz                                                                                                    | 01.01.2021                                                                       | 31.12.2027                                                                       | laufend                                                        |
| →Antrag erstellen 009<br>→Antrag erstellen 009<br>→Antrag erstellen 009                                                                                                    | 9                                                                                                    | Wien - MA27<br>OÖ - Abt. Raumordnung                                                                                                    | ENERGY<br>Kost/RMOÖ                                     | Demonstrationsprojekte für Energieeffizienz<br>Unterstützung von Entwicklungsprozesse in den Sta                                                                                                    | 01.01.2021                                                                       | 31.12.2027<br>31.12.2027                                                         | laufend                                                        |
| →Antrag erstellen     009       →Antrag erstellen     009       →Antrag erstellen     009       →Antrag erstellen     009                                                                                                    | 5                                                                                                    | Wen - MA27<br>OÖ - Abt. Raumordnung                                                                                                    | ENERGY<br>KoSt/RMOÖ                                     | Demonstrationsprojekte für Energieeffülenz<br>Unterstützung von Entwicklungsprozesse in den Sta<br>Strategie- und Konzepterstellung zur nachhaltigen                                                                                                    | 01.01.2021<br>01.09.2022<br>01.09.2022                                           | 31.12.2027<br>31.12.2027<br>31.12.2027                                           | laufend<br>laufend<br>laufend                                  |
| Hartrag erstellen     000       Hartrag erstellen     000       Hartrag erstellen     000       Hartrag erstellen     000       Hartrag erstellen     000       Hartrag erstellen     000                                                                                                    | 5<br>9<br>1                                                                                                    | Wien-M427         00 - Abt. Raumordhung           05 - Not-Raumordhung         00 - Abt. Raumordhung           00 - Abt. Raumordhung         00 - Abt. Raumordhung             | ENERGY<br>KoSt/RMOÖ<br>InvestMaß                        | Demonstrationsprojekte für Energieeffizienz<br>Unterstützung von Entwicklungsprozesse in den Sta<br>Strategie- und Konzepterstellung zur nachhaltigen<br>Investive Umsetzungsmaßnahmen zur Orts- und Stadt                                                                          | 01.01.2021<br>01.09.2022<br>01.09.2022<br>01.09.2022                             | 31.12.2027<br>31.12.2027<br>31.12.2027<br>31.12.2027                             | laufend<br>laufend<br>laufend<br>laufend                       |
| →Antrag erstellen     000       →Antrag erstellen     000       →Antrag erstellen     000       →Antrag erstellen     000       →Antrag erstellen     000       →Antrag erstellen     010       →Antrag erstellen     010                                                                                                    | 5<br>9<br>1<br>5                                                                                                    | Wien - MA27           OÖ - Abt. Raumordnung           DÖ - Abt. Raumordnung           OÖ - Abt. Raumordnung           Vög - Abt. Via Vurstantet                                | ENERGY<br>KoSt/RMOÖ<br>STYLO<br>InvestMaß<br>WiStrat    | Demonstrationsprojekte für Energieeffizienz<br>Unterstützung von Entwicklungsprozesse in den Sta<br>Strategie- und Konzepterstellung zur nachhaltigen<br>Investive Umsetzungsmaßnahmen zur Orts- und Stadt<br>Förderung zur Unterstützung der Vorarlberger Wir                      | 01.01.2021<br>01.09.2022<br>01.09.2022<br>01.09.2022<br>01.09.2022<br>01.01.2022 | 31.12.2027<br>31.12.2027<br>31.12.2027<br>31.12.2027<br>31.12.2027<br>31.12.2024 | laufend<br>laufend<br>laufend<br>laufend<br>laufend            |
| >Artrag estallen         005           >Artrag estallen         005           >Artrag estallen         005           >Artrag estallen         005           >Artrag estallen         005           >Artrag estallen         005           >Artrag estallen         010           >Artrag estallen         011           >Artrag estallen         015 | 5<br>9<br>1<br>5<br>9                                                                                                    | Wien - MA27           OÖ - Abt. Raumordnung           DÖ - Abt. Raumordnung           OÖ - Abt. Raumordnung           Vög - Abt. Via Vultachaft           OÖ - Jahr Mirischaft | ENERGY<br>KoSURMOO<br>InvestMas<br>WiStrat<br>H2 JTF 24 | Demonstrationsprojekte für Energieeffizienz<br>Unterstützung von Entwicklungsprozesse in den Sta<br>Strategie- und Konzepterstellung zur nachhaltigen<br>Investive Umsetzungsmaßnahmen zur Orts- und Stadt<br>Förderung zur Unterstützung der Vorarlberger Wir<br>H2 for Transition | 01.01.2021<br>01.09.2022<br>01.09.2022<br>01.09.2022<br>01.01.2022<br>30.01.2024 | 31.12.2027<br>31.12.2027<br>31.12.2027<br>31.12.2027<br>31.12.2024<br>22.05.2024 | laufend<br>laufend<br>laufend<br>laufend<br>laufend<br>laufend |

Hinweis: für Antragstellung unter "Calls/ Förderrichtlinien" den Call 011 auswählen (siehe nächste Seite).

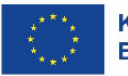

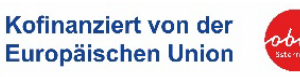

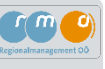

## ATES: 3. Schritt – Fördercall auswählen

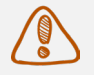

Fördercall 011 der OÖ – Abt. Raumordnung auswählen.

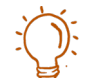

Durch Klicken auf Calls/Förderrichtlinien rufen Sie die Übersicht zu allen Förderstellen und Fördermaßnahmen des IBW-EFRE-Programms in Österreich auf. Für Investitionsprojekte im Aktionsprogramm Leerstand (in Stadtregionen) ist der **Call 011 der OÖ – Abt. Raumordnung** "Investive Umsetzungsmaßnahmen zur Orts- und Stadtkernbelebung durch Aktivierung von Leerständen und Brachen" auszuwählen.

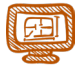

Für die Erstellung eines neuen Förderantrags klicken Sie auf den blauen Button "Antrag erstellen" links neben der Call-Nummer.

| tellen 011 OÖ - Abt. Raumordnung InvestMaß Investi | nvestive Umsetzungsmaßnahmen zur Orts- und |
|----------------------------------------------------|--------------------------------------------|
| Stadt                                              | itadt                                      |

Weitere Informationen zum Call 011 finden Sie rechts mit Klick auf den blauen Button "Call-Daten". Hier sind alle relevanten Dokumente zur Antragsstellung und Abrechnung zur Verfügung gestellt.

| 1 | Investive Umsetzungsmaßnahmen zur Orts- und | 01.09.2022 | 31.12.2027 | laufend | Call-Daten |
|---|---------------------------------------------|------------|------------|---------|------------|
| R | Stadt                                       |            |            |         |            |

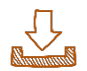

Weitere Details zur Registrierung, Anmeldung und Antragstellung siehe First-Use-Dokument ATES 2021 <sup>6</sup>

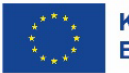

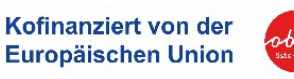

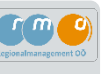

## **ATES: Allgemeine Erläuterung**

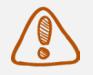

- Für die Erstellung eines Förderantrags im ATES-System 2021 gibt es
- vorgegebene Felder, die ausgefüllt werden müssen Siehe Kapitel 3.3
- Anhänge, die hochgeladen werden müssen Siehe Checkliste Förderantrag im Anhang

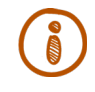

Das Ausfüllen des Förderantrags ist im ATES-System grundsätzlich selbsterklärend. Weiterführende Informationen finden Sie zum jeweiligen Abschnitt entweder bei den "Fixtexten" oder durch Anklicken eines roten Fragezeichens.

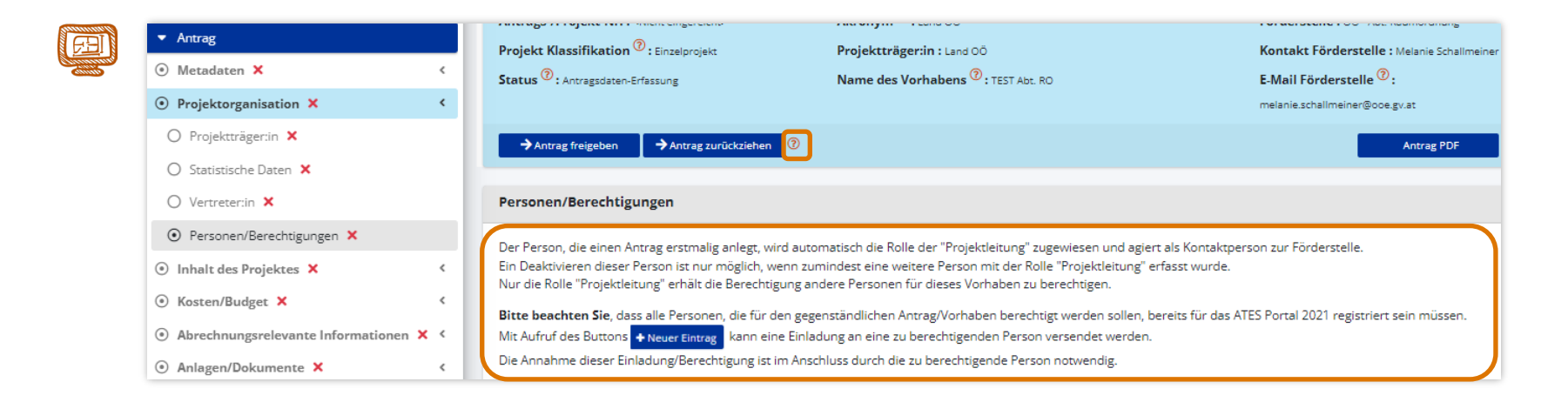

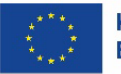

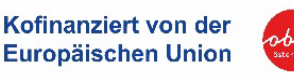

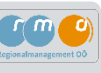

## Beispiel für Hilfetext durch Anklicken eines Fragezeichens

Antrag zurückziehen

| → Antrag freigeben |
|--------------------|
|                    |

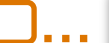

Erklärung des Antrags-Prozesses

#### 1. Antragsdaten-Erfassung

Auf Basis eines Calls/einer Förderrichtlinie, der/die von einer ZwiSt (=Zwischengeschaltete Stelle=Förderstelle) veröffentlicht wurde, können Antragsteller:innen einen Antrag anlegen und die geforderten Daten zum geplanten Vorhaben befüllen. Die bereitzustellenden Inhalte betreffen unterschiedliche Bereiche. Jeder Bereich kann über die Navigationsstruktur auf der linken Seite aufgerufen werden. Erklärende einleitende Texte und Hilfetexte zu Überschriften und Textfeldern (gekennzeichnet durch ?) sollen bei der Befüllung der Daten helfen.

In dieser Phase wird noch kein unterfertigtes Antragsdokument bereitgestellt - das erfolgt in einer späteren Phase des Einreichprozesses.

#### 2. Antrag zurückziehen

Durch Drücken des Buttons Antrag zurückziehen entscheidet die/der Antragsteller:in die Erfassung der Antragsdaten zu beenden und damit den Antrag auch nicht einreichen zu wollen. Dieser Schritt ist irreversibel und hat zur Folge, dass die Antragsdaten nicht mehr bearbeitet werden können. Dies kann auch nach erfolgter Rückstellung eines bereits eingereichten Antrags erfolgen. Die ZwiSt wird über diesen Schritt per E-Mail automatisch informiert. Der Antrag befindet sich nach diesem Schritt im Status Antrag zurückgezogen/gelöscht.

#### 3. Antrag freigeben

Durch Drücken des Buttons →Antrag freigeben wird die Antrags-Datenerfassung durch die/den Antragsteller:in beendet. Alle Antragsdaten können ab diesem Zeitpunkt nicht mehr geändert werden. In dieser Phase besteht die Möglichkeit, ausschließlich das zu diesem Zeitpunkt zum Download angebotene vorgefertigte Antragsdokument herunterzuladen, rechtsgültig zu unterschreiben und wieder hochzuladen. Die genaue Vorgehensweise wird in den bereitgestellten Masken erklärt. Andere Antrags-PDF Versionen dürfen keinesfalls zur Einreichung herangezogen werden.

Der Antrag befindet sich nach diesem Schritt im Status Antrags-Bereitstellung.

Sollte man bei der Prüfung der Daten im Antragsdokument feststellen, dass in Bezug auf inhaltliche Angaben Korrekturbedarf besteht, kann man durch Drücken des Buttons 🗘 zur Datenerfassung jederzeit zur Antragsdaten-Erfassung zurückkehren. Ein bereits hochgeladenes Antragsdokument wird in diesem Fall gelöscht.

#### 4. Antrag einreichen

Durch Drücken des Buttons Antrag einreichen wird der Antrag durch die/den Antragsteller:in irreversibel eingereicht. Grundvoraussetzung für die fristwahrende Einreichung ist die Einhaltung des im Call festgelegten Einreichtermins bzw. eine Einreichung vor Projektstart (Entscheidung der Förderstelle, ob fristwahrend anerkannt werden kann oder nicht). Eine Bearbeitung der Antragsdaten ist ab diesem Zeitpunkt nicht mehr möglich. Eine Veränderung der berechtigten Personen, wie auch die Nutzung der Korrespondenzfunktion sind weiterhin möglich. Es obliegt nun der Förderstelle den eingereichten Antrag zu begutachten. Der Antrag befindet sich somit nach diesem Schritt im Status Antrags-Begutachtung.

#### 5. Antrags-Rückstellung

Bei der Begutachtung durch die Förderstelle ist zu prüfen ob die Angaben der Projektträger:innen im Antrag vollständig und nachvollziehbar sind. Wenn die Förderstelle noch weitere Informationen benötigt wird diese den Antrag zur Überarbeitung an die Antragsteller:innen zurückstellen. Dies erfolgt immer mit einer Formulierung des Änderungsbedarfs und dem Versand einer E-Mail.

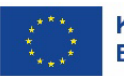

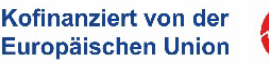

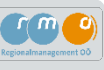

## Besonderheiten des ATES-Systems:

In diesem Leitfaden werden besonders relevante Menüpunkte anhand von Screenshots konkreter beleuchtet.

| <ul> <li>Antrag</li> </ul>            |     | ▼ Antrag                           |
|---------------------------------------|-----|------------------------------------|
| 💿 Metadaten 🤡                         | <   | Metadaten S                        |
| ⊙ Projektorganisation 🤡               | <   | Projektorgani                      |
| 🖲 Inhalt des Projektes 🤡              | < V | <ul> <li>Inhalt des Pro</li> </ul> |
| )Kosten/Budget 🗙                      | < / | Beschreibun                        |
| )Abrechnungsrelevante Informationen 🧟 |     | O Standorte >                      |
| 🖲 Anlagen/Dokumente 🥏                 | <   | O Fragebogen                       |
| 🔿 Korrespondenz 🥥                     |     | O Indikatoren/                     |
|                                       |     | Kosten/Budge                       |
|                                       |     | Abrechnungs                        |
|                                       |     | 0/25                               |

| ▼ Antrag                                                |   |
|---------------------------------------------------------|---|
| ⊙ Metadaten 🔗                                           | < |
| Projektorganisation                                     | < |
| Inhalt des Projektes ×                                  | • |
| 💿 Beschreibung 🥏                                        |   |
| O Standorte 🗙                                           |   |
| 🔘 Fragebogen horizontale Prinz. 🥝                       |   |
| 🔿 Indikatoren/Ziele 🤡                                   |   |
|                                                         | < |
| <ul> <li>Abrechnungsrelevante Informationen </li> </ul> | < |
| <ul> <li>Anlagen/Dokumente</li> </ul>                   | < |
| ○ Korrespondenz ⊘                                       |   |

#### Navigation im ATES-System:

Im linken Menü werden jene Kategorien angezeigt, welche im Zuge einer Antragstellung erforderlich sind.

Durch Klicken auf die Überschriften kommen Sie zu den Detailüberschriften und durch Anklicken dieser auf die entsprechenden Seiten und Eingabefelder.

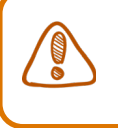

grüne Häkchen => die Mindestinhalte sind ausgefüllt

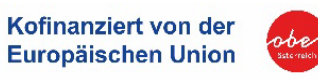

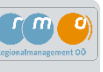

## 3.2 Förderantrag im ATES-System erstellen

| →Antrag erstellen | 011 | OÖ - Abt. Raumordnung | InvestMaß | Investive Umsetzungsmaßnahmen zur Orts- und<br>Stadt |
|-------------------|-----|-----------------------|-----------|------------------------------------------------------|
|                   |     |                       |           |                                                      |

Mit Klick auf den blauen Button "**Antrag erstellen**" öffnet sich automatisch ein Fenster, in dem Sie aufgerufen werden, erste relevante Informationen zu Ihrem Projektantrag anzugeben. Bitte überlegen Sie sich im vorhinein einen konkreten Namen wie auch einen passenden Kurztitel (Akronym) zu Ihrem Projekt. Der gewählte Name wird nach erfolgreicher Projektgenehmigung auch vertraglich bindend und muss für die gesamte Projektumsetzung wie auch für diverse Kommunikationsaktivitäten (Publizitätsmaßnahmen) zu Ihrem Projekt angewendet werden.

| ML TEST                               |                                                                      |
|---------------------------------------|----------------------------------------------------------------------|
| Call/Förderrichtlinie:                | 282 : TEST Call 11 - investive Umsetzungsmaßnahmen                   |
| Förderstelle:                         | Amt der Oberösterreichischen Landesregierung - Abteilung Raumordnung |
| Name des Vorhabens <sup>⑦</sup>       | Projekt Detail xy                                                    |
| Akronym                               | Projekt xy                                                           |
| Beginn-Datum des Vorhabens 🔞          | 01.10.2024                                                           |
| Ende-Datum des Vorhabens 🔞            | 30.09.2025                                                           |
| Projekt Klassifikation                | Diese Festlegung kann in weiterer Folge nicht mehr geändert werden.  |
| Einzelprojekt                         |                                                                      |
| Einzelprojekt (Schuldnergemeinschaft) |                                                                      |

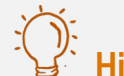

## Hinweis Projektbeginn:

Ein Beginn-Datum kann gemäß Programmkonformität nicht vor der offiziellen Projekteinreichung im ATES-System sein. Bitte kalkulieren Sie für Ihre Projekteinreichung genügend Zeit ein (mindestens 3 bis 4 Wochen).

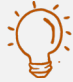

## Hinweis Klassifikation:

Bei Projekten zur Leerstands- und Brachflächenrevitalisierung (Call 11) handelt es sich immer um ein Einzelprojekt.

ACHTUNG: Dieses Feld kann in weiterer Folge nicht mehr geändert werden!

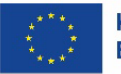

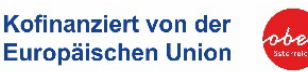

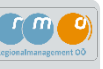

## Metadaten

| <ul> <li>Antrag</li> <li>Metadaten </li> </ul>         | Projekt Klassifikation <sup>®</sup> : Einzelprojekt     Status <sup>®</sup> : Antragsdaten-Erfassung              | Projektträger:in : RMOÖ GmbH<br>Name des Vorhabens <sup>(1)</sup> : Test Leitfaden                                                            | Kontakt Förderstelle : Melanie Schallmeiner<br>E-Mail Förderstelle <sup>(2)</sup> : | Historie / Verlauf |
|--------------------------------------------------------|----------------------------------------------------------------------------------------------------|----------------------------------------------------------------------------------------------------|-------------------------------------------------------------------------------------|--------------------|
| Frojektorganisation      inhalt des Projektes      X   | <ul> <li>Antrag einrekchen → Antrag zurückziehen </li> </ul>                                                      |                                                                                                    | melanie.schallmeiner@ooe.gv.at<br>Antrag PDF                                        | zusammenrassung    |
| Kosten/Budget ×     Abrechnungsrelevante Informationen | ✓ Metadaten                                                                                                    |                                                                                                    |                                                                                     |                    |
| Anlagen/Dokumente                                      | Angaben in diesem Abschnitt können geändert und a<br>Erst mit dem Aufruf des Buttons Speichern werden             | nschließend gespeichert werden.<br>vorgenommene Änderungen gespeichert.                                                                       |                                                                                     |                    |
| 🔿 Korrespondenz 🥥                                      | Bitte beachten Sie, dass die Projekt Klassifikation, di<br>Sollte eine Änderung der Projekt Klassifikation erford | e bereits bei der Erstanlage des Antrags gewählt wurde, nicht mehr geän<br>erlich sein, ist dazu die Anlage eines neuen Antrags erforderlich. | dert werden kann.                                                                   |                    |
|                                                        | Name des Vorhabens <sup>®</sup>                                                                                   | Test Leitfaden                                                                                                    |                                                                                     |                    |
|                                                        |                                                                                                    |                                                                                                    | 14 / 100 Zeichen                                                                    |                    |
|                                                        | Akronym <sup>(1)</sup>                                                                                            | Test LF                                                                                                    |                                                                                     |                    |
|                                                        | Beginn-Datum des Vorhabens <sup>⑦</sup>                                                                           | 15.04.2024                                                                                                    | Ċ                                                                                   |                    |
|                                                        | Ende-Datum des Vorhabens 🕲                                                                                        | 31.03.2025                                                                                                    |                                                                                     |                    |
|                                                        | Projekt Klassifikation <sup>③</sup>                                                                               |                                                                                                    |                                                                                     |                    |
|                                                        | Einzelprojekt                                                                                                    | 2                                                                                                    |                                                                                     |                    |
|                                                        | Einzelprojekt (Schuldnergemeinschaft)                                                                             |                                                                                                    |                                                                                     |                    |
|                                                        | Fristwahrender Antrag 🔞                                                                                           |                                                                                                    |                                                                                     |                    |
|                                                        | Die aktuelle Version des Antrags ist ein "Fristwa                                                                 | hrender Antrag"?                                                                                                    |                                                                                     |                    |
|                                                        | Speichern                                                                                                    |                                                                                                    |                                                                                     |                    |
|                                                        |                                                                                                    |                                                                                                    |                                                                                     |                    |
|                                                        | OÖ - Abt, Raumordnung                                                                                             |                                                                                                    |                                                                                     |                    |

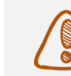

**Hinweis:** Der Antrag ist auf "**fristwahrend**" zu setzen. Dies bedeutet, dass grundsätzliche formale Anforderungen zwar erfüllt sind, aber etwaige Dokumente noch nachgereicht werden können bzw. müssen.

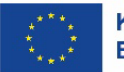

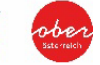

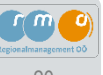

## Projektorganisation – Erfassung des Projektträgers

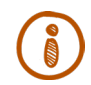

Die Organisation aus dem Benutzerprofil, die im Zuge der Erstanlage des Antrags ausgewählt wurde, wird hier angezeigt.

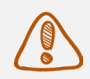

Alle Projektträger\*innen-Daten müssen mit Aufruf dieses Buttons 🗹 manuell erfasst bzw. vervollständigt werden.

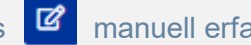

| * Antrag                                                                                                    | Antrags-/Projekt-Nr. : «Nicht eingereicht»                                                                                                    | Akronym <sup>(2)</sup> : Test LF                                                                                                    |                                                                                                    | Förderstelle: 00 - Abt. Raumordnung                        |            | Call-Daten / Downloads |
|----------------------------------------------------------------------------------------------------|----------------------------------------------------------------------------------------------------|----------------------------------------------------------------------------------------------------|----------------------------------------------------------------------------------------------------|------------------------------------------------------------|------------|------------------------|
|                                                                                                    | Projekt Klassifikation (): Einzelprojekt                                                                                                    | Projektträger:in : Gemeinde XV                                                                                                    |                                                                                                    | Kontakt Förderstelle : Melanie Schallmeiner                |            | Historie / Verlauf     |
| Metadaten     Projektorganisation                                                                                                    | Status <sup>®</sup> : Amtragsdaton-Enfassung                                                                                                    | Name des Vorhabens (?) : Test Leitfade                                                                                                    | m                                                                                                    | E-Mail Förderstelle <sup>(1)</sup> : melanie.schaltmeiner@ | Foosigviat | Zusammenfassung        |
| O Projektträger:in                                                                                                    | → Antrag einreichen → Antrag zurückziehen 🕐                                                                                                    |                                                                                                    |                                                                                                    | Antrag i                                                   | DF         |                        |
| <ul> <li>○ Statistische Daten </li> <li>○ Vertreter:in </li> </ul>                                                                                                    | Projektträger:in                                                                                                    |                                                                                                    |                                                                                                    |                                                            |            |                        |
|                                                                                                    |                                                                                                    |                                                                                                    |                                                                                                    |                                                            |            |                        |
| O Personen/Berechtigungen                                                                                                    | Die Organisation aus dem Benutzerprofil, die im Zuge d                                                                                                    | ler Erstanlage des Antrags ausgewäh <mark>lt wurde,</mark> wird hier a                                                                                                    | ngezeigt.                                                                                                    |                                                            |            |                        |
| Personen/Berechtigungen      Personen/Berechtigungen     Inhalt des Projektes ×                                                                                                    | Die Organisation aus dem Benutzerprofil, die im Zuge o<br>Alle Projektträger.innen-Daten müssen mit Aufruf dies                                                                                                    | ler Erstanlage des Antrags ausgewählt wurde, wird hier a<br>ses Buttons 🞯 manuell erfasst bzw. vervollständigt                                                                                  | ngezeigt.<br>werden.                                                                                                    |                                                            |            |                        |
| Personen/Berechtigungen      Friedlicher Projektes ×     Kosten/Budget ×                                                                                                    | Die Organisation aus dem Benutzerprofil, die im Zuge c<br>Alle Projektträgerinnen-Daten müssen mit Aufruf dies<br>(Im Falle von Leooi-Partner Projekten, Kooperations-Projekte                                                              | ler Erstanlage des Antrags ausgewählt wurde, wird hier an<br>ses Buttons 🔯 manuell erfasst bzw. vervollständigt<br>en und Schuldnergemeinschoften sind die verpflichtenden Ar                   | ngezeigt.<br>werden.<br>ngaben von ALLEN Partnerorganisationen vollständig zu                                                        | u erfassen.                                                |            |                        |
| Personen/Berechtigungen     Timlait des Projektes     Kosten/Budget     Kosten/Budget     Abrechnunzsrelevante Informationen                                                                           | Die Organisation aus dem Benutzerprofil, die im Zuge c<br>Alle Projektträgerinnen-Daten mütsen mit Aufruf dies<br>Im Faile von Leod-Partner Projekten, Kooperations-Projekt<br>Mit  + Neure Eintrag: Können zusätzliche Organisationen e    | ler Erstanlage des Antrags ausgewählt wurde, wird hier an<br>ses Buttons 🔯 manuell erfasst bzw. vervollständigt<br>en und Schuldnergemeinschoften sind die veroflichtenden Au<br>rfosst werden. | ngezeigt.<br>werden.<br>ngaben von ALLEN Partnerorganisationen vollständig zu                                                        | v erfassen.                                                |            |                        |
| Personen/Berechtigungen     Personen/Berechtigungen     Innait des Projektes     Kosten/Budget     Kosten/Budget     Abrechnungsrelevante Informationen     Anlagen/Dokumente                          | Die Organisation aus dem Benutzerprofil, die im Zuge e<br>Alle Projektträgerinnen-Datan müssen mit Aufruf dies<br>Mit Gelle von Lead-Portner Projekten, Kooperations-Projekt,<br>Mit Geltewar Einmes<br>Können zudstzliche Organisationen e | ler Erstanlage des Antrags ausgewählt wurde, wird hier an<br>ese Buttons 🕼 manuell erfasst bzw. vervollständigt<br>en und Schuldnergemeinschoften sind die verpflichtenden A<br>rifosst werden. | ngezeigt.<br>werden.<br>Igaben von ALLEN Partnerorganisationen vollständig zu                                                        | v erfassen.                                                |            | Volitextsuc            |
| <ul> <li>Personen/Barechtigungen </li> <li>Inhalt des Projektes ×</li> <li>Kosten/Budget ×</li> <li>Abrechnungsreievante Informationen </li> <li>Anlagen/Dokumente </li> <li>Korrespondenz </li> </ul> | Die Organisation aus dem Benutzerprofil, die im Zuge c<br>Alle Projekträgerinnen-Daten müssen mit Aufruf dies<br>Mit + Misser Eineurg<br>Können zusätzliche Organisationen c<br>Rolle im Projekt.                                           | er Erstanlage des Antrags ausgewählt wurde, wird hier an<br>ess Buttons 📝 manuell erfasst bzw. vervollständigt<br>en und Schuldnergemeinschaften sind die verglichtenden Ar<br>ryfosst werden.  | ngezeigt.<br>werden.<br>goben von ALLEN Partnerorgonizationen voltständig zu<br>goben von ALLEN Partnerorgonizationen voltständig zu | v erfassen.<br>Straße/Gasse                                | PLZ        | Volkextsuct<br>Status  |
| <ul> <li>Personen/Berechtigungen </li> <li>Inhalt des Wojektes ×</li> <li>Kosten/Budget ×</li> <li>Abrechnungsreievante Informationen </li> <li>Anlagen/Dokumente </li> <li>Korrespondenz </li> </ul>  | Die Organisation aus dem Benutzerprofil, die im Zuge z<br>Alle Projektträgerinnen-Daten müssen mit Aufruf dies<br>Mit  Humur Eintrag Konnen zustatliche Organisationen e<br>Rolle im Projekt                                                | er Erstanlage des Antrags ausgewählt wurde, wird hier an<br>ess Buttons 📝 manuell erfasst bzw. vervollständigt<br>en und Schuldnergemeinschöften sind die verpflichtenden Av<br>ryfasst werden. | ngezeigt.<br>werden.<br>geben von ALLEN Partnerorgonisationen voltständig zu<br>Kürzel                                               | y erfossen.<br>Straße/Gasse                                | PLZ        | Voltextsuc             |

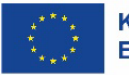

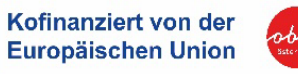

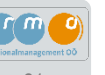

#### Leitfaden für Projektträger\*innen

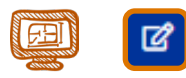

| Rolle im Projekt            | Projektträger:                                                                          | n                      |                                                                       |            |    |    |  |
|-----------------------------|-----------------------------------------------------------------------------------------|------------------------|-----------------------------------------------------------------------|------------|----|----|--|
| Name / Bezeichnung          | Gemeinde XXX                                                                            | 0                      |                                                                       |            |    |    |  |
| Akronym 😨                   |                                                                                         |                        |                                                                       |            |    |    |  |
| Straße/Gasse                | MUstergasse                                                                             |                        | Nr. 🔊                                                                 |            | 3  |    |  |
| PLZ <sup>③</sup>            | 0000                                                                                    | Ort 🔊                  | <nicht au<="" td=""><td>usgewählt&gt;</td><td></td><td>~</td></nicht> | usgewählt> |    | ~  |  |
| Art des Begünstigten        | öffentlich - Gebietskörperschaften                                                      |                        |                                                                       |            |    |    |  |
| Rechtsform <sup>⑦</sup>     | Körperschafte                                                                           | en öffentlichen Rechts |                                                                       |            |    | ~  |  |
| Unternehmensgröße 🔞         | <nicht ausgev<="" td=""><td>vählt&gt;</td><td></td><td></td><td></td><td>~</td></nicht> | vählt>                 |                                                                       |            |    | ~  |  |
| Forschungseinrichtung       | <nicht ausgev<="" td=""><td>vählt&gt;</td><td></td><td></td><td></td><td>~</td></nicht> | vählt>                 |                                                                       |            |    | ~  |  |
| Vorsteuerabzugsberechtigt   | 🔿 ja 🔘 nein                                                                             |                        |                                                                       |            |    |    |  |
| Art der Identitätsnummer    | Ordnungsnun                                                                             | nmer im Ergänzungsreg  | ster                                                                  |            |    | ~  |  |
| dentitätsnummer             | X0000X                                                                                  | G                      | eburtsdatum 🔊                                                         | TT.mm.jj   | IJ | e  |  |
| Steuer-ID 🤨                 |                                                                                         | U                      | D Nummer 🕐                                                            |            |    |    |  |
| KUR 😨                       |                                                                                         |                        |                                                                       |            |    |    |  |
| (Unternehmens)-Gegenstand 🔊 |                                                                                         |                        |                                                                       |            |    |    |  |
|                             |                                                                                         |                        |                                                                       |            |    | /. |  |
| Branchencode <sup>⑦</sup>   | <nicht ausgev<="" td=""><td>vählt&gt;</td><td></td><td></td><td></td><td>~</td></nicht> | vählt>                 |                                                                       |            |    | ~  |  |
|                             | <nicht ausgev<="" td=""><td>vählt&gt;</td><td></td><td></td><td></td><td>~</td></nicht> | vählt>                 |                                                                       |            |    | ~  |  |
| Homepage 🔞                  |                                                                                         | Fa                     | cebook                                                                |            |    |    |  |
|                             |                                                                                         | т                      | vittor                                                                |            |    |    |  |

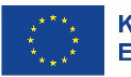

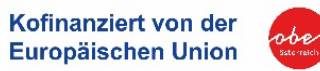

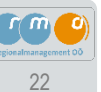

## Projektorganisation – Vertreter\*in

Angaben zu rechtsverbindlichen Vertreter\*innen und wirtschaftlichen Eigentümer\*innen der antragstellenden Organisation müssen mit **+** Neuer Eintrag erfasst werden.

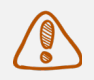

Bitte beachten Sie, dass zumindest ein\*e rechtsverbindliche Vertreter\*in (z.B.: bei Gemeinde = Bürgermeister\*in) anzugeben ist.

| ATES 2021                                                                                                    | Calls/Förderrid                                                          | htlinien Anträg                                                                    | e/Projekte Korres                | spondenz                                                                                                    |                                                                            |                                                                                                  | TESTSYSTEM                                                      |
|----------------------------------------------------------------------------------------------------|--------------------------------------------------------------------------|------------------------------------------------------------------------------------|----------------------------------|----------------------------------------------------------------------------------------------------|----------------------------------------------------------------------------|--------------------------------------------------------------------------------------------------|-----------------------------------------------------------------|
| Antrag     Metadaten      Antrag     Projektorganisation     Projektorganisation                                                  | Antrags-/Projekt<br>Projekt Klassifika<br>Status <sup>®</sup> : Antragsd | Nr. : «Nicht eingereicht»<br>tion <sup>(1)</sup> : Einzelprojekt<br>aten-Erfassung | Ak<br>Pro<br>Na                  | ronym <sup>®</sup> : Test LF<br>o <b>jektträger:in</b> : Regionalmanagement Oberösterreich<br>me des Vorhabens <sup>®</sup> : Test Leidaden | Förderstelle :<br>GmbH Kontakt Förde<br>E-Mail Förders<br>melanie.schallme | DÖ - Abr. Raumordnung<br>rstelle : Melanie Schallmeiner<br>telle <sup>®</sup> :<br>mer@oce.gv.at | Cali-Daten / Downloads<br>Historie / Verlauf<br>Zusammenfassung |
| <ul> <li>Statistische Daten </li> <li>Vertreter:in </li> <li>Personen/Berechtigungen </li> <li>Inhalt des Projektes × </li> </ul> | Vertreter:in<br>Angaben zu rechts<br>können mit + New                    | verbindlichen Vertreter<br>er Eintrøg erfasst werd                                 | r:innen und wirtschaftlic<br>den | chen Eigentümer:innen (mit Beteiligungen über 2                                                                                             | 5 Prozent) der antragstellenden Organisa                                   | tion                                                                                             |                                                                 |
| Kosten/Budget ×      Abrechnungsrelevante Informationen      S     Alagen/Dokumente     Korrespondenz                             | Bitte beachten Sie<br>Im Falle von Leadpo                                | a, dass zumindest ein:e<br>rtner-Projekten sind die                                | e rechtsverbindliche Ver         | treter:in anzugeben ist.<br>nerorganisation zu erfassen.                                                                                    |                                                                            |                                                                                                  | Volltextsuche                                                   |
|                                                                                                    |                                                                          | Nachname<br>Musterfrau                                                             | Vorname<br>Max                   | Funktion in der Organisation                                                                                                    | E-Mail-Adresse<br>muster@muster.at                                         | Organisation<br>Regionalmanagement Oberösterreich                                                | GmbH aktiv                                                      |

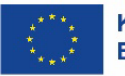

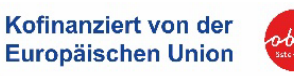

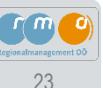

## Projektorganisation – Personen-Berechtigungen

Der Person, die einen Antrag erstmalig anlegt, wird automatisch die Rolle der "Projektleitung" zugewiesen und diese agiert dann als Kontaktperson zur Förderstelle. Ein Deaktivieren dieser Person ist nur möglich, wenn zumindest eine weitere Person mit der Rolle "Projektleitung" erfasst wurde. Nur die Rolle "Projektleitung" erhält die Berechtigung, andere Personen für dieses Vorhaben zu berechtigen.

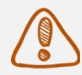

Bitte beachten Sie, dass alle Personen, die für den gegenständlichen Antrag/ Vorhaben berechtigt werden sollen, bereits für das ATES-Portal 2021 registriert sein müssen.

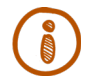

Mit Aufruf des Buttons + Neuer Eintrag kann eine Einladung an eine bereits registrierte Person versendet werden. Diese Einladung/Berechtigung ist im Anschluss durch die zu berechtigende Person anzunehmen.

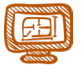

Zur Abwicklung der Aufgaben innerhalb des Vorhabens können grundsätzlich folgende Rollen vergeben werden:

| Einladung senden              | × |
|-------------------------------|---|
| Organisation                  |   |
| Gemeinde XY                   |   |
| Funktion im Projekt           |   |
| <nicht ausgewählt=""></nicht> | ~ |
| <nicht ausgewählt=""></nicht> |   |
| Berichts-Erfassung            |   |
| Leseberechtigung              |   |
| Projektleitung                |   |
| Sachbearbeitung               |   |

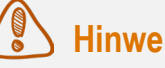

## **Hinweis:**

**Projektleitung** – Es muss mindestens eine Person geben, die sich um die Abwicklung des Projektes kümmert.

Sachbearbeitung – Die Rolle kann von beliebig vielen Personen wahrgenommen werden. Diese sind berechtigt, Daten in den zugeordneten Projekten zu editieren und somit die Projektleitung zu unterstützen.

Berichts-Erfassung – Mit dieser Rolle wird eine Person angelegt, welche nur für die Abrechnung zuständig ist.

Leseberechtigung – Die Rolle kann von beliebig vielen Personen wahrgenommen werden. Der Projektantrag kann hier "nur" gelesen werden.

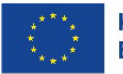

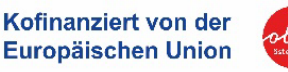

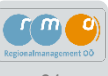

## Inhalt des Projektes – Beschreibung

Erfassen Sie bitte eine detaillierte sowie eine aussagekräftige zusammenfassende Beschreibung für Ihr Vorhaben.

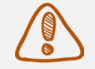

#### Die Beschreibung sollte folgende Punkte enthalten:

Standort des Leerstands, Dauer des Leerstands, geplante Nachnutzung (Gastro, Büro etc.), konkrete Sanierungsvorhaben, Begründung für das geplante Vorhaben.

| urnpäischen Union                                       | Antrags-/Projekt-Nr. : «Nicht eingereicht»                                                                                                    | Akronym (): TEST 1                                                                | Förderstelle : 00 - Abt. Raumordnung                      |                                         |
|---------------------------------------------------------|----------------------------------------------------------------------------------------------------|-----------------------------------------------------------------------------------|-----------------------------------------------------------|-----------------------------------------|
| <ul> <li>Antrag</li> </ul>                              | Projekt Klassifikation <sup>(2)</sup> : Einzelprojekt                                                                                                    | Projektträger:in : Regionalmanagement OÖ GmbH                                     | Kontakt Förderstelle : Melanie Schallmeiner               | Call-Daten / Downloads                  |
| Metadaten                                               | < Status <sup>(2)</sup> : Antragsdaten-Erfassung                                                                                                    | Name des Vorhabens 🕐 : Test1                                                      | E-Mail Förderstelle 🕲 :                                   | Historie / Venaut                       |
| Projektorganisation                                     | <                                                                                                    |                                                                                   | melanie.schallmeiner@coe.gv.at                            | zosammenrassong                         |
| Inhalt des Projektes ×                                  | Antrag einreichen Antrag zurückziehen                                                                                                    | 5                                                                                 | Antrag PDF                                                |                                         |
| ⊙ Beschreibung ×                                        |                                                                                                    |                                                                                   |                                                           |                                         |
| O Standorte ×                                           | Beschreibung                                                                                                    |                                                                                   |                                                           |                                         |
| 🔿 Fragebogen horizontale Prinz. 🥏                       | Erfassen Sie bitte eine detaillierte sowie eine aussag                                                                                                    | ekräftige zusammenfassende Beschreibung für Ihr Vorhaben.                         |                                                           |                                         |
| ○ Indikatoren/Ziele 🥏                                   | Im Folle von Lead-Partner-Projekten müssen diese Anga                                                                                                    | iben für jede Partnerorganisation in der jeweiligen Registerkarte erfasst werden. |                                                           |                                         |
| ⊙ Kosten/Budget ×                                       | < Bitte beachten Sie, dass nicht mit Speichern gespeie                                                                                                    | cherte Eingaben beim Wechsel des Abschnittes/ der Registerkarte verworfen werden. |                                                           |                                         |
| <ul> <li>Abrechnungsrelevante Informationen </li> </ul> | <ul> <li>Rahmenbedingung für eine erfolgreiche Einreichu</li> </ul>                                                                                                    | ing:                                                                              |                                                           |                                         |
| Anlagen/Dokumente                                       | Das Feld Zusammenfassung des Projekti                                                                                                    | nhalts zur Veröffentlichung muss für die Organisation "Regionalmanagemen          | t OÖ GmbH" befüllt werden und min. 250 Zeichen aufweisen. |                                         |
| ○ Korrespondenz 🥥                                       | and the second second s |                                                                                   |                                                           |                                         |
|                                                         | Detailbeschreibung                                                                                                    |                                                                                   |                                                           |                                         |
|                                                         | ΤΕΧΙΤΕΧΙΤΕΧΙΤΕΧΙΤΕΧΙΤΕΧΙΤΕΛΙΤΕΛΙΤΕΛΙΤΕΛΙΤΕΧΙΤΕΧΙΤΕΧΙΤΕΧΙΤΕΧΙΤΕΧΙΤΕΧΙΤΕΧΙΤΕΧΙΤΕΧ                                                                                                    | ΕΧΙΤΙΕΧΙΤΙΕΧΙΤΙΕΧΙΤΙΕΧΙΤΙΕΧΙΤΙΕΧΙΤΙΕΧΙΤ                                           | ПЕХАТНЕХАТНЕХАТНЕХАТНЕХАТНЕХАТНЕХАТНЕХАТН                 | XTTEXTTEXTTEXTTEXTTEXTTEXTTEXTTEXTTEX   |
|                                                         | Zusammenfassung des Projektinhalts 🔊                                                                                                    |                                                                                   |                                                           |                                         |
|                                                         | TEXTTEXTTEXTTEXTTEXTTEXTTEXTTEXTTEXTTEX                                                                                                    | ΕΧΙΤΕΧΙΤΕΧΙΤΕΧΙΤΕΧΙΤΕΧΙΤΕΧΙΤΕΧΙΤΕΧΙΤΕΧΙΤ                                          | ΤΙ ΑΥΤΕΧΤΤΕΧΤΤΕΧΤΤΕΧΤΤΕΧΤΤΕΧΤΤΕΧΤΤΕΧΤΤΕΧΤΤΕΧ              | EXTTEXTTEXTTEXTTEXTTEXTTEXTTEXTTEXTTEXT |
|                                                         |                                                                                                    |                                                                                   |                                                           | 25                                      |

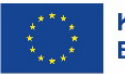

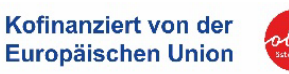

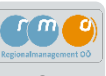

## Inhalt des Projektes – Fragebogen horizontale Prinzipien

Die Beantwortung des Fragebogens ist für alle Projektträger\*innen verpflichtend und mit korrekten und vollständigen Angaben zu **Nachhaltigkeit, Gleichstellung von Frauen und Männern und Chancengleichheit benachteiligter Gruppen** in Ihrer Organisation und im betreffenden Vorhaben auszufüllen. Entsprechende Erläuterungen zum Fragebogen befinden sich direkt im System.

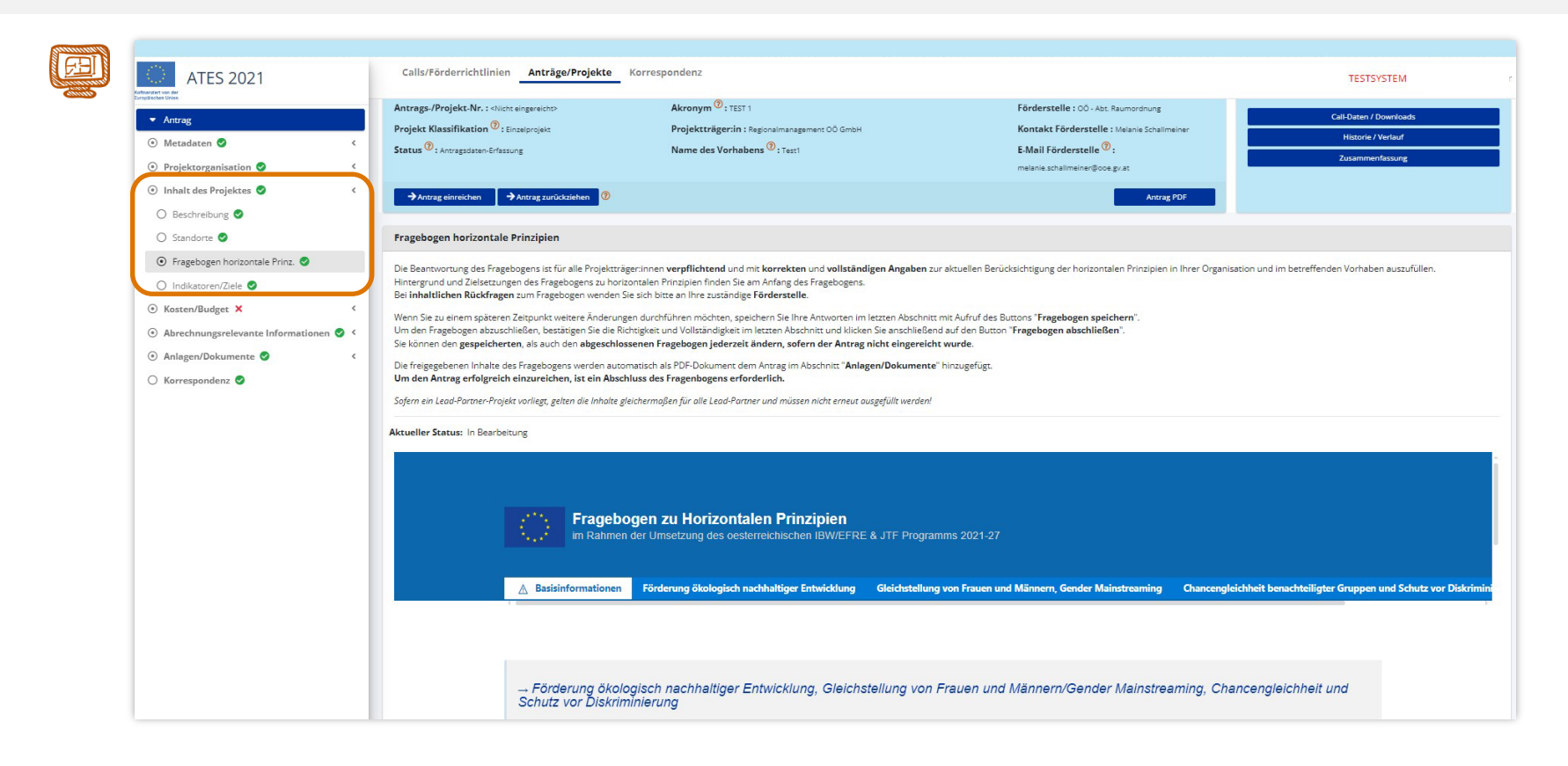

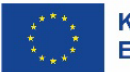

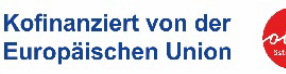

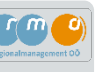

## Inhalt des Projektes – Indikatoren/ Ziele

| ATES 2021                                                                                                    | Calls/Förderrichtlinie                                                                                                    | n Anträge/Projekte                                                                                                    | Korrespondenz                                                                                                    |                                                       |                             |                                                                        | ATES 2021 - Userapp                          |
|----------------------------------------------------------------------------------------------------|----------------------------------------------------------------------------------------------------|----------------------------------------------------------------------------------------------------|----------------------------------------------------------------------------------------------------|-------------------------------------------------------|-----------------------------|------------------------------------------------------------------------|----------------------------------------------|
| Antrag                                                                                                    | Antrags-/Projekt-Nr. : <ni<br>Projekt Klassifikation <sup>(3)</sup></ni<br>                                                                                                    | cht eingereicht><br>: Einzelprojekt                                                                                                    | <b>Akronym</b> ( <sup>1</sup> ): Test2<br><b>Projektträger:in</b> : Regionalmanagement OÖ GmbH                                                                                                    |                                                       | Förderstelle<br>Kontakt För | e : OÖ - Abt. Raumordnung<br>r <b>derstelle</b> : Melanie Schallmeiner | Call-Daten / Downloads<br>Historie / Verlauf |
| Projektorganisation × <                                                                                                    | Status (): Antragsdaten-Erfa                                                                                                    | ssung                                                                                                    | Name des Vorhabens <sup>(9)</sup> : Testprojekt2                                                                                                    |                                                       | E-Mail Förde                | e <b>rstelle <sup>(1)</sup> :</b> melanie.schallmeiner@ooe.gv.at       | Zusammenfassung                              |
| Inhalt des Projektes ×                                                                                                    | → Antrag freigeben                                                                                                    | →Antrag zurückziehen 🕜                                                                                                    |                                                                                                    |                                                       |                             | Antrag PDF                                                             |                                              |
| O Standorte ×                                                                                                    | Indikatoren/Ziele                                                                                                    |                                                                                                    |                                                                                                    |                                                       |                             |                                                                        |                                              |
| Fragebogen horizontale Prinz: X     indikazoren/Ziele X     Kosten/Budget X     Abrechnungsrelevante Informationen X     Anlagen/Dokumente X     Korrespondenz | Erfassen Sie die Angaben 1<br>Beachten Sie, dass erfass<br>Weiterführende Informatis<br>Weiters haben Sie die Mög<br>Beachten Sie, dass bisher<br>Im Falle von Leod-Partmer-P<br>Rahmenbedingung für | www. Werte zu den hier angefü<br>e Angaben erst gesichtert wei<br>enen finden Sie in den Hilfstex<br>lichkeit projektspezifische Ind<br>erfasste Eingaben mit Speick<br>rojekten sind die entsprechende<br>sine erfolgreiche Einreichung. | hrten Indikatoren - sofern vorhabensrelevant.<br>rden, nachdem Sie auf den Button <mark>Spekthern k</mark> ilcken.<br>aen zum jeweiligen Indikator.<br>likatoren mit <mark># Velvere Intrag</mark> zu erfassen.<br>herm gesichert werden, bevor Sie projektspezifische Indikatoren anlegen, da u<br>en Angeben für jede Partnerorganisation in den jeweiligen Registerkarten zu erfosse | ngespeicherte Eingaben mit o<br>n bzw. zu bestätigen. | der Anlage von projekt      | sspezifischen Indikatoren verworfen werden.                            |                                              |
|                                                                                                    | • zu allen ausgewi                                                                                                    | esenen indikatoren ist eine Wi                                                                                                    | err-zuoranung vorzunenmen.                                                                                                    |                                                       |                             |                                                                        |                                              |
|                                                                                                    | Indikatoren                                                                                                    |                                                                                                    |                                                                                                    |                                                       | 10-                         | D                                                                      |                                              |
|                                                                                                    | Kürzel                                                                                                    | Indikatorname                                                                                                    |                                                                                                    | _                                                     | モリニ                         | Da es sich be                                                          | ei den "Indikatoren" um                      |
|                                                                                                    | P-PRI06                                                                                                    | Geplante Bevölkerung, die                                                                                                    | von integrierten Projekten zur Ressourceneinsparung profitiert                                                                                                    | _                                                     | A.                          | spezielle Prog                                                         | grammangaben handelt,                        |
|                                                                                                    | P-PRIO8                                                                                                    | Geplante Bevölkerung, die                                                                                                    | von integrierten Projekten zur Betriebs- und Standortentwicklung profitiert 🧐                                                                                                    |                                                       |                             | werden Sie fü                                                          | ir eine korrekte Eingabe                     |
|                                                                                                    | P-RC0112                                                                                                    | Geplante Anzahl der an der<br>Interessenträger <sup>(7)</sup>                                                                                                    | r Vorbereitung und Umsetzung von Strategien für die integrierte territoriale Entw                                                                                                    | vicklung beteiligte                                   |                             | durch die Eör                                                          | derstelle unterstützt                        |
|                                                                                                    | P-RCO74                                                                                                    | Planwert: Von Projekten im                                                                                                    | n Rahmen von Strategien für integrierte territoriale Entwicklung betroffene Bevöll                                                                                                    | kerung 💿                                              |                             |                                                                        |                                              |
|                                                                                                    | RCO76                                                                                                    | Integrierte Projekte für die                                                                                                    | territoriale Entwicklung 🕫                                                                                                    |                                                       |                             |                                                                        |                                              |
|                                                                                                    |                                                                                                    |                                                                                                    |                                                                                                    |                                                       |                             |                                                                        |                                              |

Für "Ergänzende Projektdaten" und "Kennzahlen" bitte die entsprechenden Angaben/ Fragestellungen beantworten.

| Ergänzende P | Frgänzende Projektdaten |                                                                                                    |                                                |     |                                    |                            |  |  |  |  |  |  |
|--------------|-------------------------|----------------------------------------------------------------------------------------------------|------------------------------------------------|-----|------------------------------------|----------------------------|--|--|--|--|--|--|
|              | Kürzel                  | Indikatorname                                                                                                    | Art des<br>Indikators Typ Beantragter Wert Ein |     |                                    |                            |  |  |  |  |  |  |
|              | EUDF017                 | Das Vorhaben wird im Rahmen einer öffentlich-privaten Partnerschaftsstruktur durchgeführt $^{igodoldymbol{\Theta}}$ |                                                |     | <nicht ausgewählt=""></nicht>      |                            |  |  |  |  |  |  |
| Kennzahlen   | ienzahlen               |                                                                                                    |                                                |     |                                    |                            |  |  |  |  |  |  |
|              |                         |                                                                                                    |                                                |     |                                    |                            |  |  |  |  |  |  |
|              | Kurzei                  | Indikatorname                                                                                                    | Art des<br>Indikators                          | Тур | Beantragter Wert                   | Einheit                    |  |  |  |  |  |  |
|              | L11                     | Indikatorname<br>Begünstigter unterliegt dem Vergaberecht                                                           | Art des<br>Indikators                          | Тур | Beantragter Wert Nicht ausgewählt> | <b>Einheit</b><br>Projekte |  |  |  |  |  |  |

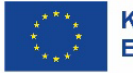

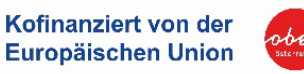

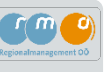

## Kosten/ Budget - Projekt-Kosten-Einnahmen

Hier sind **alle förderbaren Kosten** des Vorhabens anzuführen. Die Kosten je Kostenart (Pauschalbetrag, IST- bzw. Echt-Kosten) können mit Aufruf dieses Buttons erfasst und bearbeitet werden. Bei Draft-Budget sind Pauschalkosten "PAA01 Pauschalbetrag (Art. 53 (2) Gesamtkosten unter 200.000 EUR" anzugeben. Bei der Echt-Kosten-/ IST-Kostenabrechnung sind die Kosten gemäß den vorgegebenen Kostenarten (Planungskosten, Baukosten und sonstige projektbezogene Kosten) entsprechend aufzuteilen.

| annun ( | ATES 2021                                                                                                    | Calls/Förderrichtlinien Anträge/Projekte Korrespondenz -                                                                                                    |                                                  |                                                                       |                  |                             |                                        |                                |                                                                                  |  |  |
|---------|----------------------------------------------------------------------------------------------------|----------------------------------------------------------------------------------------------------|--------------------------------------------------|-----------------------------------------------------------------------|------------------|-----------------------------|----------------------------------------|--------------------------------|----------------------------------------------------------------------------------|--|--|
|         | ATES ZUZI<br>Aufraszer us der<br>Eurspäcten Unter                                                                          |                                                                                                    |                                                  |                                                                       |                  |                             |                                        |                                | TESTSTERM                                                                        |  |  |
| Clinits | <ul> <li>Berichtswesen</li> </ul>                                                                                          | Antrags-/Projekt-Nr.: 146/                                                                                                    | 1 - OÖ - Abt. Raumordnung                        | Akronym (): TEST AbL. RO                                              |                  |                             | Förderstelle: OO - Abt. Raumordnung    |                                | Call-Daten / Downloads                                                           |  |  |
|         |                                                                                                    | Projekt Klassifikation 😗: 🛙                                                                                                    | inzelprojekt                                     | Projektträger:in : Projektträger Org 6                                |                  |                             | Kontakt Förderstelle : Melanie Schalin | reiner                         | Historie / Verlauf                                                               |  |  |
|         | <ul> <li>ATES Berechtigungen</li> </ul>                                                                                    | Status <sup>10</sup> (Ludend Name des Vorhabens <sup>10</sup> ): hoges TIST ALC, RO E-Mail Förderstelle <sup>10</sup> : melanes.schalmenergioor.go.st                                  |                                                  |                                                                       |                  |                             |                                        | neiner@ooe.gv.at               | Zusammenfassung                                                                  |  |  |
|         | ▼ Verträge                                                                                                    | →Änderung beantragen 🔞                                                                                                    |                                                  |                                                                       |                  |                             |                                        |                                |                                                                                  |  |  |
|         | <ul> <li>Korrespondenz</li> </ul>                                                                                          |                                                                                                    |                                                  |                                                                       |                  |                             |                                        |                                |                                                                                  |  |  |
|         | <ul> <li>Vertragsdaten</li> </ul>                                                                                          | Projekt-Kosten/-Einnahr                                                                                                    | men                                              |                                                                       |                  |                             |                                        |                                |                                                                                  |  |  |
|         | <li>Metadaten S</li>                                                                                                    | Hier sind entsprechend dem                                                                                                    | Gesamtkostenprinzip alle förderbaren Koste       | en des Vorhabens anzuführen.                                          |                  |                             |                                        |                                |                                                                                  |  |  |
|         | Projektorganisation                                                                                                    | Die Kosten pro Kostenart kö                                                                                                    | nnen mit Aufruf dieses Buttons 😝 erfasst und     | bearbeitet werden. Die Kosten zur Kategorie Pauschalkosten werden dur | ch das System be | rechnet. Bei diesen besteht | t eine Abhängigkeit von den Eingaben   | zu anderen Kostenarten (Bereci | hnungsbasis) - die Berechnung muss von Ihnen aktiviert (ggf. wieder deaktiviert) |  |  |
|         | Inhalt des Projektes                                                                                                    | werden. Ausgewählte Pauschalkosten werden durch folgendes Symbol gekennzeichnet 🖗 .                                                                                                    |                                                  |                                                                       |                  |                             |                                        |                                |                                                                                  |  |  |
|         | 🛞 Kosten/Budget 🕲 Achtung: Grundsätzlich kann nur eine Pauschalkostenart angevendet werden (Ausnahme Reisekostenpauschale) |                                                                                                    |                                                  |                                                                       |                  |                             |                                        |                                |                                                                                  |  |  |
|         | Projekt-Kosten/-Einnahmen Ø                                                                                                | Im Falle von Nooperations-Projekten sind die förderfähren Kreue Ein lede Farmerorganisation in der jeweiligen Registerkone zu erfossen.                                                |                                                  |                                                                       |                  |                             |                                        |                                |                                                                                  |  |  |
|         | ○ Finanzierungen 🛇                                                                                                    | m nun war seinerenteerengessen zur ne jurizugen num jurizugen ander one jurigen regeterrare zu erfaten an er vetare zueart zuo on utamitummen oler rornerargonissionen zusammengepatt. |                                                  |                                                                       |                  |                             |                                        |                                |                                                                                  |  |  |
|         | 🔿 Parallel-Förderungen 🥝                                                                                                   |                                                                                                    | Kostenart                                        |                                                                       |                  | Genehmigter Wert            | [€]                                    | Kommentar - Förderste          | elle                                                                             |  |  |
|         | <ul> <li>Abrechnungsrelevante Informationen 🔮 </li> </ul>                                                                  | Pauschalbetrag                                                                                                    |                                                  |                                                                       |                  |                             |                                        |                                |                                                                                  |  |  |
|         | <ul> <li>Anlagen/Dokumente</li> <li></li> </ul>                                                                            | •                                                                                                    | PAA01 Pauschalbetrag (Art. 53 (2) Ge<br>Beihilfe | samtkosten unter 200 000 EUR und Unterstützung ist keine sta          | aatliche         | = Draf                      | t-Budget                               |                                |                                                                                  |  |  |
|         |                                                                                                    | IST-Kosten                                                                                                    |                                                  |                                                                       |                  |                             |                                        |                                |                                                                                  |  |  |
|         |                                                                                                    |                                                                                                    | IPD01 Externe Dienstleistungen (Drit             | tkosten) <sup>®</sup>                                                 |                  |                             |                                        |                                |                                                                                  |  |  |
|         |                                                                                                    | ۲                                                                                                    | IPD03 Planungskosten 🕅                           |                                                                       |                  |                             |                                        |                                |                                                                                  |  |  |
|         |                                                                                                    | ۲                                                                                                    | ISK02 Baukosten (?)                              |                                                                       |                  | = 151-/                     | Ecnt-Koste                             | n                              |                                                                                  |  |  |
|         |                                                                                                    |                                                                                                    | ISK50 Sonstige projektbezogene Kos               | ten <sup>®</sup>                                                      |                  |                             |                                        |                                |                                                                                  |  |  |
|         |                                                                                                    | ESF-Ausgaben                                                                                                    |                                                  |                                                                       |                  |                             |                                        |                                |                                                                                  |  |  |
|         |                                                                                                    | 🗿 DF136 Ausgaben ESF+, nach Art. 20 Abs. 2 (z.B. Ausbildungskosten, Unterstützungsbeiträge) 🕲                                                                                          |                                                  |                                                                       |                  |                             |                                        |                                |                                                                                  |  |  |
|         |                                                                                                    | Einnahmen                                                                                                    |                                                  |                                                                       |                  |                             |                                        |                                |                                                                                  |  |  |
|         |                                                                                                    | ۲                                                                                                    | EIN001 Nettoeinnahmen 🕲                          |                                                                       |                  |                             |                                        |                                |                                                                                  |  |  |
|         |                                                                                                    | Summe Projektkosten [€] i9                                                                                                    |                                                  |                                                                       |                  |                             |                                        |                                |                                                                                  |  |  |

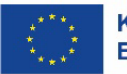

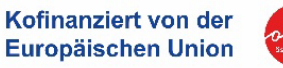

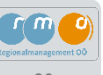

Draft-Budget: Für Gesamtkosten bis max. 200.000 € müssen die Kosten über die Kostenpauschale "Draft-Budget" abgerechnet werden und demnach ist im ATES-Projektantrag folgende Kostenart "Pauschalbetrag" auszuwählen:

PAA01 Pauschalbetrag (Art. 53 (2) Gesamtkosten unter 200 000

EUR und Unterstützung ist keine staatliche Beihilfe (?

Echt-Kosten: Für Gesamtkosten über 200.000 € werden die Kosten über Echt-/ IST-Kosten) d.h. tatsächlich anfallende Kosten abgerechnet und demnach können im ATES-Projektantrag folgende Kostenarten ausgewählt werden:

| IST-Kosten  | 1                                       |
|-------------|-----------------------------------------|
| <b>&gt;</b> | IPD03 Planungskosten 🔞                  |
| <b>&gt;</b> | ISK02 Baukosten 🔞                       |
| <b>&gt;</b> | ISK50 Sonstige projektbezogene Kosten 🔊 |

Die kalkulierten **Gesamtkosten** ergeben sich aus der Summe der jeweiligen Beträge.

#### **Hinweis:**

Pauschalbetrag

 $\rightarrow$ 

Ist der/die Projektträger\*in vorsteuerabzugs-berechtigt, sind die Kosten **NETTO** anzugeben. Ist der/die Projektträger\*in NICHT vorsteuer-abzugsberechtigt, sind sie **BRUTTO** anzugeben.

**Einnahmen:** Ebenfalls sind Einnahmen, die während der Projektdurchführung erwirtschaftet werden, entsprechend anzuführen.

Parallel dazu wird Ihnen von der Förderstelle – falls erforderlich – für weitere Auskünfte ein separates **Einnahmenformular** übermittelt.

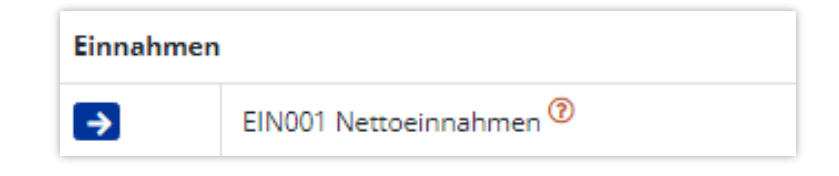

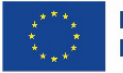

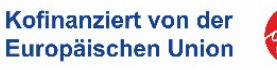

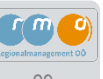

## Kosten/ Budget - Finanzierungen

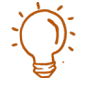

Für die Erfassung der Projektfinanzierung ist die Summe der Projektkosten entsprechend aufzuteilen. In der ersten Zeile sind die EU-Mittel It. Förderquote auszurechnen und einzutragen. Anschließend sind die verbleibenden Mittel abhängig von der Finanzierung (Gemeinde/ Privat bzw. zusätzliche Fördermittel) einzutragen.

Die Summe der beantragten Finanzierungsmittel muss mit der Summe der beantragten Projektkosten übereinstimmen.

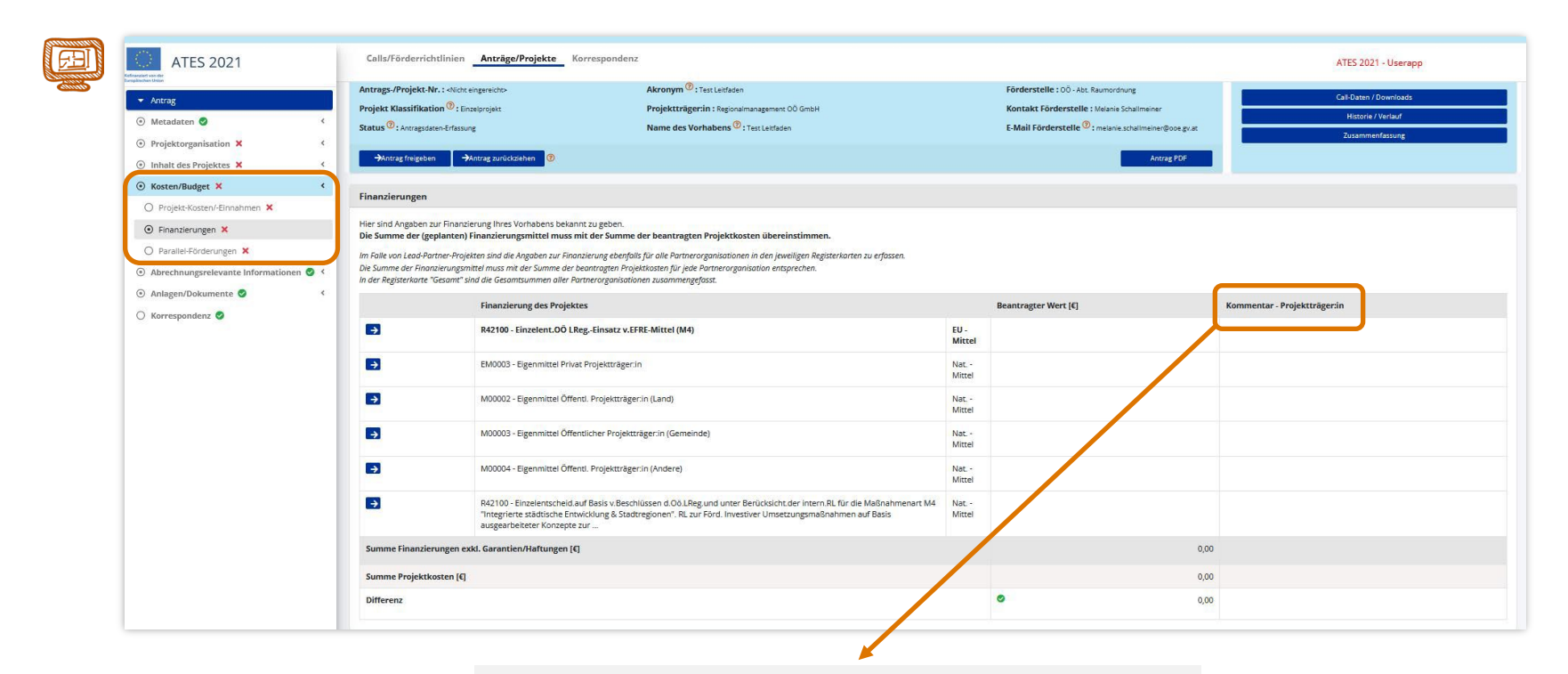

**Hinweis:** Im Falle von zusätzlichen Fördermitteln sind diese in der jeweiligen Zeile im Feld "**Kommentar**" anzugeben.

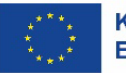

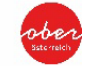

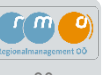

## Kosten/ Budget - Finanzierungen

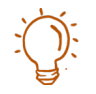

## Beispiel Eingabe Finanzierung:

Die Projektgesamtkosten für die Revitalisierung eines Leerstands betragen 400.000 € - davon erhält das Projekt gemäß Förderrichtlinie 20% EU-Förderung IBW-EFRE, 10% erhält das Projekt von einer weiteren Förderung (z.B. Land OÖ) und 70% verbleiben als Eigenmittel beim Projektträger.

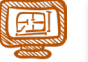

#### Finanzierungen

Hier sind Angaben zur Finanzierung Ihres Vorhabens bekannt zu geben.

Die Summe der (geplanten) Finanzierungsmittel muss mit der Summe der beantragten Projektkosten übereinstimmen.

Im Falle von Lead-Partner-Projekten sind die Angaben zur Finonzierung ebenfolls für alle Partnerorganisationen in den jeweiligen Registerkarten zu erfassen. Die Summe der Finonzierungsmittel muss mit der Summe der beantragten Projektkosten für jede Partnerorganisation entsprechen. In der Registerkare 'Gesamt' sind die Gesomskummen aller Partnerorganisationer zusammengefast.

| _                       | Finanzierung des Projektes                                                                                                    |                |   | Beantragter Wert € | Kommentar - Projektträger                     |
|-------------------------|----------------------------------------------------------------------------------------------------|----------------|---|--------------------|-----------------------------------------------|
| • <b>&gt;</b>           | R42100 - Einzelent.OÕ LRegEinsatz v.EFRE-Mittel (M4)                                                                                                    | EU -<br>Mittel |   | 80.000,00 €        | 20% EU-Mittel IBW-EFRE                        |
| <b>&gt;</b>             | EM0003 - Eigenmittel Privat Projektträger.in                                                                                                    | Nat<br>Mittel  |   | 280.000,00 €       | 70% Eigenmittel                               |
| <b>→</b>                | M00002 - Eigenmittel Öffentl. Projektträger:in (Land)                                                                                                    | Nat<br>Mittel  |   | 40.000,00 €        | 10% Nat.Mittel Land OÖ - weitere<br>Förderung |
| <b>→</b>                | M00003 - Eigenmittel Öffentlicher Projektträger.in (Gemeinde)                                                                                                    | Nat<br>Mittel  |   |                    |                                               |
| <b>→</b>                | M00004 - Eigenmittel Öffentl. Projektträgerin (Andere)                                                                                                    | Nat<br>Mittel  |   |                    |                                               |
| €                       | R42100 - Einzelentscheid auf Basis v Beschlüssen d.Oö.LReg und unter Berücksicht der intern RL für die Maßnahmenart M4<br>"Integrierte städtische Entwicklung & Stadtregionen". RL zur Förd. Investiver Umsetzungsmaßnahmen auf Basis<br>ausgearbeiteter Konzepte zur | Nat<br>Mittel  |   |                    |                                               |
| Summe Finanzierungen ex | kl. Garantien/Haftungen [€]                                                                                                    |                |   | 400.000,00 €       |                                               |
| Summe Projektkosten [€] |                                                                                                    |                |   | 400.000,00 €       |                                               |
| Differenz               |                                                                                                    |                | 0 | 0,00               |                                               |
|                         |                                                                                                    |                |   |                    |                                               |

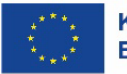

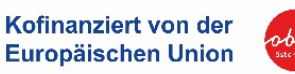

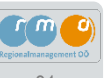

## Kosten/ Budget - Parallel-Förderungen

Erfassen Sie für die antragsgegenständlichen Projektkosten alle Förderungen, die für dieses Vorhaben geplant, in Aussicht gestellt oder bereits ausbezahlt sind. Entsprechende Bestätigungen sind hochzuladen.

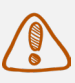

Änderungen bzw. nach Antragstellung beantragte Förderungen sind der zuständigen Förderstelle unverzüglich bekannt zu geben.

|                                            | Antonio (Decision Alternational)                                                                                                    | A1(?)                                                                                                    | Finderstelle -                                     |                                             |                        |
|--------------------------------------------|----------------------------------------------------------------------------------------------------|----------------------------------------------------------------------------------------------------|----------------------------------------------------|---------------------------------------------|------------------------|
| ✓ Antrag                                   | Antrags-/Projekt-Nr. : «Nicht eingereicht»                                                                                                    | Akronym Test LF                                                                                                    | Forderstelle : o                                   | O - Abt. Raumordnung                        | Call-Daten / Downloads |
| Metadaten                                  | Projekt Klassifikation © : Einzelprojekt                                                                                                    | Projekttrager:in : Gemeinde XY                                                                                                    | Kontakt Forde                                      | Stelle : Melanie Schallmeiner               | Historie / Verlauf     |
| Broinktorranization                        | Status C : Antragsdaten-Erfassung                                                                                                    | Name des Vorhabens 🌱 : Test Leitfaden                                                                                                    | E-Mail Förderst                                    | elle 🖤 I melanie.schalimeiner@ooe.gv.at     | Zusammenfassung        |
| <ul> <li>Inhalt des Projektes ×</li> </ul> | Antrag einreichen →Antrag zurückziehen ⑧                                                                                                    |                                                                                                    |                                                    | Antrag PDF                                  |                        |
| Kosten/Budget ×                            | Compliant Standard and a                                                                                                    |                                                                                                    |                                                    |                                             |                        |
| 🔿 Projekt-Kosten/-Einnahmen 🗙              | Paranei-Forderungen                                                                                                    |                                                                                                    |                                                    |                                             |                        |
| O Finanzierungen 🗙                         | Erfassen Sie für die antragsgegenständlichen Vorhabens                                                                                                    | kosten:                                                                                                    |                                                    |                                             |                        |
| ② Parallel-Förderungen ×                   | Alle beabsichtigt zu beantragenden und/oder bea                                                                                                    | ntragten und/oder genehmigten und/oder endausbezahlten Förderungen                                                                         |                                                    |                                             |                        |
| Abrechnungsrelevante Informationen         | und/oder                                                                                                    |                                                                                                    |                                                    |                                             |                        |
|                                            | Beihilfenbeträge der antragstellenden Organisatio                                                                                                    | n. Änderungen bzw. nach Antragstellung beantragte Förderungen sind der zu                                                                  | ständigen Förderstelle bekannt zu geben.           |                                             |                        |
| <ul> <li>Anlagen/Dokumente</li> </ul>      | "De-Minimis-Förderungen": Darüber hinaus sind auch                                                                                                    | alle "De-Minimis-Förderungen" für die antragstellende Organisation, die in de                                                              | n letzten drei Steuerjahren (das laufende Steuerja | nr und die beiden vorangegangenen Steuerjal | hre,                   |
|                                            | Sollte die antraestellende Organisation keine Parallel-För                                                                                                    | designed in Assessed ashees hestitizes Circles with "Es linger Irains Date                                                                 |                                                    | - Management                                |                        |
|                                            | Im Falle von Leod-Partner-Projekten sind diese Angoben für<br>Rahmenbedingung für eine erfolgreiche Einreichung:<br>• Details zu Paralleförderungen sind zu befüllen                                                                                | ve uliger in vilapitudi nen nen, oesaagen 3e ulea nin. Es negen kenne uaa<br>jede Partnerorganisation zu erfassen bzw. zu bestätigen.      | n vor und begründen sie inre Auswani mit einer     | n kommentar.                                |                        |
|                                            | Im Falle von Lead-Partner-Projekten sind dieze Angeben für<br>Rahmenbedingung für eine erfolgreiche Einreichung<br>• Detait zu Paralieförderungen sind au befüllen<br>Gemeinde XY (Projektträgersin)                                                | veroliger in Allapitol i rein mer, bestasgen 3 er una mit, i sa negen kenne uar<br>Jede Portnerorgonisation zu efassen bark zu bestätigen. | n vor und begrunden sie inte Auswahl mit einer     | n kommendar.                                |                        |
|                                            | Im Falle von Lead-Partner-Projekten sind diese Angeben für<br>Rahmenbedingung für eine erfolgreiche Eineichung<br>• Detailt zu Paralleförderungen sind zu befüllen<br>Gemeinde XY (Projektträgerin)<br>Es liegen keine Daten vor <sup>®</sup>       | veroliger in Anlapitool inen men, oestaagen 3e oksi min. Es negen kenne ovat<br>Jede Portnerorgonisation zu efassen baik. zu bestätigen.   | n vor und begrunden sie inte Auswahl mit einer     | n Kommencar.                                |                        |
|                                            | Im Faile von Lead-Partner-Projekten sind dieze Angeben für<br>Rahmenbedingung für eine erfolgreiche Eineichung:<br>• Detait zu Paralieforderungen sind au befüllen<br>Gemeinde XY (Projektträgersin)<br>Es liegen keine Daten vor ®<br>Begründung   | veroliger intrakopitoolinien men, oesaagen 3e oreanin, os negen kenne ova                                                                  | n vor und begrunden sie inte Auswahl mit einer     | n Kommentar.                                |                        |
|                                            | Im Falle von Lead-Partner-Projekten sind diese Angeben für<br>Rahmenbedingung für eine erfolge siche Einreichung:<br>• Details zu Paraleiförderungen sind zu befüllen<br>Gemeinde XY (Projektträgerin)<br>Es liegen keine Daten vor ®<br>Begründung | de ofiger in Anapitoo in en in en joessagen 3 er over inter er sen er en er en er er er er er er er er er er e                             | n vor und begrunden sie inte Auswahl mit einer     | n Kommentar.                                |                        |

Darüber hinaus sind auch alle "**De-Minimis-Förderungen**" für die antragstellende Organisation in den letzten drei Steuerjahren bekannt zu geben. Unter De-minimis-Beihilfen versteht man Beihilfen, die unter bestimmten Voraussetzungen nicht bei der EU-Kommission angemeldet noch genehmigt werden müssen (Wettbewerbsrecht der Europäischen Union). Die Einschätzung, ob Ihr Projekt einer De-minimis-Beihilfe unterliegt erfolgt durch die Förderstelle!

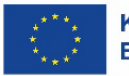

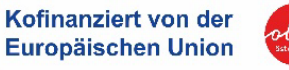

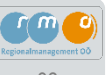

## Abrechnungsrelevante Informationen – Auftragnehmer\*in/ Subauftragnehmer\*in, Vertreter\*in

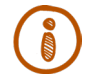

Im Bereich **Abrechnungsrelevante Informationen** sind die Angaben zu Ihrer **Kontoverbindung** (siehe nachstehend) wichtig. Die anderen Bereiche sind ausschließlich für "Groß"-Projekte bzw. für Vergaben im Oberschwellenbereich vorgesehen!

## Abrechnungsrelevante Informationen - Konten

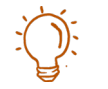

ŏ

Hier sind die entsprechenden Kontoangaben seitens des Projektträgers anzuführen.

Die Angaben zur Kontoverbindung können mit **+** Neuer Eintrag</u> erfasst werden und sind u.a. für den Erhalt von Förderungs-Zahlungen notwendig.

Jede erfasste **Kontoverbindung** ist mit Aufruf dieses Buttons **v freizugegeben** und kann danach nicht mehr geändert werden. Im Falle eines Änderungsbedarfs kontaktieren Sie die zuständige Förderstelle.

| ATES 2021                                                                                                    | Calls/Förderrichtlinien Anträge/Projekte                                                                                                    | Calls/Förderrichtlinien Anträge/Projekte Korrespondenz 💭                                                                      |                                                                                                    |                                                                                                    |                                                                                       |                       |                                                           |               |  |
|----------------------------------------------------------------------------------------------------|----------------------------------------------------------------------------------------------------|----------------------------------------------------------------------------------------------------|----------------------------------------------------------------------------------------------------|----------------------------------------------------------------------------------------------------|---------------------------------------------------------------------------------------|-----------------------|-----------------------------------------------------------|---------------|--|
| KILD ZOZI      Korzag      Matadaten      Korzag      Matadaten      Construction     Matadaten      Construction     Matadaten      Construction     Matadaten      Construction     Matadaten      Construction     Auftragnehmerin      Construction     Vertreterin | Antrags-Projekt-Mr. 1 Mich enginecho<br>Projekt Klassifikation © Courspoyet<br>Status © Lowagudaren Erfasung<br>Actrag alveiden Prisang<br>Konten<br>Die Angaben zur Kontowerbindung ist mit Aufruf dieses B<br>Die Angaben zur Kontowerbindung ist mit Aufruf dieses B | Akronym<br>Projektr<br>Name dei<br>vrganisation können mit <b>4 Keuse Kenneg</b><br>uttors <b>v</b> freizugegeben und kann da | TEST RMOO     agentins : Finipeliusiger Org 6     s Vorhabens      * 1 EST RMOO     setter the setter of the setter of the setter of the setter of the setter of the setter of the setter of the setter of the set of the set of t | Förderstelle 100 -Akk<br>Kontakt Förderstelle<br>E-Mail Förderstelle<br>Zahlungen notwendig,<br>abedarfs kontakteren Sie die zuständige Förderstelle. | Ramondhang<br>Matania Schultmeiner<br>1 metania achultmeiner @coa gw.at<br>Antrag PDF |                       | Cal-Daten / Downlo<br>Historie / Verlau<br>Zusammenfassun | 5             |  |
| Anlagen/Dokumente     Korrespondenz                                                                                                    | Die Daten wurden gespeichert                                                                                                    |                                                                                                    |                                                                                                    |                                                                                                    |                                                                                       |                       |                                                           | Volitextsuche |  |
|                                                                                                    | Projektiräger Org 6                                                                                                    | Bezeichnung<br>Bank XY                                                                                                    | Kontoinhaberin-Name<br>Land OÖ                                                                                                    | Kontoinhaberrin-Adresse<br>Bahnhofsplatz 1                                                                                                    | IBAN<br>AT12345678910                                                                 | BIC/SWIFT<br>ABCDEF2L | Aktiv<br>nein                                             | Gültig ab     |  |

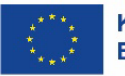

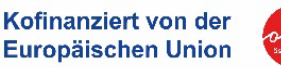

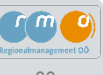

## 3.3 Anlagen und Dokumente zum Förderantrag hochladen

Für eine erfolgreiche Fördereinreichung sind zusätzlich zu den im System vorgegeben Angaben (siehe <u>Kapitel 3.2</u>) gewisse Unterlagen erforderlich, die im ATES-System unter **Anlagen/ Dokumente** hochzuladen sind. Zu einigen Anlagen/ Dokumenten gibt es Formulare, die im ATES-System unter Calls/ Förderrichtlinien (Call011) zu finden und zu verwenden sind.

| ATES 2021                                                                                                    | Calls/Förderrichtlinien Anträge/Projekte Korrespondenz                                                                                                    |                                                                                                    |                                                                                      |                                                                                          | ATES 2021                                                       |
|----------------------------------------------------------------------------------------------------|----------------------------------------------------------------------------------------------------|----------------------------------------------------------------------------------------------------|--------------------------------------------------------------------------------------|------------------------------------------------------------------------------------------|-----------------------------------------------------------------|
| Antrag      Metadaten     Antrag      Metadaten     Projektorganisation     Kosten/Budget     X     Ahlagen/Dokumente     Korrespondenz | Antrags-/Projekt-Nr: - skichte ingereicht-       Akronym <sup>©</sup> : Test Leifaden       Förderstelle : 00 - Abt. Raumordnung         Projekt Klassifikation <sup>©</sup> : Einzelprojekt       Projektträgerin : Regionalmanagement 00 GmbH       Kontakt Förderstelle : Melanie Schallmeiner         Status <sup>©</sup> : Antragsdaten-Erfassung       Name des Vorhabens <sup>©</sup> : Test Leifaden       E-Mail Förderstelle : Melanie Schallmeiner         Antrag fregesen       →Antrag tregesen       →Antrag tregesen       Image (Schaller)         Anlagen/Dokumente       Image (Schaller)       Antrag PDF         Untenstehend sind die erforderlichen Dokumente mit       Image (Schaller)       Image (Schaller)         Bitte beachten Sin das die benötigten Nachweise entwecht onder oder auf nicht anwendbar gesetzt werden müssen, damit der Antrag eingereicht werden kann.       Im Falle von Lead-Partner-Projekten sind diese Angaben für alle Partnerorganisationen in den jeweiligen Registerkanten zu erfassen. |                                                                                                    |                                                                                      |                                                                                          | Call-Daten / Downloads<br>Historie / Verlauf<br>Zusammenfassung |
|                                                                                                    |                                                                                                    | Typ<br>* Detailbeschreibung                                                                                                  | Bezeichnung                                                                          | Dateiname<br>anwendbar <b>mehr</b>                                                       | Abgelegt am Gültig                                              |
|                                                                                                    | + D<br>× Is<br>no<br>"n<br>Ai                                                                                                    | okument hier hochla<br>t für das Projekt o<br>otwendig, ist o<br>n <b>icht anwendbar</b> "<br>ufklappfeld eine l<br>nzugeben | iden<br>diese Anlage nicht<br>lieser Typ auf<br>zu setzen und im<br>kurze Begründung | Anlage/Dokumente<br>Wollen Sie den Typ auf "Nicht ar<br>Begündung<br>Speichern Abbrechen | nwendbar" setzen?                                               |

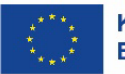

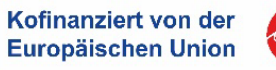

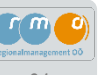

# Anlagen/ Dokumente - Gesamtübersicht

| •   | * Auszug Firmenbuch/Genossenschafts- bzw. Vereinsregister, Ergänzungsregister                                                                                        |
|-----|----------------------------------------------------------------------------------------------------|
|     | * Gewerbeschein bei Unternehmen                                                                                                    |
|     | * Saldenauswertung (wenn Jahresabschluss noch nicht vorliegt)                                                                                                    |
|     | * Jahresabschlüsse der letzten 3 Jahre                                                                                                    |
|     | Sonstige Dokumente                                                                                                    |
|     | * Detailbeschreibung samt architektonischen Planunterlagen                                                                                                    |
|     | * Darstellung der dauerhaften (zumindest fünfjährigen) Nachnutzung (Beilage notwendig, falls zu wenig Platz im Antragsformular)                                      |
|     | * Grundbuchauszug                                                                                                    |
|     | * Kostenplan/Finanzierungsplan                                                                                                    |
|     | * Darstellung, ob Vermietung geplant ist (in dem Fall auch Beilage des durchschn. ermittelten Mietpreises)                                                           |
| • • | * bei Nicht-Vorsteuerabzugsberechtigung: Bestätigung, dass keine Vorsteuerabzugsberechtigung vorliegt durch Steuerberater, Finanzamt bzw. interne<br>Finanzabteilung |
|     | * bei erforderlichen behördlichen Genehmigungen: Genehmigung oder Status der behördlichen Genehmigungen                                                              |
|     | * Erläuterung Beschaffungsprozess unter 5.000 € (Formular Förderstelle)                                                                                              |
|     | * Selbsterklärung verbundener Unternehmen (Formular Förderstelle)                                                                                                    |
|     | * bei Kofinanzierungen: Kofinanzierungserklärung der betr. Stelle                                                                                                    |
|     | * Darstellung ob es sich um ein Projekt handelt, dass unter den Richtlinien zur "Gemeindefinanzierung Neu" förderbar ist.                                            |
| •   | * Gilt für Gemeinden: Vorlage Gemeinderatsbeschluss für das geplante Projektvorhaben                                                                                 |
|     | * Fragebogen Horizontale Prinzipien                                                                                                    |
|     | * Antrag Einzelprojekt PDF (Systemversion)                                                                                                    |

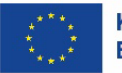

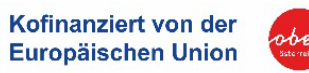

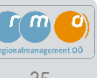

1/2

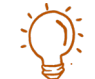

# Anlagen/ Dokumente – Anmerkungen & Details

|     | Bezeichnung laut ATES                                                                                                    | Anmerkungen & Details                                                                                                    |
|-----|----------------------------------------------------------------------------------------------------|----------------------------------------------------------------------------------------------------|
| • × | * Auszug Firmenbuch/ Genossenschafts- bzw.<br>Vereinsregister, Ergänzungsregister                                                     | Bei <b>allen</b> Projektträgern erforderlich, bei Gemeinden Ergänzungsregister                                                                                                    |
| • × | * Gewerbeschein bei Unternehmen                                                                                                    | Bei allen betreffenden Unternehmen                                                                                                    |
| • × | * Saldenauswertung<br>(wenn Jahresabschluss noch nicht vorliegt)                                                                      | Bei allen Unternehmen sofern Jahresabschluss der letzten 3<br>Jahre noch nicht vorliegt                                                                                                    |
| • × | * Jahresabschlüsse der letzten 3 Jahre                                                                                                | Bei allen Unternehmen wenn vorhanden                                                                                                    |
|     | Sonstige Dokumente                                                                                                    | Alle sonstigen relevanten Dokumente, bspw.<br>Climate Proofing Tool bei großen Projekten mit Projektkosten<br>über 1 Mio. Euro, vgl. Formular in Call-Daten:<br>RD_RO_26_EFRE_KS_KWA_v1 (1) Climate Proofing Tool                                         |
|     | * Detailbeschreibung samt architektonischen<br>Planungsunterlagen                                                                     | Ergänzende Beschreibung mit Auszug aus Leerstandskonzept<br>(Nutzungskonzept) hochladen, eventuell weitere relevante<br>Dokumente zum Projektinhalt oder zur Projektentwicklung<br>(bspw. Planungsunterlagen, Bürgerbeteiligung, Agenda-<br>Prozess etc.) |
| • × | * Darstellung der dauerhaften (zumindest<br>fünfjährigen) Nachnutzung (Beilage notwendig,<br>falls zu wenig Platz im Antragsformular) | Nachnutzung muss entweder in der Projektbeschreibung dargestellt oder hier als zusätzliche Beilage hochgeladen werden.                                                                                                    |
| • × | * Grundbuchauszug                                                                                                    | Für alle Projektträger                                                                                                    |
| • × | * Kostenplan/ Finanzierungsplan                                                                                                    | Darstellung der Detailkosten auf Gewerksebene                                                                                                    |
|     | * Darstellung, ob Vermietung geplant ist (in dem Fall<br>auch Beilage des durchschn. ermittelten<br>Mietpreises)                      | Darstellung der Nachnutzung Vermietung; Mietvertrag oder andere verbindliche Vereinbarung oder Interessensbekundung.                                                                                                    |

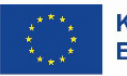

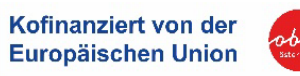

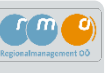
2/2

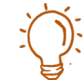

# Anlagen/ Dokumente – Anmerkungen & Details

|     |                                                                                                    | Annauluunnan 8 Dataila                                                                                            |
|-----|----------------------------------------------------------------------------------------------------|----------------------------------------------------------------------------------------------------|
|     | Bezeichnung laut ATES                                                                                                    | Anmerkungen & Details                                                                                             |
|     | * bei Nicht-Vorsteuerabzugsberechtigung:<br>Bestätigung, dass keine<br>Vorsteuerabzugsberechtigung vorliegt durch<br>Steuerberater, Finanzamt bzw. interne<br>Finanzabteilung | (Kann Gemeinden und Unternehmen betreffen)                                                                        |
| • × | * bei erforderlicher behördlicher Genehmigung:<br>Genehmigung oder Status der behördlichen<br>Genehmigungen                                                                   | Zum Beispiel Baubewilligungen, Abrissgenehmigungen etc.                                                           |
| • • | * Erläuterung Beschaffungsprozess unter 5.000 €<br>(Formular Förderstelle)                                                                                                    | Für alle Projektträger; Formular bei Call-Daten/ Downloads:<br>RD_RO_27 Erläuterung Beschaffungsprozess_Version_1 |
| • × | * Selbsterklärung verbundener Unternehmen                                                                                                    | Für alle Projektträger; Formular bei Call-Daten/ Downloads: RD_RO_25 Selbsterklärung verbundene Unternehmen       |
| • • | * bei Kofinanzierungen: Kofinanzierungserklärung<br>der betreffenden Stelle                                                                                                   | Betrifft Gemeinden: Kofinanzierung durch andere Fach-<br>abteilungen (bspw. Kultur, Sport)                        |
| • • | * Darstellung ob es sich um ein Projekt handelt, das<br>unter den Richtlinien zur "Gemeindefinanzierung<br>Neu" förderbar ist.                                                | Für Gemeinden/ Städte: Beschreibung, ob und in welcher Höhe BZ-Mittel angewendet werden.                          |
| • × | * gilt für Gemeinden: Vorlage<br>Gemeinderatsbeschluss für das geplante<br>Projektvorhaben                                                                                    | Auszug aus dem Protokoll der Gemeinderatsitzung                                                                   |
| • × | * Fragebogen Horizontale Prinzipien                                                                                                    | Generiert sich aus System automatisch                                                                             |
| • × | * Antrag Einzelprojekt PDF (Systemversion)                                                                                                    | Unterschriebene Version hochladen                                                                                 |

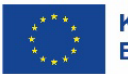

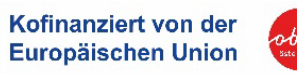

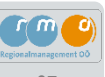

# 3.4 Förderantrag erfolgreich einreichen

Während der Antragseingabe sind jederzeit Änderungen und ein PDF-Ausdruck des Förderantrags möglich.

### **Für das Absenden = Einreichen des Förderantrags sind folgende Schritte erforderlich:**

- 1. Antrag "freigeben" Cunter Anlagen/ Dokumente wird automatisch ein PDF generiert
- 2. PDF-Antrag signieren (händisch oder digital mit ID Austria)
- 3. Antrag unter "Anlagen/ Dokumente" unter Feld "Antrag Einzelprojekt PDF (Einreichversion)" hochladen 🤤
- 4. Es erscheint ein Feld "Antrag einreichen" Inun kann der Antrag final eingereicht werden.
- 5. Der Antrag gilt nun als final eingebracht!

| Calls/Förderrichtlinien Anträge/Projekte              | Korrespondenz                                              |                                             |
|-------------------------------------------------------|------------------------------------------------------------|---------------------------------------------|
| Antrags-/Projekt-Nr. : <nicht eingereicht=""></nicht> | Akronym <sup>(2)</sup> : Test LF                           | Förderstelle: OÖ - Abt. Raumordnung         |
| Projekt Klassifikation <sup>(?)</sup> : Einzelprojekt | Projektträger: in : Regionalmanagement Oberösterreich GmbH | Kontakt Förderstelle : Melanie Schallmeiner |
| Status <sup>(?)</sup> : Antragsdaten-Erfassung        | Name des Vorhabens 🕐 : Test Leitfaden                      | E-Mail Förderstelle <sup>⑦</sup> :          |
|                                                       |                                                            | melanie.schallmeiner@ooe.gv.at              |
| → Antrag einreichen                                   |                                                            | Antrag PDF                                  |

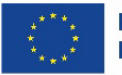

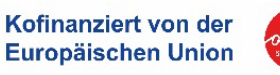

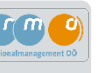

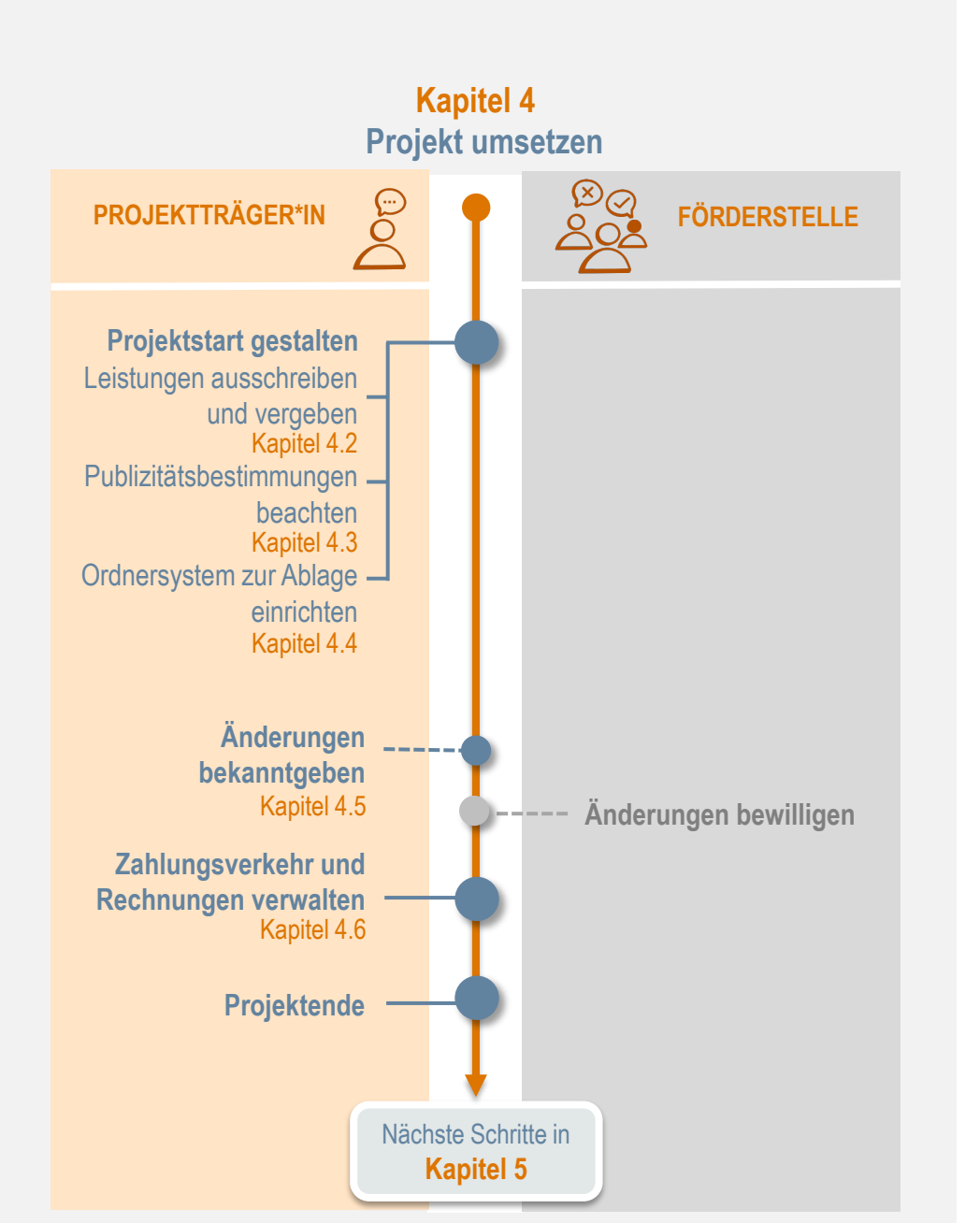

# 4. Projekt umsetzen

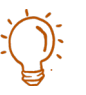

Bei der Umsetzung eines EFREgeförderten Projekts spielen sowohl inhaltliche als auch formale Vorgaben, die in der Fördervereinbarung festgelegt sind, eine entscheidende Rolle. Lesen Sie diese Vereinbarung daher gründlich durch, bevor Sie mit dem Projekt starten.

Gestalten Sie den Projektbeginn aktiv. Achten Sie auf die ordnungsgemäße Ausschreibung und Vergabe von Leistungen, setzen Sie die Publizitätsbestimmungen korrekt um, organisieren Sie frühzeitig ein effizientes Ablage- und Dokumentationssystem. Auch die Verwaltung des Zahlungsverkehrs und die Abwicklung der Rechnungen sollten von Anfang an gut strukturiert sein.

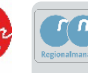

# 4.1 Ablauf und Zeitrahmen zur Projektumsetzung einhalten

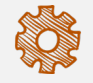

## Projektstart

Der Projektstart ("Beginn-Datum des Vorhabens") und das Projektende ("Ende-Datum des Vorhabens") sind klar im ATES-System und in der Fördervereinbarung festgelegt. Dies stellt sicher, dass alle Beteiligten von Anfang an über die zeitlichen Vorgaben informiert sind.

## Wann kann mit der Projektumsetzung begonnen werden?

### 1. Förderzusage:

Grundsätzlich wird empfohlen, mit der Projektumsetzung erst nach Erhalt der Förderzusage (EFRE-Fördervereinbarung) zu beginnen. Dies stellt sicher, dass alle Umsetzungsmaßnahmen förderfähig sind und die nötigen finanziellen Mittel zur Verfügung stehen.

### 2. Start mit fristwahrendem Schreiben:

Das Projekt kann jedoch formell mit dem fristwahrenden Schreiben, welches von der Förderstelle nach Prüfung formaler und inhaltlicher Mindestanforderungen übermittelt wird, begonnen werden. Dieses Schreiben bestätigt den Eingang des Förderantrags sowie die Erfüllung förderrelevanter Kriterien. Gegebenenfalls werden in diesem Schreiben auch entsprechende Nachforderungen von Beilagen definiert. Dieses Schreiben stellt allerdings keine sachliche Vorentscheidung über den Förderantrag dar und begründet keinen Rechtsanspruch auf eine Förderung.

### 3. Zuschlagserteilung:

Der Zuschlag für Leistungen, die mit der Förderung abgewickelt werden, darf erst nach dem offiziellen Projektstart und nach Erhalt des fristwahrenden Schreibens erfolgen. Dies ist wichtig, um die Förderfähigkeit der Ausgaben sicherzustellen.

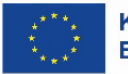

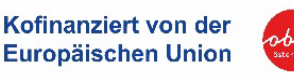

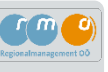

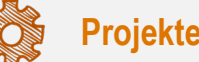

### **Projektende**

### Was bedeutet Projektende und bis wann muss die letzte Rechnung bezahlt werden?

Das Projektende markiert den Abschluss des Projektzeitraums, wie in der Fördervereinbarung festgelegt. Bis zu diesem Zeitpunkt müssen alle im Rahmen des Projekts erbrachten Leistungen vollständig erbracht und bezahlt sein.

# Rechnungsstellung und Zahlungsflüsse

Alle Rechnungen und Zahlungsflüsse müssen innerhalb des festgelegten Durchführungszeitraums – also zwischen dem Projektstart und dem Projektende – erfolgen. Dies gewährleistet die Ordnungsmäßigkeit und Nachvollziehbarkeit der Ausgaben im Rahmen des Förderprojekts. Alle nach Projektende bezahlten Kosten sind daher nicht förderfähig.

Im Falle von Änderungen des im Förderantrag dargestellten Kostenrahmens, ist dies unverzüglich der Förderstelle mitzuteilen. Grundsätzlich wird darauf hingewiesen, dass alle Änderungen, die sich im Laufe der Projektumsetzung ergeben, mit der Förderstelle ehestmöglich abzuklären sind – nur so kann auf Änderungen frühzeitig reagiert und ggf. ein Änderungsantrag (siehe Kapitel 4.5) gestellt werden.

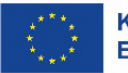

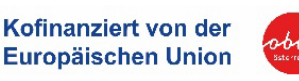

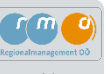

## 4.2 Leistungen ausschreiben und vergeben

Die Ausschreibung und Vergabe von Leistungen bei einem Förderprojekt erfordern sorgfältige Planung und die Einhaltung spezifischer gesetzlicher Vorgaben. Unabhängig davon, ob es sich um öffentliche oder private Auftraggeber handelt, gelten bestimmte allgemeine Grundsätze:

- **Einholung von Angeboten:** Für Leistungen ab einem Auftragswert von 5.000 EUR müssen mindestens drei Angebote eingeholt werden.
- Schriftliche Angebote: Alle Angebote müssen schriftlich eingeholt und dokumentiert werden. Es sind ausschließlich schriftliche Angebote zulässig.
- **Dokumentation der Zusage:** Jede Zusage einer Auftragsvergabe muss schriftlich dokumentiert werden.
- **Projektcode, Projekttitel und Programmbezug:** Bereits zu Beginn der Ausschreibung und Vergabe muss sichergestellt werden, dass der Projektcode und der Projekttitel im gesamten Schriftverkehr sowie später auf allen Rechnungen angegeben werden, um den Bezug zum Programm sicherzustellen.

### Beschaffungsprozess über/ unter 5.000 € (netto)

- Ab einem geschätzten Auftragswert von 5.000 € (netto) sind als Nachweis der Preisangemessenheit schriftliche Preisauskünfte von drei vom Begünstigten unabhängigen Anbietern einzuholen.
- Ebenfalls ist die Preisangemessenheit bei einem geschätzten Auftragswert von unter 5.000 € (netto) im Sinne des Grundsatzes der Sparsamkeit, Wirtschaftlichkeit und Wirksamkeit zu plausibilisieren (Formular Beschaffungsprozess unter 5.000 €). Es wird empfohlen, auch hier für alle Vergaben drei Preisvergleiche einzuholen!

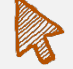

### Wichtig

Ein entsprechendes Formular ("Erläuterung Beschaffungsprozess") ist von allen Projektträger\*innen auszufüllen, um diese Grundsätze zu bestätigen.

RD\_RO\_27\_Erläuterung Beschaffungsprozess\_Version1 (unter "Calls/Förderrichtlinien"-> ATES-Call 011->Call-Daten)

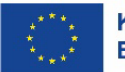

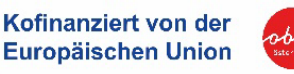

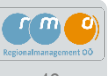

# Empfehlung bei fehlender Erfahrung

Falls Sie als Projektträger\*in keine ausreichende Erfahrung mit dem Erstellen und Dokumentieren von Ausschreibungen und Vergaben haben, empfehlen wir dringend, eine/n externe/n Vergabeexperten\*in hinzuzuziehen. Externe Experten\*innen können wertvolle Unterstützung bieten, um Fehler zu vermeiden und den Vergabeprozess effizient zu gestalten.

Durch eine sorgfältige Planung, transparente Dokumentation und Einhaltung der gesetzlichen Vorgaben wird sichergestellt, dass die Ausschreibung und Vergabe von Leistungen reibungslos und erfolgreich verlaufen.

Folgende Tabelle zeigt die unterschiedlichen Anforderungen für die zwei wesentlichen Gruppen von Projektträgern\*innen. Weiterfolgend wird auf einige besondere Anforderungen für die Dokumentation der Vergabe für Projektträger\*innen eingegangen.

| Öffentliche Projektträger*innen                                                                                                    | Private Projektträger*innen und Unternehmen                                                                                                    |
|----------------------------------------------------------------------------------------------------|----------------------------------------------------------------------------------------------------|
| Öffentliche Projektträger*innen müssen das Bundes-<br>vergabegesetz 2018 (BVergG 2018) einhalten und dies<br>lückenlos dokumentieren. Dieses Gesetz regelt die<br>Vergabe öffentlicher Aufträge und legt detaillierte<br>Anforderungen fest, die bei der Ausschreibung und<br>Vergabe zu beachten sind. | Private Projektträger*innen müssen die Kosten durch<br>Angebote plausibilisieren, die spätestens mit der<br>Abrechnung vorgelegt werden müssen (Ausnahme:<br>Draft-Budget – hier müssen die Angebote bei<br>Antragstellung vorgelegt werden). Dies stellt sicher,<br>dass die Kosten realistisch und marktgerecht sind. |
| Weitere Informationen und den vollständigen Gesetzestext finden Sie hier: <u>BVergG 2018 Download</u> <sup>7</sup>                                                                                                    |                                                                                                    |

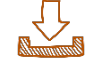

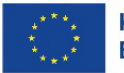

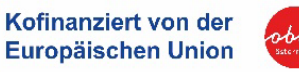

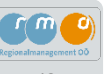

## Schwerpunkt: Dokumentation der Vergabe für öffentliche Projektträger\*innen

Die Vergabedokumentation ist ein wesentlicher Bestandteil des Projekts und muss detailliert und nachvollziehbar sein. Bei den folgenden Punkten hat sich bei Förderprojekten gezeigt, dass besondere Aufmerksamkeit geboten ist:

- **1. Auftragswertberechnung:** Der geschätzte Nettogesamtauftragswert muss präzise berechnet und dokumentiert werden.
- 2. Wahl des Vergabeverfahrens: Auswahl des passenden Verfahrens basierend auf dem geschätzten Auftragswert und der Art der Leistung.
- **3. Ausschreibungsunterlagen:** Die Ausschreibungsunterlagen müssen gemäß BVergG 2018 erstellt werden und klar den Gegenstand der Vergabe sowie die geforderten Leistungen beschreiben.
- **4. Eignungsprüfung und Angebotsermittlung:** Nach Eingang der Angebote erfolgt eine gründliche Eignungsprüfung, um die Qualifikation und Zuverlässigkeit der Bieter sicherzustellen.
- 5. Zuschlagserteilung und Dokumentation: Alle Entscheidungen und Abläufe des Vergabeverfahrens müssen umfassend dokumentiert werden.

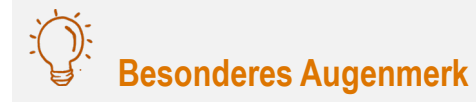

- Wahl des richtigen Vergabeverfahrens unter Beachtung der Schwellenwerte
- Einhaltung von Fristen (z.B. Stillhalte-fristen)
- Detaillierte Dokumentation aller Vergabeschritte und Vergleichsangebote (Hinweis: Alle Vergabeschritte inkl. Kommunikation mit Bieter\*innen und Auftragnehmer\*innen sind schriftlich zu dokumentieren)
- Transparente Bieter\*inneninformation

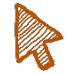

### Hinweis zur Eignungsprüfung

Daher ist es besonders im Rahmen der Abwicklung eines EU-Förderprojektes von enormer Wichtigkeit, dass alle Angebote durch den/die Auftraggeber\*in gemäß § 78 BVergG geprüft werden. § 78 BVergG 2018 definiert, dass Unternehmen aus öffentlichen Auftragsvergaben auszuschließen sind, wenn illegale Preisabsprachen zwischen Bieter\*innen erfolgen. Eine entsprechende Eignungsprüfung und Dokumentation der Prüfung ist im Vorfeld der Beauftragung durch den/ die Auftraggeber\*innen unbedingt durchzuführen. Ein guter Leitfaden für eine entsprechende Eignungsprüfung ist beispielsweise jener vom österreichischen Städtebund Leitfaden Städtebund.<sup>8.</sup>

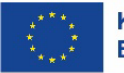

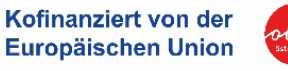

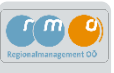

## 4.3 Publizitätsbestimmungen beachten

Projektträger\*innen, die eine EU-Förderung aus dem Programm IBW-EFRE & JTF 2021-2027 erhalten, sind verpflichtet, alle am Projekt Beteiligten sowie die Öffentlichkeit über die Durchführung des Vorhabens und die Unterstützung durch die Europäische Union und das Land Oberösterreich zu informieren. Diese Verpflichtungen zur Information und Kommunikation sind fester Bestandteil der EFRE-Fördervereinbarung und treten ab deren Abschluss in Kraft.

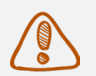

### Hinweis

Bitte beachten Sie, dass der Publizitätsleitfaden verpflichtend anzuwenden ist. Alle Ihre Kommunikationsmedien müssen den vorgegebenen Publizitätsbestimmungen seitens der EU entsprechen.

Die Nichteinhaltung der Publizitätsvorschriften kann zur Aufhebung der IBW-EFRE & JTF-Förderung bzw. zu einer Kürzung von Fördergeldern führen.

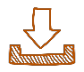

### Publizitäts-Leitfaden zum Download + operative Leitlinien

Publizität - EU-Förderung für regionale Entwicklung 9

# Wichtige Punkte im Überblick

- 1. Einheitliches EU-Förderlogo
- 2. Information auf Webseite und Social Media
- 3. Erinnerungstafel für größere Projekte
- 4. Projektposter für kleinere Projekte

### 1. Einheitliches EU-Förderlogo:

Auf allen Kommunikationselementen, die sich auf Ihr Projekt beziehen, ist das EU-Logo (EU-Emblem) und ein Hinweis auf die finanzielle Unterstützung durch die EU in der vorgegebenen Form anzubringen. Details zur korrekten Verwendung des EU-Emblems finden Sie in der <u>Operativen Leitlinie für Empfänger\*innen von EU-Fördermitteln</u><sup>10</sup>, die ebenfalls unter dem oben genannten Link abrufbar ist.

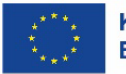

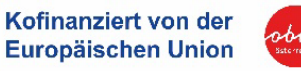

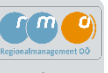

EU-Logo im vertikalen oder horizontalen Format:

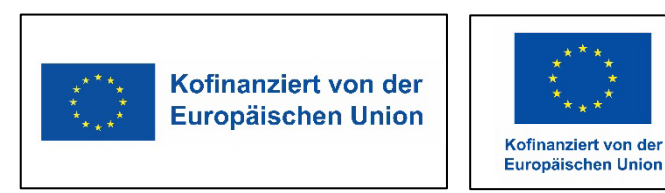

# Hinweis

Projektlogos dürfen größer sein als das EU-Förderlogo, solange sie keinen finanziellen Bezug zum Projekt haben (z.B. Markenlogos). Das EU-Förderlogo muss jedoch gut sichtbar und proportional platziert sein.

**Wir empfehlen**, das EU-Förderlogo dennoch am größten zu präsentieren, um zusätzlichen Dokumentationsaufwand und inhaltliche Nachfragen zu vermeiden.

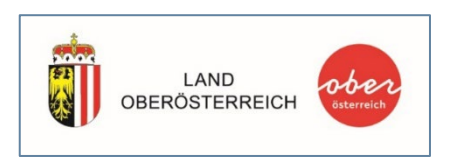

# :0:

Im Falle einer zusätzlichen Kofinanzierung seitens des Landes OÖ ist für Unternehmen, Vereine, Gemeinden und Städte das "Kombilogo" aus Wappen und Logo mit "Rotem-Punkt" wie links dargestellt zu verwenden.

### 2. Information auf Webseite und Social Media:

Auf Ihrer Webseite sowie über Ihre bestehenden Social Media-Kanäle müssen folgende Inhalte veröffentlicht werden:

- EU-Förderlogo (gemäß Publizitätsleitfaden)
- Kurzbeschreibung des Projektes
- Verlinkung zum Programm IBW-EFRE & JTF: www.efre.gv.at

Beispielhafte Formulierung

"Nähere Informationen zum Programm IBW-EFRE & JTF finden Sie auf www.efre.gv.at."

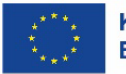

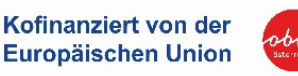

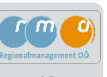

### 3. Erinnerungstafel für größere Projekte:

Sobald Sie mit der Umsetzung des Projekts beginnen und die Projektkosten die Schwelle von 500.000 € (EFRE) erreichen, müssen Sie eine dauerhafte Tafel am Projektstandort anbringen, die gut sichtbar für die Öffentlichkeit ist. Die Erinnerungstafel wird Ihnen kostenlos zur Verfügung gestellt.

### 4. Projektposter für kleinere Projekte:

Projekte, die nicht unter die oben genannten Kategorien fallen, müssen ein Projektposter in der Mindestgröße DIN A3 an einer gut sichtbaren Stelle am Projektstandort oder auf einem elektronischen Display anbringen. Die Vorlage für das Projektposter wird von der betreuenden Förderstelle oder RMOÖ kostenlos zur Verfügung gestellt.

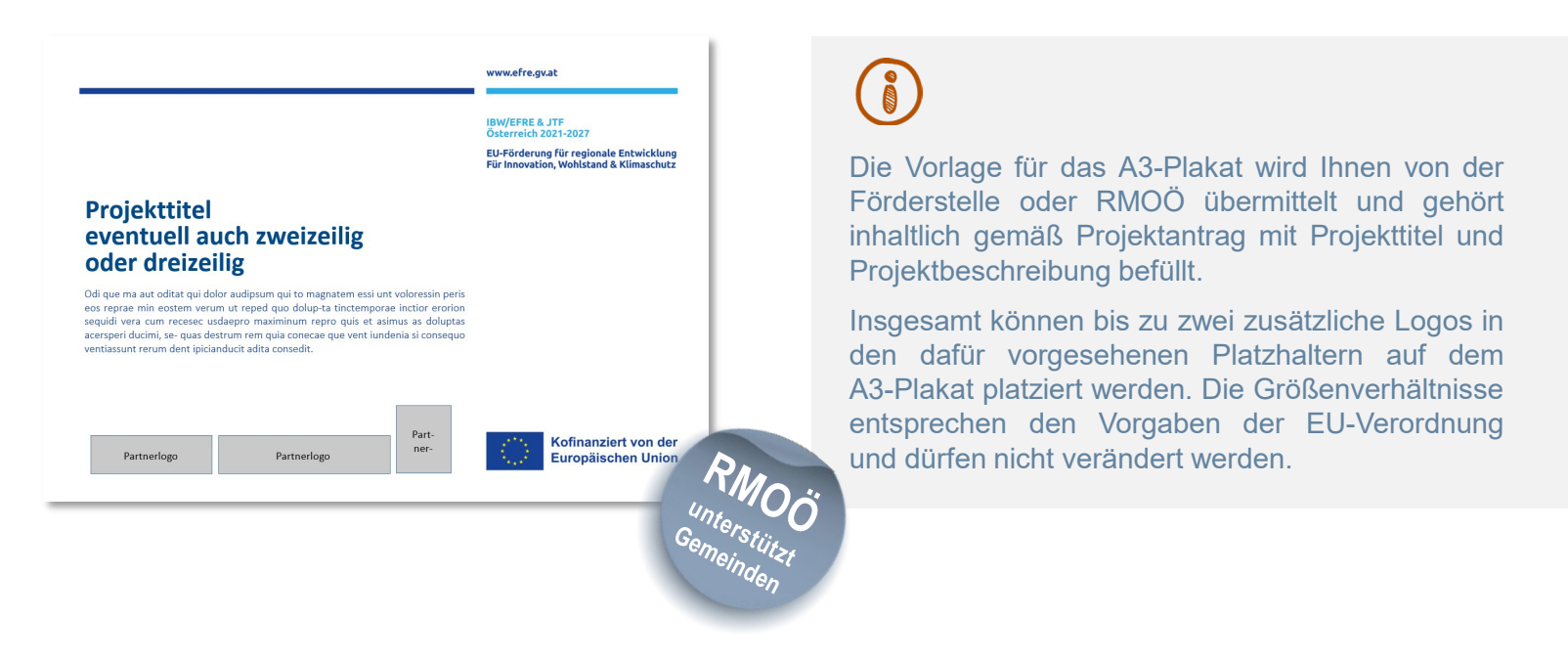

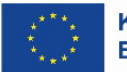

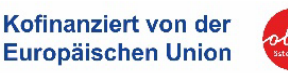

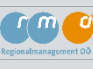

# :0:

# Praxis-Tipp zur Dokumentation der Publizitätsmaßnahmen

Um sicherzustellen, dass Sie den Publizitätspflichten korrekt nachkommen und die geforderten Nachweise problemlos erbringen können, empfehlen wir folgendes Vorgehen:

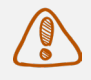

- 1. Fotografieren Sie das A3-Plakat zweifach: einmal im Detail und einmal an seinem Standort, wo es gut sichtbar ist (z.B. Amtstafel, Eingangsbereich).
- 2. Speichern Sie die Fotos in einem Ordner mit der Bezeichnung "Nachweis Publizitätspflichten". Diese werden für den Projektabschluss und den inhaltlichen Bericht benötigt, um Ihre Einhaltung der Publizitätspflichten zu dokumentieren.
- 3. Machen Sie Screenshots Ihrer Social Media-Beiträge zum Projektvorhaben, auf denen das EU-Logo deutlich sichtbar ist. Ebenfalls ist die Verlinkung zum Programm IBW-EFRE & JTF: www.efre.gv.at erforderlich.
- 4. Dokumentieren Sie auch die Veröffentlichung auf Ihrer Website mit einem entsprechenden Link und speichern Sie Screenshots als Nachweisführung im Ordnersystem ab.

Durch diese Dokumentation stellen Sie sicher, dass Sie die Anforderungen der Publizitätspflichten vollständig erfüllen und bei Bedarf jederzeit nachweisen können.

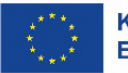

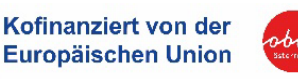

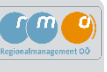

# 4.4 Ordnersystem zur Ablage einrichten

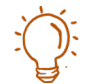

Um bereits vor dem Projektabschluss alle zentralen Punkte zu dokumentieren, empfehlen wir, in einer geeigneten Ordnerstruktur alle relevanten Unterlagen vollständig abzuspeichern.

- Vergaben (alle Vergabeschritte siehe Kapitel 4.2)
- Publizitätsmaßnahmen + Fotos vom Projektfortschritt (Kapitel 4.3)
- Im Falle von Draft-Budget ist eine Fotodokumentation der Meilensteine zu erstellen.
- Zahlungsbelege (können laufend im ATES-System hochgeladen werden, spätestes zur Abrechnungsfrist)

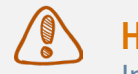

### Hinweis

Im ATES-System ist grundsätzlich eine laufende Dokumentation (Upload von Unterlagen) möglich.

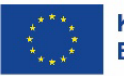

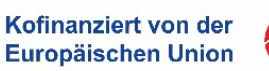

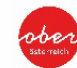

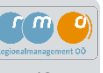

# 4.5 Änderungen bekanntgeben

## Wichtiger Hinweis

- Alle Projektänderungen (z.B. Änderung des Durchführungszeitraums, inhaltliche Änderungen, Änderungen im Kostenplan etc.) sind mit der Förderstelle abzustimmen und müssen ggf. im ATES-System über einen offiziellen Änderungsantrag eingereicht werden.
- Das System erleichtert die Dokumentation und Nachverfolgung von Änderungen und sorgt für eine transparente Kommunikation zwischen dem/der Projektträger\*in und der Förderstelle. Jegliche förderrelevante Kommunikation zum Projekt läuft über die Korrespondenz-Funktion.

### Änderungsanträge über ATES Startseite Calls/Förderrichtlinien Anträge/Projekte Korrespondenz 🔎 ATES 2021 7WIST TESTSYSTEM Akronym ?: TEST Abt. RO Antrags-/Projekt-Nr.: 146 / 1 - 00 - Abt. Förderstelle: OO - Abt. Raumordnung Downloads Berichtswesen Raumordnung Historie / Verlauf Projekt Klassifikation 2 : Einzelprojekt 💿 Berichte 🥥 Projektträger:in : Projektträger Org 6 Kontakt Förderstelle : Melanie Zusammenfassung Schallmeiner Personen/Berechtigungen Status ?: Laufend Name des Vorhabens ?: Projekt TEST Abt. RO E-Mail Förderstelle <sup>(2)</sup>: melanie.schallmeiner@ooe.gv.at Verträge →Änderungsantrag starten Korrespondenz Änderungsantrag beantragen Durch diese Funktion wird das Änderungsverfahren des genehmigten Datensatzes dieses Projektes ge Bitte beachten Sie, abhängig von der Art der Änderung, ob eine Anpassung der vertraglichen Vereinba Antrags-/ Projekt-Nr. : 146 / 1 - 00 - Abt. Raumordnung Hinweis: Hier ist die entsprechende Änderung Klassifizierung der Änderungen <sup>③</sup> auszuwählen (Klassifizierung der Änderung) sowie eine Änderung der Projektlaufzeit Vertragsrelevant Begründung anzugeben. Beschreibung der Änderungen (Förderstelle) Laufzeitverlängerung um 6 Monate! Ob eine Änderung vertragsrelevant ist, muss vorher mit der Förderstelle abgestimmt werden. 33 / 1000 Zeichen

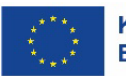

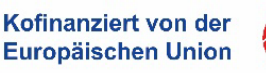

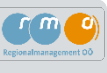

# Welche Änderungen sind im Projektverlauf zu kommunizieren?

### 1. Mitteilung wesentlicher Änderungen:

- Jede bedeutende Änderung in der Durchführung des Projekts, wie z.B. der Verzicht auf bestimmte Baumaßnahmen oder Änderungen in der Bauausführung, muss dem Fördergeber sofort mitgeteilt werden.
- Diese Änderungen bedürfen der vorherigen schriftlichen Zustimmung der Förderstelle, um sicherzustellen, dass das Projekt weiterhin förderfähig bleibt.

### 2. Kostenänderung:

- Sollten während der Projektumsetzung unerwartete Kostenänderungen (z.B. Verschiebung der Kosten, Kostenerhöhung) auftreten, ist es ratsam, frühzeitig den Kontakt zur Förderstelle aufzunehmen. Grundsätzlich sind nicht mehr Kosten förderfähig als von der Förderstelle genehmigt wurden.
- Durch eine proaktive Kommunikation können mögliche Finanzierungslücken frühzeitig identifiziert und Lösungen erarbeitet werden.

### 3. Abweichungen vom Zeitplan:

- Falls das Projekt nicht im festgelegten Zeitrahmen umgesetzt werden kann, ist dies unverzüglich nach Bekanntwerden des Umsetzungshindernisses, spätestens jedoch bis einen Monat vor Projektende, dem Fördergeber mitzuteilen und ggf. eine Projektverlängerung zu beantragen.
- Eine rechtzeitige Information ermöglicht es, den Zeitplan anzupassen und weiterhin im Einklang mit den Förderbedingungen zu bleiben.

### 4. Einhaltung von Auflagen:

- Bestehende Auflagen, wie die Einhaltung von naturschutzrechtlichen Bewilligungen oder wasserrechtlichen Gutachten, müssen strikt eingehalten werden.
- Bei der Abrechnung sind entsprechende Nachweise vorzulegen, um die Erfüllung dieser Auflagen zu dokumentieren und die Förderfähigkeit der Maßnahmen sicherzustellen.

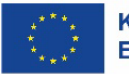

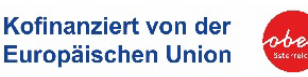

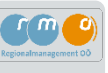

# Hinweis und Praxistipp zur Formulierung von Änderungsanträgen

Für öffentliche Projektträger\*innen steht beim Strukturieren und inhaltlichen Formulieren von Änderungsanträgen das Know-how der RMOÖ Regionalmanager\*innen zur Verfügung. Diese Unterstützung kann kostenlos genutzt werden, um Änderungsanträge effektiv und zielgerichtet zu gestalten. Private Projektträger\*innen sollten vor Einreichung eines Änderungsantrags im ATES-System diesen mit der Förderstelle abstimmen.

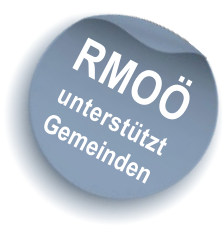

# Zusammenfassung der wesentlichen Punkte

Unverzügliche Mitteilung und schriftliche Zustimmung bei wesentlichen Änderungen: Beispiel: Nicht-Bau eines Projekts oder geänderte Bauausführung

Frühzeitiger Kontakt bei Kostenänderungen: Wichtig für die Anpassung des Budgets

Rechtzeitige Abstimmung und ggf. Änderungsantrag im ATES bei Zeitplanabweichungen: Spätestens 1 Monat vor Projektende

Einhaltung und Nachweis von Auflagen: zum Beispiel baurechtliche Vorgaben etc.

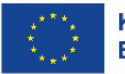

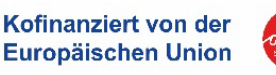

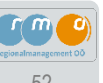

# 4.6 Zahlungsverkehr und Rechnungen verwalten

Während der gesamten Projektumsetzung ist es entscheidend, wesentliche Punkte beim Zahlungsverkehr zu beachten, um die Transparenz und Nachvollziehbarkeit der Ausgaben sicherzustellen und somit die Förderfähigkeit zu gewährleisten.

# Í

### Unterschied zwischen Draft-Budget und Echtkosten bei der Rechnungsverwaltung

Der **Draft-Budget**-Ansatz ist eine vereinfachte Form der Kostenabrechnung. Die Vorlage der definierten Meilensteine im Rahmen der Abrechnung löst die Anerkennung jener Kosten aus, die einem Meilenstein zugeordnet wurden (Details siehe <u>IBW-EFRE Richtlinie</u><sup>2</sup> Kapitel 7 Anhang I – Draft Budget). Eine lückenlose Dokumentation der Rechnungen ist für die Abrechnungsunterlagen nicht notwendig.

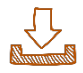

Im Gegensatz dazu erfordert eine Abrechnung auf Basis von **Echt-Kosten (IST-Kosten)** eine lückenlose und vollständige Dokumentation aller Ausgaben und Vergabeschritte. Alle relevanten Details hierzu finden Sie in den nationalen Förderfähigkeitsregeln (NFFR) 2021-2027: <u>NFFR 2021-2027 Download</u><sup>11</sup>.

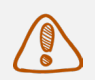

### **Hinweis**

Welche Form für Sie als Projektträger relevant ist, sehen Sie in der EFRE-Fördervereinbarung!

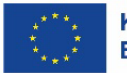

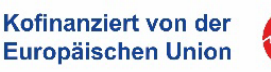

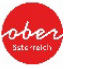

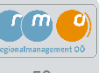

## Wie müssen Zahlungsverkehr und Rechnungen dokumentiert werden?

### Rechnungsbelege beim Echtkosten-Ansatz

Alle Rechnungen müssen eindeutig dem Projekt zuordenbar sein und müssen den Projektcode bzw. Projektnummer, den Projektnamen sowie den Programmbezug (IBW-EFRE 2021-2027) enthalten. Diese Informationen entnehmen Sie der Fördervereinbarung bzw. dem Schreiben zum Antragseingang.

Beispiel:

- Projektcode bzw. Nr.: 0x.OÖ-Abt. Raumordnung
- Projekttitel: Sanierung Leerstand Objekt XY
- Programmbezug: IBW-EFRE 2021-2027

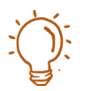

# Empfehlungen für Buchhaltung und Zahlungsverkehr:

- Nachweis der Ausgaben: Alle vom/ von der Begünstigten getätigten Ausgaben müssen durch Rechnungsbelege im ATES-System nachgewiesen werden. Diese Rechnungsbelege müssen gemäß den Grundsätzen ordnungsgemäßer Buchführung It. § 131 f BAO (Bundesabgabenordnung) als Originale oder als elektronische Rechnungsbelege vorgelegt werden.
- **Belegsaufstellung:** Alle Belege sind im Zuge der Abrechnungserstellung im ATES-System einzupflegen und hochzuladen.
- **Aufbewahrungsfristen:** Die Belege sind gemäß den in der Fördervereinbarung festgelegten Aufbewahrungsfristen aufzubewahren.
- **Zahlungsnachweise:** Diese sind durch Kontoauszüge oder elektronische Banking-Nachweise zu belegen. Bei Sammelüberweisungen ist der entsprechende Betrag auf dem Kontoauszug zu markieren.
- Bankkonto: Zur buchhalterischen Abgrenzung der Projektkosten empfiehlt es sich ein eigenes Bankkonto oder eine eigene Kostenträgerstelle etc. anzulegen. Dies erleichtert die eindeutige Zuordnung der Rechnungsbelege und trägt maßgeblich zur Transparenz bei der Abrechnung bei. Ebenfalls muss das Bankkonto auf den/die Begünstigte\*n laufen.

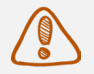

## Hinweis/ Empfehlung

Wir empfehlen Ihnen, externe Auftragnehmer\*innen frühzeitig über diese Anforderungen zu informieren und nur Rechnungen freizugeben, die diesen Vorgaben entsprechen.

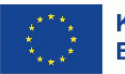

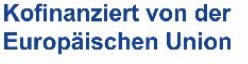

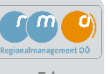

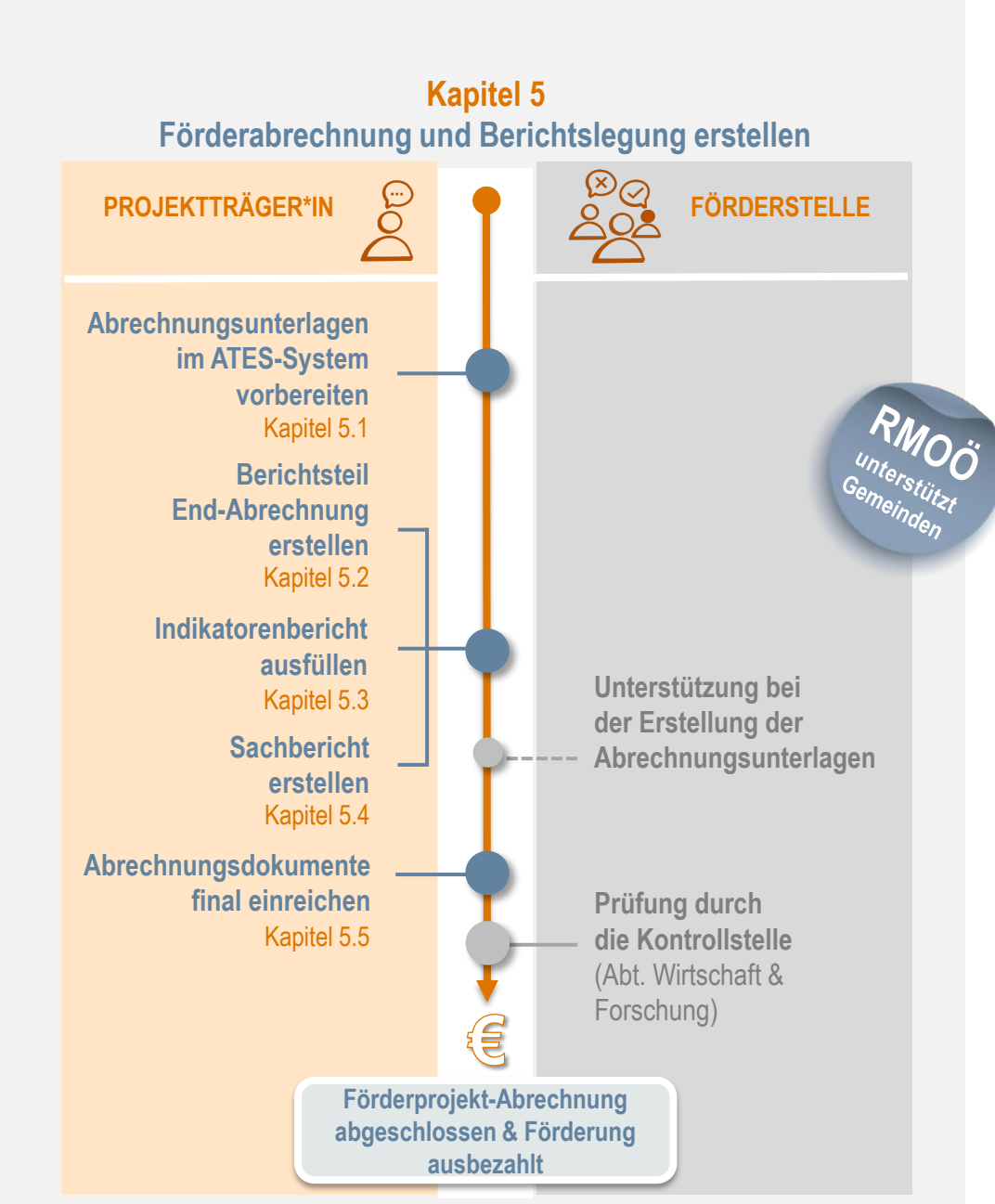

# 5. Förderabrechnung und Berichtslegung erstellen

Entsprechend den in der EFRE-Fördervereinbarung vertraglich festgelegten Berichtsperioden sind alle Projektträger\*innen dazu verpflichtet, ihre Abrechnungsunterlagen zum Berichtslegungsdatum im ATES-System einzureichen.

Nach Übermittlung der vollständigen Abrechnungsunterlagen an die Förderstelle erfolgt die Abrechnungskontrolle durch die Kontrollstelle (Abteilung Wirtschaft & Forschung). Bedarfsfall werden seitens Im der prüfenden Stellen ergänzende Unterlagen bei den Proiektträger\*innen angefordert. Nach einer dreimonatigen Prüfungsfrist max. Projektträger\*innen erhalten die jeweils die Prüfbestätigung mit den tatsächlich förderfähigen Kosten zugesandt und die Aus-zahlung der Kosten wird veranlasst.

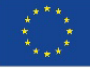

Auf den nachfolgenden Seiten wird der Ablauf der

drei Berichtsteile genauer erläutert!

# 5.1 Abrechnungsunterlagen im ATES-System vorbereiten

Die Abrechnungsunterlagen sind gesammelt über das ATES-System einzureichen.

Die konkreten Daten zur Berichtslegung finden Sie im ATES-System unter dem Bereich "Berichtswesen" - "Berichte". Hier finden Sie gemäß EFRE-Fördervereinbarung auch die entsprechenden Fristen zu Ihrer Projektabrechnung. Ebenfalls werden Ihnen hier jene Bereiche angezeigt, zu jenen im Zuge der Abrechnung eine entsprechende Berichtslegung bzw. Erfassung von Rechnungen notwendig ist.

Grundsätzlich ist eine Berichtslegung für folgende Bereiche notwendig:

- 1. End-Abrechnung (Erfassung aller Rechnungen)
- 2. Indikatorenbericht
- 3. Sachbericht (= inhaltlicher Projektbericht)

| ATES 2021                                                                   | Calls/Förderr                                                           | ichtlinien                                               | Anträge/Projekte Korrespondenz 루                                                                              |                                                                                                    |                                                                                                    |                                                     |                                               | TESTSYSTEM                                |      |
|-----------------------------------------------------------------------------|-------------------------------------------------------------------------|----------------------------------------------------------|----------------------------------------------------------------------------------------------------|----------------------------------------------------------------------------------------------------|----------------------------------------------------------------------------------------------------|-----------------------------------------------------|-----------------------------------------------|-------------------------------------------|------|
| Berichtswesen     Berichte                                                  | Antrags-/Projekt<br>Projekt Klassifik<br>Status <sup>(2)</sup> : Laufen | • <b>Nr. :</b> 149 / 2 - )<br>ation <sup>®</sup> : Einze | 00 - Abi. Raumordnung Akronym<br>elprojekt Begünsti<br>Name de                                                | 10: TEST WiForRO<br>gter: : Projektiråger Org 6<br>s Vorhabens 10: TEST WiForRO                              | Förderstelle : 00 - Abi. Raumordnu<br>Kontakt Förderstelle : Melanie Sd<br>E-Mail Förderstelle 🕲 : melanie sd                          | ig<br>iallmeiner<br>iallmeiner@ooe.gv.at            | G                                             | I-Daten / Downloads<br>Historie / Verlauf |      |
| <ul> <li>ATES Bere htigungen</li> <li>Änderung n</li> </ul>                 | → Änderung bean                                                         | tragen 🔞                                                 |                                                                                                    |                                                                                                    |                                                                                                    |                                                     |                                               | usammentassung                            |      |
| <ul> <li>Verträge</li> <li>Korrespon lenz</li> <li>Vertragsd zen</li> </ul> | In dieser Übersich<br>Um Projekt-Koste                                  | nt werden alle<br>n zu Erfassen                          | Berichtstermine, die für dieses Projekt vorgesehen si<br>oder um die Details zu einem bereits eingereichten B | nd, angezeigt. Bitte beachten Sie die von Ihrer Förde<br>ericht zu sehen, steigen Sie bitte mit 🧕 in den jew | rstelle festgelegten Soll-Einreichtermine für die Berichte, sowie di<br>sillgen Berichtstermin ein. Um eine Zusammenfassung des bisher | n zugehörigen Berichts-<br>gen Ablaufs des Bericht: | -Stichtag.<br>tstermins zu Sehen, klicken Sie | bitte auf 🧿.                              |      |
|                                                                             | Sollten die geneh                                                       | migten Antrag                                            | zsdaten für das Projekt nicht mehr aktuell sein, geben                                                        | Sie dies bitte ihrer Förderstelle mit dem Knopf 🔶                                                            | nderung beantragen bekannt.                                                                                                    |                                                     |                                               | Volltextsu                                | uche |
| Bei Einstieg in<br>das "laufende"                                           |                                                                         | Nr.                                                      | Kürzel                                                                                                    | Beschreibung                                                                                                 | Status                                                                                                    | Berichts-Sti                                        | ichtag<br>V                                   | Soll-Datum                                | ~    |
| Projekt wird                                                                |                                                                         | 1                                                        | BP1                                                                                                    | Test                                                                                                    | Datenerfassung                                                                                                    | 31.12.2024                                          |                                               | 01.03.2025                                |      |
| die Berichts-<br>Übersicht<br>angezeigt.                                    |                                                                         |                                                          | Einstieg in den<br>jeweiligen<br>Berichtsteil                                                                 | Indikatorenbericht<br>Sachbericht                                                                            | Datenerfassung<br>Datenerfassung                                                                                                    |                                                     |                                               |                                           |      |

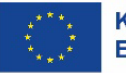

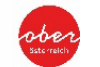

Zwischen Berichts-Stichtag und Soll-Datum muss die Förderabrechnung erfolgen. Das Soll-Datum gibt an, wann der jeweilige Bericht an die Förderstelle übermittelt (eingereicht) werden muss.

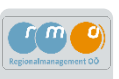

# 5.2 Berichtsteil End-Abrechnung erstellen

Bei Echt-Kostenabrechnungen sind alle projektrelevanten Rechnungen im ATES-System einzeln zu erfassen. Hier müssen alle Rechnungen/ Belege gemäß Förderantrag, welche im Projektdurchführungszeitraum angefallen sind, erfasst und alle zugehörigen Dokumente hochgeladen werden.

| <ul> <li>BP1 ( 2025-03-01 )</li> <li>End-Abrechnung</li> </ul> | Antrags<br>Raumordi<br>K Status                                                                                                    | /Projekt-Nr.:149/5<br>ung<br>:Laufend                                                                                                    | 5 - OÖ - Abt.                                                                                                    | Akronym <sup>(2)</sup> : TEST WiFo/RO<br>Begünstigte:r : Projektträger                                                                                                    | Org 6                                                                                 | Projekt Klassifikation (?): Einzelprojek                                                                                                    | t ()                                                                                                    |                                                                                                    | Call-Daten / Downloads<br>Historie / Verlauf                                                                                                    |
|----------------------------------------------------------------|----------------------------------------------------------------------------------------------------|----------------------------------------------------------------------------------------------------|----------------------------------------------------------------------------------------------------|----------------------------------------------------------------------------------------------------|---------------------------------------------------------------------------------------|----------------------------------------------------------------------------------------------------|----------------------------------------------------------------------------------------------------|----------------------------------------------------------------------------------------------------|----------------------------------------------------------------------------------------------------|
| 💿 Belege 🤡                                                     | Status C                                                                                                    | Datenerfassung                                                                                                    |                                                                                                    | Bericht (): BP1 / End-Abrechn                                                                                                    | nung                                                                                  | Soll-Datum : 01.03.2025                                                                                                    | Berichts-Stichtag: 31.12                                                                                                    | .2024                                                                                                    |                                                                                                    |
| 🔿 Checkliste 🖉                                                 | ÷                                                                                                    | urück Fi                                                                                                    | Freigeben                                                                                                    | Einreichen                                                                                                    |                                                                                       |                                                                                                    |                                                                                                    | Belegliste                                                                                                    |                                                                                                    |
| 🔿 Finanzielle Daten 🕏                                          | zum                                                                                                    | Projekt (End-                                                                                                    | -Abrechnung)                                                                                                    |                                                                                                    |                                                                                       |                                                                                                    |                                                                                                    |                                                                                                    |                                                                                                    |
| 🔿 Dokumente 🤡                                                  | Sachko                                                                                                    | ton Bologsübors                                                                                                    | richt                                                                                                    |                                                                                                    |                                                                                       |                                                                                                    |                                                                                                    |                                                                                                    |                                                                                                    |
| O Korrespondenz                                                | <                                                                                                    | sten belegsübers                                                                                                    | sicilie                                                                                                    |                                                                                                    |                                                                                       |                                                                                                    |                                                                                                    |                                                                                                    |                                                                                                    |
| O Indikatorenbericht                                           | < Sachk                                                                                                    | sten                                                                                                    |                                                                                                    |                                                                                                    |                                                                                       |                                                                                                    |                                                                                                    |                                                                                                    |                                                                                                    |
| O Sachbericht                                                  | < Ein Sach<br>Berichts<br>Nachder<br>werden.<br>Mit 🕨 No                                                                                                    | costen-Beleg kann ei<br>periode aufweist ur<br>n die Beleg-Daten ei<br>er Entrag können neu                                                                                                    | erfasst werden,<br>nd <b>Projektbezt</b><br>ingetragen und<br>ue Sachkosten-                                                                     | , wenn eine eingegangene <b>Rec<br/>ug</b> hat.<br>J gespeichert wurden, steht pr<br>-Beleg erfasst werden. Mit 🔯                                                            | chnung; die Verl<br>ro Beleg eine Dol<br>können Belege                                | <b>suchung</b> dieser; und eine zugehörige :<br>kumentenablage zur Verfügung, Hier r<br>: bearbeitet werden. Mit 👩 können l                                                   | Zahlung vorliegt. Grundvorauss<br>nüssen die geforderten Nachwe<br>Belege gelöscht werden. Mit 🕢                                                                         | etzung ist, dass der Beleg einen L<br>eise zu diesem Beleg in den jewei<br>können die eingereichten Beleg                                                         | eistungszeitraum innerhalb der<br>ligen Dokumentenablagen hochgelade<br>e in fortgeschrittenen Phasen eingesehei                                  |
| O Sachbericht                                                  | C Ein Sach<br>Bericht:<br>Nachder<br>werden.<br>Mit exe<br>werden,<br>Es wurd<br>es wurd<br>es wurd                                                                                   | costen-Beleg kann e<br>periode aufweist ur<br>n die Beleg-Daten ei<br>er Exzze, können neu<br>wenn keine Bearbeit<br>n 3 Datensätze gefu<br>er Eintrag                                         | erfasst werden,<br>nd <b>Projektbez</b> u<br>ingetragen und<br>ue Sachkosten-<br>itungsmöglichk<br>unden                                         | wenn eine eingegangene <b>Rec</b><br>ug hat.<br>I gespeichert wurden, steht pr<br>-Beleg erfasst werden. Mit <b>g</b><br>keiten bestehen.                                    | chnung; die Verl<br>ro Beleg eine Dol<br>können Belege                                | uuchung dieser; und eine zugehörige :<br>kumentenablage zur Verfügung, Hier r<br>s bearbeitet werden. Mit 📵 können l                                                          | Zahlung vorliegt. Grundvorauss<br>nüssen die geforderten Nachwu<br>Belege gelöscht werden. Mit a                                                                         | etzung ist, dass der Beleg einen L<br>eise zu diesem Beleg in den jewei<br>können die eingereichten Belege<br>Re. Datum                                           | eistungszeitraum innerhalb der<br>ligen Dokumentenablagen hochgelade<br>e in fortgeschrittenen Phasen eingeseher<br>Betzar                        |
| O Sachbericht                                                  | K Ein Sach<br>Bericht:<br>Nachder<br>werden.<br>Mit IN<br>werden,<br>Es wurd<br>I + heu                                                                                               | kosten-Beleg kann ei<br>periode aufweist um<br>n die Beleg-Daten ei<br>et Entrag<br>können neu<br>wenn keine Bearbeit<br>n 3 Datensätze gefu<br>er Eintrag<br>Be                               | erfasst werden,<br>nd <b>Projektbez</b> u<br>ingetragen und<br>ue Sachkosten-<br>itungsmöglichk<br>unden<br>eleg Nr. Liet                        | wenn eine eingegangene <b>Rec</b><br>ug hat.<br>i gespeichert wurden, steht pr<br>-Beleg erfasst werden. Mit <b>f</b><br>keiten bestehen.<br><b>fferant</b>                  | chnung; die Verl<br>ro Beleg eine Dol<br>können Belege<br>Vergabe J/N                 | uuchung dieser; und eine zugehörige<br>aumentenablage zur Verfügung. Hier r<br>sbearbeitet werden. Mit 💼 können l<br>Kostenart                                                | Zahlung vorliegt. Grundvorauss<br>nüssen die geforderten Nachwu<br>Belege gelöscht werden. Mit<br>Re. Nr.                                                                | etzung ist, dass der Beleg einen L<br>eise zu diesem Beleg in den jewei<br>können die eingereichten Beleg<br>Re. Datum                                            | eistungszeitraum innerhalb der<br>ligen Dokumentenablagen hochgelade<br>ein fortgeschrittenen Phasen eingeseher<br>Betrag                         |
| O Sachbericht                                                  | K Ein Sach<br>Berichtz<br>Nachder<br>werden.<br>Mit<br>Swurd<br>Es wurd<br>Fitte<br>Fitte                                                                                             | tosten-Beleg kann ei<br>periode aufweist ur<br>n die Beleg: Daten ei<br>er torze, können neu<br>wenn keine Bearbeit<br>n 3 Datensätze gefu<br>er Eintrag Be<br>anwenden                        | erfasst werden,<br>nd Projektbezu<br>ingetragen und<br>ue Sachkosten-<br>itungsmöglichk<br>unden<br>eleg Nr. Lief                                | wenn eine eingegangene Rec<br>ug hat.<br>I gespeichert wurden, steht pr<br>-Beleg erfasst werden. Mit G<br>keiten bestehen.                                                  | chnung; die Verl<br>ro Beleg eine Dol<br>können Belege<br>Vergabe J/N                 | uuchung dieser; und eine zugehörige :<br>aumentenablage zur Verfügung. Hier r<br>s bearbeitet werden. Mit 📵 können l<br>Kostenart                                             | Zahlung vorliegt. Grundvorauss<br>nüssen die geforderten Nachw<br>Selege gelöscht werden. Mit<br>Re. Nr.                                                                 | etzung ist, dass der Beleg einen L<br>eise zu diesem Beleg in den jewei<br>können die eingereichten Belege<br>Re. Datum                                           | eistungszeitraum innerhalb der<br>ligen Dokumentenablagen hochgelade<br>e in fortgeschrittenen Phasen eingesehei<br>Betrag                        |
| O Sachbericht                                                  | K Ein Sach<br>Berichtz<br>Nachder<br>werden.<br>Mit ●wa<br>werden,<br>Es wurd<br>€s wurd<br>Fite<br>Wete                                                                              | tosten-Beleg kann ei<br>periode aufweist ur<br>n die Beleg-Daten ein<br>er totage können neu<br>wenn keine Bearbeit<br>n 3 Datensätze gefu<br>rr Eintrag<br>anwenden                           | erfasst werden,<br>nd <b>Projektbez</b><br>ingetragen und<br>ue Sachkosten-<br>itungsmöglichk<br>unden<br><b>eleg Nr. Lief</b><br>Elek           | wenn eine eingegangene Rec<br>ug hat.<br>4 gespeichert wurden, steht pr<br>-Beleg erfasst werden. Mit gr<br>keiten bestehen.                                                 | chnung; die Verl<br>ro Beleg eine Dol<br>können Belege<br>Vergebe J/N<br>mein         | uuchung dieser; und eine zugehörige :<br>wimentenablage zur Verfügung. Hier r<br>is bearbeitet werden. Mit  können I Kostenart Kostenart SK02 Baukosten                       | Zahlung vorliegt. Grundvorauss<br>nüssen die geforderten Nachwa<br>Belege gelöscht werden. Mit<br>Re. Nr.<br>TEST_03                                                     | etzung ist, dass der Beleg einen L<br>eise zu diesem Beleg in den jewei<br>können die eingereichten Belege<br>Re. Datum<br>01.09.2024                             | eistungszeitraum innerhalb der<br>ligen Dokumentenablagen hochgelade<br>e in fortgeschrittenen Phasen eingeseher<br>Betrag<br>15.000              |
| O Sachbericht                                                  | Ein Sach<br>Bericht:<br>Nachder<br>werden.<br>Mit • we<br>werden,<br>Es wurd:<br>• Neu<br>Fite<br>Ø<br>@                                                                              | tosten-Beleg kann ei<br>periode aufweist ur<br>n die Beleg-Daten ei<br>ur twen<br>keine Bearbeit<br>n 3 Datensätze gefu<br>er Einrag<br>enwenden<br>3<br>3<br>2                                | erfasst werden, nd <b>Projektbez</b><br>nd <b>Projektbez</b><br>ue Sachkosten-<br>itungsmöglichk<br>unden<br><b>eleg Nr. Liet</b><br>Elei<br>Bau | wenn eine eingegangene Rec<br>ug hat.<br>4 gespeichert wurden, steht pr<br>-Beleg erfasst werden. Mit gr<br>eeiten bestehen.                                                 | chnung; die Verl<br>ro Beleg eine Dol<br>können Belege<br>Vergabe J/N<br>nein         | uuchung dieser; und eine zugehörige : uumentenablage zur Verfügung. Hier n is bearbeitet werden. Mit  kostenart Kostenart ISK02 Baukosten ISK02 Baukosten                     | Zahlung vorliegt. Grundvorauss<br>nüssen die geforderten Nachwo<br>Belege gelöscht werden. Mit<br>Re. Nr.<br>TEST_03<br>TEST_02                                          | etzung ist, dass der Beleg einen L<br>eise zu diesem Beleg in den jewei<br>können die eingereichten Beleger<br>Re. Datum<br>01.09.2024<br>15.07.2024              | eistungszeitraum innerhalb der<br>ligen Dokumentenablagen hochgeladu<br>e in fortgeschrittenen Phasen eingesehen<br>Betrag<br>15.000<br>10.000    |
| O Sachbericht                                                  | C Ein Sach<br>Berichts<br>Nachder<br>werden.<br>Mit Two<br>werden,<br>Es wurd<br>Fitte<br>Ø<br>0<br>0<br>0<br>0<br>0<br>0<br>0<br>0<br>0<br>0<br>0<br>0<br>0<br>0<br>0<br>0<br>0<br>0 | An eleg kan eleg<br>periode aufweist ur<br>h die Beleg-Daten eli<br>at creas, können neu<br>wenn keine Bearbeit<br>n 3 Datensätze gefu<br>anwenden<br>an<br>au<br>anwenden<br>2<br>3<br>1<br>1 | erfasst werden, nd <b>Projektbez</b><br>nd <b>Projektbez</b><br>ue Sachkosten-<br>itungsmöglichk<br>unden<br><b>Liet</b><br>Elek<br>Bau<br>Bau   | wenn eine eingegangene Rec<br>ug hat.<br>d gespeichert wurden, steht pr<br>-Beleg erfasst werden. Mit for<br>keiten bestehen.<br>fferant<br>ktro<br>umeister_2<br>umeister_1 | chnung; die Verl<br>ro Beleg eine Dol<br>können Belegr<br>Vergabe J/N<br>nein<br>nein | uuchung dieser; und eine zugehörige :<br>aumentenablage zur Verfügung. Hier r<br>ebearbeitet werden. Mit  kostenart Kostenart ISK02 Baukosten ISK02 Baukosten ISK02 Baukosten | Zahlung vorliegt. Grundvorauss         nüssen die geforderten Nachwa         Selege gelöscht werden. Mit         Re. Nr.         TEST_03         TEST_02         TEST_01 | etzung ist, dass der Beleg einen L<br>eise zu diesem Beleg in den jewei<br>können die eingereichten Belegr<br>Re. Datum<br>01.09.2024<br>15.07.2024<br>01.07.2024 | eistungszeitraum innerhalb der<br>ligen Dokumentenablagen hochgelad<br>ein fortgeschrittenen Phasen eingesehe<br>Betrag<br>15.00<br>10.00<br>7.00 |

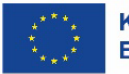

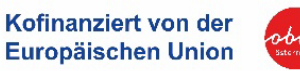

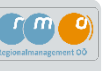

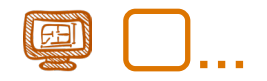

...Im Reiter "Details zum Beleg" müssen alle Rechnungen einzeln erfasst werden. Sobald die Rechnung vollständig und korrekt erfasst wurde, können Sie auf "Speichern" klicken und eine neue Rechnung kann angelegt werden.

| Details zum Beier<br>Beigenstratellen von Belegzokkumenten ist nach erfolgter erster Speicherung möglich.<br>Zielle Betragsangaben sind in Euro zu Erfassen.         De Daten wurden gespeichert         Metodation         Metodation         Projekt-Buchungscode<br>Beginstiger         Beig         Beginstiger         Beig         Rechnungsenzin zus<br>Beginstiger         Bedinstiger (Projekt-Buchungscode)<br>Beginstiger         Rechnungsenzin zus<br>Beginstiger         Rechnungsenzin zus<br>Beginstiger         Rechnungsenzin zus<br>Beginstiger (Projekt-Buchungscode)<br>Bestelldatum         107/1000 Zaeterse         Rechnungsanummer         TET_01         Rechnungsanummer         TET_01         Rechnungsanummer         Conternet (Stramg)         Anlagenummer         Extrage         ArA Beleg         (Jet erang         Bestelldatum         (Jet erang         (Jet erang         Bestelldatum         (Jet erang         (Jet erang         (Jet erang         (Jet erang         (Jet erang         (Jet erang         (Jet erang         (Jet erang         (Jet erang         (Je                                                                                                    | Sachkosten-Beleg bearbe                                        | eiten ()                                            |                            |                            |                        |                               | ×  |
|----------------------------------------------------------------------------------------------------|----------------------------------------------------------------|-----------------------------------------------------|----------------------------|----------------------------|------------------------|-------------------------------|----|
| Das Bereitstellen von Belegsdokumenten ist nach erfolgter erster Speicherung möglich.<br>Ide Betragsangeneis ind in Euro zu Erfassen.<br>Metadaten - Projekt-Buchungscol 10 nein<br>Begünstiger<br>Begünstiger<br>Beginstiger<br>Bechnungsmpfagerin Projekträger Org 5<br>Gegenstand Burneiter<br>Bechnungsatum 01.07.2024 @<br>Rechnungsatum 01.07.2024 @<br>Rechnungsatum 01.07.2024 @<br>Rechnungsatum 01.07.2024 @<br>Rechnungsdatum 01.07.2024 @<br>Rechnungsdatum 01.07.2024 @<br>Rechnungsdatum 01.07.2024 @<br>Rechnungsdatum 01.07.2024 @<br>Rechnungsdatum 01.07.2024 @<br>Rechnungsdatum 01.05.2024 @<br>Rechnungsdatum 01.05.2024 @<br>Rechnungsdatum 01.05.2024 @<br>Rechnungsdatum 01.05.2024 @<br>Rechnungsdatum 01.05.2024 @<br>Rechnungsdatum 01.05.2024 @<br>Restelidatum 01.05.2024 @<br>Restelidatum 02                                                                                                    | Details zum Beleg Beleg-                                       | Dokumente d. Begünstigten                           |                            |                            |                        |                               |    |
| Das Bertistellen von Belegelokumenten ist nach erfolgter erster Speicherung möglich.<br>Alle Betragsangaben sind in Euro zu Erfassen<br>Projekt-Buchungscode<br>142<br>Metadaten<br>Projekt-Buchungscode<br>142<br>Beginstiger<br>Beginstiger<br>Rechnungsempfangerin Projekträger Org 6<br>Gegenstand<br>Baumeister<br>107/1000 Zeichen<br>Rechnungsammer<br>TEST_01<br>Rechnungsammer<br>107/2004<br>Rechnungsamt Teirchnung<br>01.07.2024<br>Anlagennummer<br>Besteildatum<br>01.07.2024<br>Context Teirchnung<br>Anlagennummer<br>Besteildatum<br>01.07.2024<br>Context Teirchnung<br>Anlagennummer<br>Besteildatum<br>01.07.2024<br>Context Teirchnung<br>Anlagennummer<br>Besteildatum<br>01.07.2024<br>Context Teirchnung<br>2345<br>ArA Beleg<br>) a mein<br>Aktivierungsdatum<br>11.06.2024<br>Context Skonto)<br>2345<br>Anlagennummer<br>Besteildatum<br>01.07.2024<br>Context Skonto)<br>2345<br>ArA Beleg<br>) a mein<br>Aktivierungsdatum<br>11.06.2024<br>Context Skonto)<br>2345<br>ArA Beleg<br>) a mein<br>Aktivierungsdatum<br>11.06.2024<br>Context Skonto)<br>2345<br>ArA Beleg<br>) a mein<br>Aktivierungsdatum<br>11.06.2024<br>Context Skonto)<br>2345<br>ArA Beleg<br>) a mein<br>Aktivierungsdatum<br>11.06.2024<br>Context Skonto)<br>2345<br>ArA Beleg<br>) a mein<br>Aktivierungsdatum<br>11.06.2024<br>Context Skonto)<br>2345<br>ArA Beleg<br>) a mein<br>Aktivierungsdatum<br>11.06.2024<br>Context Skonto)<br>2345<br>ArA Beleg<br>) a mein<br>Aktivierungsdatum<br>11.06.2024<br>Context Skonto)<br>2345<br>Ara Beleg<br>) a mein<br>Aktivierungsdatum<br>11.06.2024<br>Context Skonto)<br>12.06.07.2024<br>Context Skonto)<br>12.06.07.2024 |                                                                |                                                     |                            |                            |                        |                               |    |
| Die Daten wurden gespeichert         Metadaten         Projekt-Buchungscode         149         mecmnungsemprinz         Bigünstiger         Rechnungsempfingerin <sup>®</sup> Projekt-Buchungscode         Baumeister         10 / 1000 Zeicher         Rechnungsnummer         TEST_01         Rechnungsnummer         10 / 1000 Zeicher         Rechnungsnummer         155_01         Rechnungsnummer         156         Rechnungsatum         01.07.2024         10         Restelldatum         01.06.2024         10         11.65.2024         11.65.2024         11.65.2024         11.66 zeize         11.16 fer-t/Leistungsdatum         11.16 fer-t/Leistungsdatum         11.16 fer-t/Leistungsdatum         11.16 fer-t/Leistungsdatum         11.16 fer-tger         11.16 fer-tger         11.16 fer-tger         11.16 fer-tger         11.16 fer-tger         11.16 fer-tger         11.16 fer-tger         11.16 fer-tger         11.16 fer-tger         11.16 fer                                                                                                    | Das Bereitstellen von Belegsd<br>Alle Betragsangaben sind in B | lokumenten ist nach erfolgter e<br>uro zu Erfassen. | erster Speicherung möglich | h.                         |                        |                               |    |
| Die Daten wurden gespeichert!         Metadaten       -         Projekt-Buchungscode       149         Big Onein       Beig basiert auf Vergabeverfahren       0 ja @ nein         Auftragnehmerinnen       dickt ausgewählte       Metadatum         Gegenstand       Baumeister       107 1000 Zeichen         Rechnungsnummer       TEST_01       Eustelinformationen zur Rechnung         Rechnungsatum       01.07.2024       @         Restelldatum       01.06.2024       @         Kostenstelle/Buchungscofe       2345       @         Arlagennummer       .       .         Liefer-riceivante Kosten       .       .         Forderreievante Kosten       .       Zustungsdatum       19.7.2024         Bestelldatum       01.06.2024       @       .         Kostenstelle/Buchungscofe       .       .       .         11/10.5.2024       @       .       .       .         Betrag @       ja @ nein       .       .       .         Aktivierungsdatum       .       .       .       .         11/10.5.2024       @       .       .       .         Betrag @       .       .       .       .                                                                                                    |                                                                |                                                     |                            |                            |                        |                               |    |
| Metadaten                                                                                                    | Die Daten wurden gespeiche                                     | ert!                                                |                            |                            |                        |                               |    |
| Projekt-Buchungscode       149         Weckmungsemprinse       @ ja O nein         Begünstiger       Ø ja O nein         Rechnungsemprinse       Ø ja O nein         Begünstiger       Projekträger Org 6         Gegenstand       Baumeister         107/1000 Zeichen       Vitor ausgewähts         Rechnungsnummer       TEST_01         Rechnungsdatum       01.07.2024         Ø in ein       Vorsteuerabzugsberechtigt PT         Jagennummer       .         Anlagennummer       .         Ø in ein       8.8 Eerag brutto (abz. Skonto)         Kostenstelle/Buchungscode       2245         Ø       7.00000         Förderrelevante Kosten       01.06.2024         Förderrelevante Kosten       2245         Förderrelevante Kosten       7.00000         Ust Betrag       1.40000         Kostenart       15902 Baukosten         Ø       7.00000         Kostenart       15902 Baukosten         Ø       26/1000 Zeichen         Ø       26/1000 Zeichen                                                                                                    | Metadaten                                                      |                                                     | -                          | Lieferant/Vertrag          |                        |                               | -  |
| Nacimungsemprise () nein   Begünstiger Projekträger Org 6   Gegenstand Baumeister   10/1000 Zeicher () 1000 Zeicher   Rechnungsanummer TEST_01   Rechnungsatum () 107.2024   Rechnungsatum () 107.2024   Rechnungsart Teilrechnung   Yorsteuerabzugsberechtigt PT   Jalegennummer   -   Bestelldatum   () 106.2024   Bestelldatum   () 106.2024   () 106.2024   () 2345   Af A Beleg   () ja @ nein   Aktivierungsdatum   () 7.06.2024   () 106.2024   () 106.2024   () 106.2024   () 106.2024   () 106.2024   () 106.2024   () 106.2024   () 106.2024   () 106.2024   () 106.2024   () 106.2024   () 106.2024   () 107.2024   () 108.2024   () 109.2024   () 109.2024   () 109.2024   () 245   () 109.2024   () 245   () 245   () 245   () 245   () 245   () 245   () 245   () 245   () 245   () 245   () 245   () 245   () 245   () 245   () 245   () 245   () 245   () 245   () 245   () 245   () 245                                                                                                    | Projekt-Buchungscode                                           | 149                                                 |                            | Beleg basiert auf Vergabe  | everfahren             | 🔿 ja 🔘 nein                   |    |
| Rechnungsempfängerän Frojektrräger Org 6   Gegenstand Baumeister   10/1000 Zeichen Liferant   Rechnungsanummer TEST_01   Rechnungsatum 01.07.2024   Rechnungsart Teilrechnung   Yorsteuerabzugsberechtigt PT ja @ nein   Re. Betrag brutto (abz. Skonto) Skonto %   Restelldatum 01.05.2024   Ø Bestelldatum   01.05.2024 Ø   Bestelldatum 01.05.2024   Ø Zabi   Kostenstelle/Buchungsode 2345   Ø 7.00000   Förderrelevante Kosten T.mm.jjj   Liefer J. 10002 Baukoten   Kostenart IS002 Baukoten   Ø Stonto %   Stabungsdatum Stonz %   IS002 Baukoten 2akinger Bank ©   Refreiger Bank © Raffeisenbank Ø TEST   Empfänger Bank © Raffeisenbank Ø TEST   Empfänger Bank © Raffeisenbank Ø TEST   Empfänger Bank © Raffeisenbank Ø TEST                                                                                                    | Recimangsempr. isc<br>Regünstiger                              | ● ja 🔾 nein                                         |                            | Auftragnehmer:innen        |                        | <nicht ausgewählt=""></nicht> | ~  |
| Incentioning and my and get mig are of the product age of the product age of t                                                                                                    | Bechnungsemnfängerin                                           |                                                     |                            | Unterauftragnehmer:inn     | en                     | <nicht ausgewählt=""></nicht> | ~  |
| Rechnungsnummer TEST_01   Rechnungsnummer TEST_01   Rechnungsatum 01.07.2024   01.07.2024 C   Rechnungsart Telrechnung   Telrechnung C   Anlagennummer -   Bestelldatum 01.06.2024   01.06.2024 C   Restenstelle/Buchungscode 2345   0 a @ nein   Aktivierungsdatum Tr.mm.jjjj   Liefer-/Leistungsdatum Tr.mm.jjj   Liefer-/Leistungsdatum Tr.mm.jjj   Liefers 7.000,00   Vorsteuerabzugsberechtigt PT ja @ nein   Aktivierungsdatum Tr.mm.jjj   Liefers 7.000,00   Kostenart [SX02 Eaukozen   Vorsteuerabzugsberechtigt PT ja @ nein   Aktivierungsdatum Tr.mm.jjj   Liefers 7.000,00   Vorsteuerabzugsberechtigt PT ja @ nein   Aktivierungsdatum Tr.mm.jjj   Liefers 7.000,00   Vorsteuerabzugsberechtigt PT 08.07.2024   Entrag ® 7.000,00   Vursteuerabzugsberechtigt PT 08.07.2024   Betrag ® 1.400,00   Kostenart [SX02 Eaukozen   Vorsteuerabzugsberechtigt PT 08.07.2024   Empfanger Bank ® Empfanger Bank ®   Empfanger IIBN ® Attriotococcos0004                                                                                                    | Gegenstand                                                     | Projekttrager Org 6                                 |                            | Lieferant                  |                        | Baumeister_1                  |    |
| Rechnungsnummer TEST_01   Rechnungsdatum 01.07.2024   Rechnungsart Teirechnung   Teirechnung    Anlagennummer -   Bestelldatum 01.06.2024   01.06.2024    Rostenstelle/Buchungscode 2345   0 ja   naktivierungsdatum Tr.mm.jjj   Liefer-/Leistungsdatum Tr.mm.jjj   Liefer-/Leistungsdatum Tr.mm.jjj   Liefer-Sterage 7.000,00   Vorsteuerabzugsberechtigt PT ja   Jamein 0.06.2024   Re. Betrag netto (abz. Skonto) 5.000,00   Kostenstelle/Buchungscode 2345   0 ja   Tr.mm.jjj 17.06.2024   Eterag 7.000,00   Vorsteuerabzugsberechtigt PT ja   Jamein Re. Betrag netto (abz. Skonto)   Skonto % 0.00                                                                                                    |                                                                | baumeister                                          | 10 / 1000 Zeichen          | Zusatzinformationen zu     | ur Rechnung            |                               | _  |
| Rechnungsummer TEST_01   Rechnungsdatum Ø1.07.2024   Rechnungsart Teilrechnung   Anlagennummer .   Bestelldatum Ø1.06.2024   Ø Bestelldatum   Ø1.06.2024 B   Kostenstelle/Buchungscode 2245   Ø Ja @ nein   Aktivierungsdatum Tr.mm.jjjj   Liefer/Leistungsdatum Tr.mm.jjj   Liefer/Leistungsdatum Tr.mm.jjj   Liefer/Leistungsdatum Tr.mm.jjj   Liefer/Leistungsdatum Tr.mm.jjj   Liefer/Leistungsdatum Tr.mm.jjj   Liefer/Leistungsdatum Tr.mm.jjj   Liefer/Leistungsdatum Tr.mm.jjj   Liefer/Leistungsdatum Tr.mm.jjj   Liefer/Leistungsdatum 10.06.2024   Betrag 7.000.00   Val Betrag 7.000.00   Kostenart ISX02 Baukosten   V Zahlungsbetrag brutto   Kommentar (zur<br>Aberkennung) Baumeister 1 Teilrechnung   Y Y11000 Zeichen                                                                                                    |                                                                |                                                     | 107 1000 Zeichen           | Vorsteuerabzugsberechti    | gt PT ja (             | ) nein                        |    |
| Rechnungsatum 01.07.2024   Rechnungsart Tellrechnung   Anlagennummer -   Bestelidatum 01.06.2024   01.06.2024 0   Re. Betrag metto (abz. Skonto) Skonto %   Kostenstelle/Buchungscode 2245   0 a mein   Ark Beleg ja @ nein   Aktivierungsdatum T.mm.jjjj   Liefer./Leistungsdatum T.mm.jjjj   Liefer./Leistungsdatum T.mm.jjjj   Liefer./Leistungsdatum T.mm.jjjj   Liefer./Leistungsdatum T.mm.jjjj   Liefer./Leistungsdatum T.mm.jjjj   Liefer./Leistungsdatum T.mm.jjjj   Liefer./Leistungsdatum T.mm.jjjj   Liefer./Leistungsdatum T.mm.jjjj   Liefer./Leistungsdatum T.mm.jjjj   Liefer./Leistungsdatum T.mm.jjjj   Liefer./Leistungsdatum T.mm.jjjj   Liefer./Leistungsdatum T.mm.jjjj   Liefer./Leistungsdatum T.mm.jjj (Bauweister)   Kostenart ISX02 Eaukozten   Kommentar (zur<br>Aberkennung) Baumeister 1 Tellrechnung<br>JZ / 1000 Zeichen                                                                                                    | Rechnungsnummer                                                | TEST_01                                             |                            | Re. Betrag brutto (abz. Sk | tonto)                 | 7.000,0                       | 10 |
| Kennungsart Teilrechnung   Anlagennummer   -   Bestelldatum   01.05.2024   2345   0   Kostenstelle/Buchungscode   2345   0   AfA Beleg   0 ja @ nein   Aktivierungsdatum   T.mm.jjj   Liefer./Leistungsdatum   17.06.2024   Betrag   0 ja @ nein   Kotenstelle/Buchungscode   17.06.2024   Betrag   17.06.2024   18.002 Eauliosten   Commentar (zur<br>Aberkennung)   Bumeister 1 Teilrechnung<br>Der 11 Teilrechnung   12.11000 Zeichen   Stanton Stanton                                                                                                    | Rechnungsdatum                                                 | 01.07.2024                                          | Ð                          | Re. Betrag netto (abz. Sko | onto)                  | 5.600,0                       | 20 |
| Anlagennummer       -         Bestellatum       01.06.2024         Rostenstelle/Buchungscode       2345         Ø       -         AFA Beleg       ja @ nein         Aktivierungsdatum       Tr.mm.))         Liefer-/Leistungsdatum       17.06.2024         Ø       7000.00         Kostenart       15/02 Eaukotsen         Vas Betrag       1.400.00         Kostenart       15/02 Eaukotsen         Ø       2ahlungsdatum         Ø       7.000.00         Kostenart       15/02 Eaukotsen         Ø       2ahlungsdatum         Ø       Raffeizenbank 00 TEST         Empfänger IBAN Ø       At0100020003004                                                                                                    | Rechnungsart                                                   | Teilrechnung                                        | ~                          | Skonto %                   |                        | 0,0                           | 10 |
| Betrag       0       0.05.0024       Image: Constant of the second of the second of                                                                                                    | Restelldatum                                                   | -                                                   |                            |                            |                        |                               |    |
| AFA Beleg       ja @ nein         AFA Beleg       ja @ nein         Aktivierungsdatum       Tr.mm.III         Liefer-/Leistungsdatum       17.06.2024       Image: Constraint of the second of the second of the sec                                                                                                    | Kastanstalla/Rushungssad                                       | 01.06.2024                                          | đ                          |                            |                        |                               |    |
| AFA Beleg       ja @ nein         Aktivierungsdatum       Tr.mm.jjj         Liefer-/Leistungsdatum       Tr.mm.jjj         Förderrelevante Kosten       Zahlung         Betrag       7,000,00         Ust Betrag       7,000,00         Kostenart       ISX02 Baukotsen       Zahlungsbetrag brutto       7,000,00         Kommentar (zur<br>Aberkennung)       Baumeissen 1 Teilrechnung       Empfänger IBAN ®       Artfoison20004                                                                                                    | (?)                                                            | 12345                                               |                            |                            |                        |                               |    |
| Aktivierungsdatum     TT.mm.jjj       Liefer/Leistungsdatum     TT.mm.jjj       Förderrelevante Kosten     C       Betrag     7.000.00       Ust Betrag     7.000.00       Vist Betrag     1.400.00       Kostenart     ISX02 Baukotsen       Kommentar (zur<br>Aberkennung)     Baumeister 1 Teilrechnung       Dist     21/1000 Zeichen                                                                                                    | AFA Beleg                                                      | 🔿 ja 🛞 nein                                         |                            |                            |                        |                               |    |
| Liefer-/Leistungsdatum     17.06.2024       Förderrelevante Kosten     -       Betrag     7.000.00       Ust Betrag     1.400.00       Kostenart     ISK02 Baukotten       Kommentar (zur<br>Aberkennung)     Baumeister 1 Teilrechnung       Dist     211002 Zeichen                                                                                                    | Aktivierungsdatum                                              | TT-mm-jjjj                                          |                            |                            |                        |                               |    |
| Förderrelevante Kosten     Zahlung       Betrag <sup>®</sup> 7.000.00       Ust Betrag     1.400.00       Kostenart     ISK02 Baukiosten       Kommentar (zur<br>Aberkennung)     Baumeister 1 Teilrechnung       15/02 Baukiosten     125 / 1000 Zeichen                                                                                                    | Liefer-/Leistungsdatum ?                                       | 17.06.2024                                          |                            |                            |                        |                               |    |
| Betrag     7,000,00     Zahlungsdatum     08.07.2024       Ust Betrag     1.400,00     Zahlungsbetrag brutto     7,000,00       Kostenart     ISK02 Baukosten     Empfänger Bank ®     Raffestenbank OÖ TEST       Kommentar (zur<br>Aberkennung)     Baumeister 1 Teilrechnung     Z11000 Zeichen                                                                                                    | Förderrelevante Kosten                                         |                                                     | -                          | Zahlung                    |                        |                               | -  |
| Ust Betrag     1,400,00     Zahlungsbetrag brutto     7,000,00       Kostenart     ISK02 Baukosten     Empfänger Bank <sup>®</sup> Raiffeisenbank 0Ö TEST       Kommentar (zur<br>Aberkennung)     Baumeister 1 Teilrechnung     Zahlungsbetrag brutto     Attoin00020000004       Ø     Zahlungsbetrag brutto     Attoin00020000004                                                                                                    | Betrag                                                         |                                                     | 7.000,00                   | Zahlungsdatum              | 08.07.2024             | Ē                             | 3  |
| Kostenart         ISK02 Baukosten         Empfänger Bank <sup>®</sup> Raiffeisenbank 00 TEST           Kommentar (zur<br>Aberkennung)         Baumeister 1 Teilrechnung         Empfänger IBAN <sup>®</sup> At01000200030004                                                                                                    | Ust Betrag                                                     |                                                     | 1.400,00                   | Zahlungsbetrag brutto      |                        | 7.000,0                       | 10 |
| Kommentar (zur<br>Aberkennung)         Baumeister 1 Teilrechnung         Empfänger IBAN <sup>®</sup> AT0100020030004           ®         IZ5 / 1000 Zeichen         IZ5 / 1000 Zeichen         IZ5 / 1000 Zeichen         IZ5 / 1000 Zeichen                                                                                                    | Kostenart                                                      | ISK02 Baukosten                                     | ~                          | Empfänger Bank 🕐           | Raiffeisenbank OÖ TEST |                               |    |
| 3         25 / 1000 Zeichen                                                                                                    | Kommentar (zur<br>Aberkennung)                                 | Baumeister 1 Teilrechnung                           |                            | Empfänger IBAN 💿           | AT01000200030004       |                               |    |
|                                                                                                    | 0                                                              |                                                     | 25 / 1000 Zeichen          |                            |                        |                               |    |
|                                                                                                    |                                                                |                                                     |                            |                            |                        |                               |    |
| Speichern Abbrechen                                                                                                    | Speichern Abbrechen                                            |                                                     |                            |                            |                        |                               |    |

# Hinweis:

Der Projekt-Buchungscode ist eine eindeutige Bezeichnung, mit dem alle verrechneten Leistungen unverkennbar dem Projekt zugeordnet werden. Der Projekt-Buchungscode ist, wenn nicht anders von der Förderstelle kommuniziert, die ATES-Projektnummer (z.B.149 /- OÖ - Abt.Raumordnung).

Die Kostenstelle bzw. der Buchungscode dient der buchhalterischen Abgrenzung der Projektkosten zu anderen Kosten im Unternehmen/ Verein/ Gemeinde. Im Zuge der Projektumsetzung muss daher intern eine separate Kostenstelle, Buchungscode, Konto angelegt werden.

# Hinweis:

Draft-Budget: Hier muss die **Pauschalsumme** gemäß EFRE-Fördervertrag angegeben werden, und zwar bei den Feldern "Förderrelevante Kosten/Betrag", "Zusatzinformation zu Rechnung/ Rechnungsbetrag brutto bzw. netto" und "Zahlung/ Zahlungsbetrag brutto". Das System zeigt die weiteren relevanten Felder auf, die ausgefüllt werden müssen.

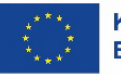

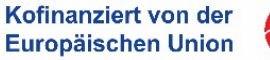

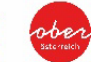

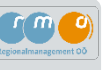

## E

...Im Reiter "Beleg-Dokumente des Begünstigten" sind die entsprechenden Dokumente zur angelegten Rechnung hochzuladen. Es werden folgende Dokumente benötigt:

- originaler Rechnungsbeleg
- Nachweise zur Preisangemessenheit (Vergleichsangebote ⊃ bei einem Auftragswert ab 5.000 € mind. 3 Angebote, alle Dokumente des Vergabeverfahrens)
- eine schriftliche Beauftragung
- Zahlungsnachweise
- Sonstige relevante Unterlagen.

Mit Klick auf das blaue Plus 
 öffnet sich ein neues
 Fenster und der entsprechende Beleg kann
 hochgeladen und korrekt bezeichnet werden.

| Sachkosten-Beleg / Dokument bereitstellen                               | × |
|-------------------------------------------------------------------------|---|
| Typ: Rechnungsbeleg - Sk                                                |   |
| Bezeichnung                                                             |   |
| RE_Nr_01_Baumeister_1                                                   |   |
| Kommentar                                                               | ר |
| Skonto wurde handschriftlich auf Rechnung vermerkt<br>50 / 1000 Zeichen | J |
| Sensibles Dokument                                                      |   |
| Datei auswählen TEST_ATES.pdf                                           |   |
| Speichern Abbrechen                                                     |   |

| Sachko | Sachkosten-Beleg bearbeiten                                                  |           |             |           |  |  |  |  |  |  |
|--------|------------------------------------------------------------------------------|-----------|-------------|-----------|--|--|--|--|--|--|
| Detail | Details zum Beleg Beleg-Dokumente d. Begünstigten                            |           |             |           |  |  |  |  |  |  |
| Bel    | Beleg Nr. 1 -                                                                |           |             |           |  |  |  |  |  |  |
| Rec    | chnungsnummer : TEST_01                                                      |           |             |           |  |  |  |  |  |  |
| Lief   | ferant : Baumeister_1                                                        |           |             |           |  |  |  |  |  |  |
|        |                                                                              |           |             |           |  |  |  |  |  |  |
|        | Тур                                                                          | Dateiname | Bezeichnung | Kommentar |  |  |  |  |  |  |
|        | Rechnungsbeleg - Sk                                                          |           |             |           |  |  |  |  |  |  |
|        | Nachweis Preisangemessenheit (Vergleichsanbote oder sonstige Nachweise) - 5K |           |             |           |  |  |  |  |  |  |
|        | Auftrag/Schriftliche Bestellung - Sk                                         |           |             |           |  |  |  |  |  |  |
|        | Zahlungsnachweis - Sk                                                        |           |             |           |  |  |  |  |  |  |
|        | Sonstige Unterlagen zum Sachkosten-Beleg - S                                 | бК        |             |           |  |  |  |  |  |  |

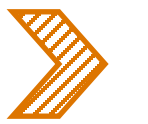

### Hinweis:

Manchmal ist es sinnvoll einen Kommentar zur Rechnung anzuführen.

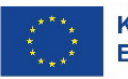

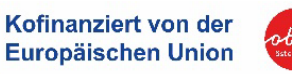

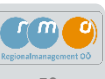

### Alle erfassten Belege werden im Fenster "Sachkosten Belegsübersicht" angezeigt.

Durch Klick auf den blauen Button Belegiste wird eine Excel-Liste der erfassten Belege generiert. Diese Belegliste im Excel-Format muss in weiterer Folge durch die zeichnungsberechtigte Person unterzeichnet (analog/ digital) und im Bereich "Dokumente" hochgeladen werden.

| ATES 2021                          | Calls/I                                                                                                    | örderrichtlinien Anträge/                                                                                                    | Projekte Korrespondenz 🔑                                                                                                    |                                                                                                    |                                                                                                    |                                                                                                    |                                                                                                    | TESTSYSTEM                                                                                                    |
|------------------------------------|----------------------------------------------------------------------------------------------------|----------------------------------------------------------------------------------------------------|----------------------------------------------------------------------------------------------------|----------------------------------------------------------------------------------------------------|----------------------------------------------------------------------------------------------------|----------------------------------------------------------------------------------------------------|----------------------------------------------------------------------------------------------------|----------------------------------------------------------------------------------------------------|
| Coloradia ATL3 2021                |                                                                                                    |                                                                                                    |                                                                                                    |                                                                                                    |                                                                                                    |                                                                                                    |                                                                                                    | TESTSTSTEM                                                                                                    |
|                                    | Antrags                                                                                                    | Projekt-Nr.: 149/5-00-Abt. Raum                                                                                                    | ordnung Akronym <sup>(2)</sup> : TEST WiFo/RO                                                                                                    | Pr                                                                                                    | ojekt Klassifikation 🕐 : Einzelprojekt ()                                                                                                    |                                                                                                    |                                                                                                    | Call.Dateo / Downloads                                                                                                    |
| • BFT(2025-05-01)                  | Status 🤅                                                                                                    | Laufend                                                                                                    | Begünstigte:r : Projektträger O                                                                                                    | rg 6                                                                                                    |                                                                                                    |                                                                                                    |                                                                                                    | Listoria /Vadauf                                                                                                    |
| <ul> <li>End-Abrechnung</li> </ul> | < Status                                                                                                    | Datenerfassung                                                                                                    | Bericht (): BP1 / End-Abrechnu                                                                                                    | ng So                                                                                                    | II-Datum : 01.03.2025                                                                                                    | Berichts-Stichtag: 31.12.2024                                                                                                    |                                                                                                    | Tilstone / Venauli                                                                                                    |
| 🕑 Belege 🔮                         |                                                                                                    |                                                                                                    |                                                                                                    |                                                                                                    |                                                                                                    | _                                                                                                    |                                                                                                    |                                                                                                    |
| 🔿 Checkliste 🧟                     | ← 2<br>zum                                                                                                    | urück Freigeben<br>rojekt (End-Abrechnung)                                                                                                    | Einreichen                                                                                                    |                                                                                                    |                                                                                                    |                                                                                                    | Belegliste                                                                                                    |                                                                                                    |
| C Einaptielle Dates                |                                                                                                    |                                                                                                    |                                                                                                    |                                                                                                    |                                                                                                    |                                                                                                    |                                                                                                    |                                                                                                    |
| 🔿 Dokumente 🥝                      | Sachkos                                                                                                    | ten Belegsübersicht                                                                                                    |                                                                                                    |                                                                                                    |                                                                                                    |                                                                                                    |                                                                                                    |                                                                                                    |
| O Korrespondenz                    | <                                                                                                    |                                                                                                    |                                                                                                    |                                                                                                    |                                                                                                    |                                                                                                    |                                                                                                    |                                                                                                    |
| O Indikatorenbericht               | < Sachko                                                                                                    | iten                                                                                                    |                                                                                                    |                                                                                                    |                                                                                                    |                                                                                                    |                                                                                                    |                                                                                                    |
| O Saukharisha                      |                                                                                                    |                                                                                                    |                                                                                                    |                                                                                                    |                                                                                                    |                                                                                                    |                                                                                                    |                                                                                                    |
| <ul> <li>Jacobericott</li> </ul>   | < Dis Dis Dis Dis Dis Dis Dis Dis Dis Dis                                                                                                    |                                                                                                    |                                                                                                    |                                                                                                    |                                                                                                    |                                                                                                    |                                                                                                    |                                                                                                    |
| U SACHDERICHT                      | < Die Da<br>Ein Sachk<br>Nachden                                                                                                    | en wurden gespeichert!<br>osten-Beleg kann erfasst werden,<br>die Beleg-Daten eingetragen und                                                                                                    | venn eine eingegangene <b>Rechnung</b> : die <b>\</b><br>gespeichert wurden, steht pro Beleg eine                                                                                   | <b>/erbuchung</b> dieser; und eine<br>Dokumentenablage zur Verfü                                                                        | zugehörige <b>Zahlung</b> vorliegt. Grundvor<br>gung, Hier müssen die geforderten <b>Na</b>                                                                                                | aussetzung ist, dass der Beleg einen Leistung iz<br>chweise zu diesem Beleg in den jeweiligen Doku                                                                                                    | eitraum innerhalb der Berichtsperic<br>umentenablagen hochgeladen werde                                                                                              | de aufweist und Projektbezug hat.<br>n.                                                                                                    |
| - sachoencht                       | <ul> <li>Die Da</li> <li>Ein Sachk</li> <li>Nachderr</li> <li>Mit</li> <li>Es wurde</li> </ul>                                                                                                    | en wurden gespeichent<br>osten-Beleg kann erfasst werden,<br>die Beleg-Daten eingetragen und<br>reness können neue Sachkosten-<br>13 Datensätze gefunden                                                                                                    | venn eine eingegangene <b>Rechnung</b> : die V<br>gespeichert wurden, steht pro Beleg eine<br>Beleg erfasst werden. Mit 👩 können Be                                                 | <b>/erbuchung</b> dieser; und eine<br>Dokumentenablage zur Verfü<br>lege bearbeitet werden. Mit                                         | zugehörige <b>Zahlung</b> vorliegt. Grundvor<br>gung: Hier müssen die geforderten <b>Na</b><br>til können Belege gelöscht werden. Mit                                                      | aussetzung ist, dass der Beleg einen Leistung za<br>chweise zu diesem Beleg in den jeweiligen De Au<br>t 💽 können die eingereichten Belege in fort, es                                                   | eitraum innerhalb der Berichtsperic<br>umentenablagen hochgeladen werde<br>schrittenen Phasen eingesehen werder                                                      | ide aufweist und Projektbezug hat.<br>n.<br>1. wenn keine Bearbeitungsmöglichkeiten bestehen.                                                               |
| ↓ sacnoencnt                       | Che De<br>Ein Saché<br>Nachdern<br>Mit I • • •<br>Es wurde                                                                                                    | en wurden gespeichert!<br>usten-Beleg kann erfasst werden,<br>die Beleg-Daten eingetragen und<br>rome, können neue Sachkosten-<br>is Detensätze gefunden<br>Fürtrag Beleg N                                                                                                    | venn eine eingegangene Rechnung; die V<br>gespelchert wurden, steht pro Beleg eine<br>Jeleg erfasst werden. Mit 🚮 können Be                                                         | Verbuchung dieser; und eine<br>Dokumentenablage zur Verfü<br>liege bearbeitet werden. Mit<br>Vergabe J/N                                | zugehörige Zahlung vorliegt: Grundvor<br>gung. Hier müssen die geforderten Nar<br>G können Belege gelöscht werden. Mi<br>Kostenart                                                         | aussetzung ist, dass der Beleg einen Leistung izt<br>chweise zu diesem Beleg in den jeweiligen Dr oc<br>t Chweise zu diesem Belege in fort es<br>Re. Nr.                                                 | eitraum innerhalb der Berichtsperio<br>umentenablagen hochgeladen werde<br>chrittenen Phasen eingesehen werder<br>Re. Datum                                          | ide aufweist und <b>Projektbezug</b> hat.<br>n.<br>., wenn keine Bearbeitungsmöglichkeiten bestehen.<br>Betrag                                              |
| - sacnoencnt                       | Che De<br>Ein Saché<br>Nachdern<br>Mit i ein<br>Es wurde                                                                                                    | en wurden gespeichert<br>assen-Beleg kann erfasst werden,<br>die Beleg-Daten eingetragen und<br>romg, können neue Sachkosten-<br>b Datensätze gefunden<br>Finning Beleg N<br>ber ansenden                                                                                         | venn eine eingegangene Rechnung; die V<br>gespelchert wurden, steht pro Beleg eine<br>Beleg erfasst warden. Mit 🔐 können Be<br>- Lieferant                                          | Verbuchung dieser; und eine<br>Dokumentenablage zur Verfü<br>liege bearbeitet werden. Mit<br>Vergabe J/N                                | zugehörige Zahlung vorliegt. Grundvor<br>gung. Hier müssen die geforderten Na<br>i können Belege gelöscht werden. Mi<br>Kostenart                                                          | sussetzung ist, dass der Beleg einen Leistung iz<br>chweise zu diesem Beleg in den jeweiligen Dr<br>nut im Schnen die eingereichten Belege in fort es<br>Re. Nr.                                         | eitraum innerhalb der Berichtsperio<br>umentenablagen hochgeladen werde<br>chritzenen Phasen eingesehen werder<br>Re. Datum                                          | de aufweist und <b>Projektbezug</b> hat.<br>n.<br>., wenn keine Bearbeitungsmöglichkeiten bestehen.<br>Betrag                                               |
| - sacnoencnt                       | < Die De<br>Ein Saché<br>Nachéerr<br>Mit •••<br>Es wurde                                                                                                    | en wurden gespeichert<br>ossen-Beleg kann erfasst werden,<br>die Beleg-Daten eingetragen und<br>rowg können neue Sachkosten-<br>13 Datensätze gefunden<br>Finnag Beleg N<br>Riter anwenden                                                                                        | venn eine eingegangene Rechnung; die V<br>gespeichert wurden, steht pro Beleg eine<br>Releg erfasst werden. Mit 🔐 können Be<br>r. Lieferant                                         | Verbuchung dieser; und eine<br>Dokumentenablage zur Verfü<br>lege bearbeitet werden. Mit<br>Vergabe j/N                                 | zugehörige Zahlung vorliegt. Grundvor<br>gung. Hier müssen die geforderten Nar<br>B können Belege gelöscht werden. Mir<br>Kostenart                                                        | aussetzung ist, dass der Beleg einen Leistung iz<br>chweise zu diesem Beleg in den jeweiligen Di ku<br>t 💽 können die eingereichten Belege in fort es<br>Re. Nr.                                         | eitraum innerhalb der Berichtsperio<br>umentenablagen hochgeladen werde<br>chrittenen Phasen eingesehen werder<br>Re. Datum                                          | de aufweist und Projektbezug hat.<br>n.<br>1. wenn keine Bearbeitungsmöglichkeiten bestehen.                                                                |
| - sachoencht                       | Che Da<br>Ein Sachå<br>Nachderr<br>Mit et<br>Es wurde<br>e Neue<br>(* Neue<br>(* Neue)<br>(* Neue)<br>(* Neu | en wurden gespeichert<br>bosten-Beleg kann erfasst werden,<br>die Beleg-Daten eingetragen und<br>sowg können neue Sachkosten-<br>13 Datensätze gefunden<br>Finzag Beleg N<br>Iter anwenden                                                                                        | venn eine eingegangene Rechnung; die V<br>gespeichert wurden, steht pro Beleg eine<br>Releg erfasst werden. Mit 🔐 können Be                                                         | Verbuchung dieser; und eine<br>Dokumentenablage zur Verfür<br>lege bearbeitet werden. Mit<br>Vergabe J/N                                | zugehörige Zahlung vorliegt. Grundvor<br>gung. Hier müssen die geforderten Na<br>Bi können Belege gelöscht werden. Mi<br>Kostenart<br>ISK02 Baukosten                                      | aussetzung ist, dass der Beleg einen Leistung az<br>chweise zu diesem Beleg in den jeweiligen De ku<br>aussetzung zu diesem Belege in fort es<br>Re. Nr.<br>Re. Nr.<br>TEST_03                           | eitraum innerhalb der Berichtsperid<br>umentenablagen hochgeladen verder<br>chrittenen Phasen eingesehen werder<br>Re. Datum<br>01.09.2024                           | de sufweist und Projektbezug hat.<br>n.<br>. wenn keine Bearbeitungsmöglichkeiten bestehen.<br>Betrag<br>15.000                                             |
| - sacnoencnt                       | Che Da Ein Sach4 Nachden Mit 4 Es wurde + Nach # Nachden Mit 4 Es wurde # Nachden # Nachden Mit 4 Es wurde # Nachden # Nachden                                                                                                    | en wurden gespeichert<br>assen-Beleg kann erfasst werden,<br>die Beleg-Daten eingetragen und<br>rome, können neue Sachkosten-<br>13 Datensätze gefunden<br>Finnag Beleg N<br>äter anwenden 5<br>3 3                                                                               | venn eine eingegangene Rechnung: die V<br>gespelichert wurden, steht pro Beleg eine<br>Reige arfasst warden. Mit 🔄 können Be<br>v. Lieferant<br>Elektro<br>Baumeister_2             | Perbuchung dieser, und eine Dokumentenablage zur Verfü lege bearbeitet werden. Mit Vergabe J/N nein nein nein                           | zugehörige Zahlung vorliegt: Grundvor<br>gung, Hier müssen die geforderten Nar<br>6 können Belege gelöscht werden. Mi<br>Kostenart<br>15K02 Baukosten<br>15K02 Baukosten                   | aussetzung ist, dass der Beleg einen Leistung izt,<br>chweise zu diesem Beleg in den jeweiligen Dr ot<br>Total können die eingereichten Belege in fort es<br>Re. Nr.<br>TEST_03<br>TEST_02               | eitraum Innerhalb der Berichtsperio<br>umentenablagen hochgeladen werde<br>chrittenen Phasen eingesehen werden<br>Re. Datum<br>01.09.2024<br>15.07.2024              | de sufweist und Projektbezug hat.<br>n.<br>, wenn keine Bearbeitungsmöglichkeiten bestehen.<br>Betrag<br>15.000<br>10.000                                   |
| - sacnoencnt                       | <ul> <li>Che Da</li> <li>Ein Saché</li> <li>Nachden</li> <li>Mit</li> <li>Ein Surdié</li> <li>Ein Surdié</li> <li>Ein Surd</li></ul>                                                                                                    | xn wurden gespeichert<br>Josten-Beleg kann erfasst werden,<br>die Beleg-Daten eingetragen und<br>remei können neus Sachkosten-<br>13 Datensätze gefunden<br>Fernze Beleg N<br>Ber anwenden 3<br>2<br>3<br>3<br>4<br>5<br>5<br>6<br>1                                              | venn eine eingegangene Rechnung: die V<br>gespeichert wurden, steht pro Beleg eine<br>Beleg erfasst werden. Mit 💽 können Be<br>                                                     | Ferbuchung dieser; und eine<br>Dokumentenablage zur Verfü<br>lege bearbeitet werden. Mit<br>Vergabe J/N<br>nein<br>nein<br>nein         | zugehörige Zehlung vorliegt. Grundvor<br>gung. Hier müssen die geforderten Na<br>Bikönnen Belege gelöscht werden. Mi<br>Kostenart<br>ISK02 Baukosten<br>ISK02 Baukosten<br>ISK02 Baukosten | sussetzung ist, dass der Beleg einen Leistung izt<br>chweise zu diesem Beleg in den jeweiligen Dr kt<br>T  Konnen die eingereichten Belege in fort es<br>Re. Nr.<br>TEST_03<br>TEST_02<br>TEST_01        | eitraum innerhalb der Berichtsperio<br>umentenablagen hochgeladen werde<br>chrittenen Phasen eingesehen werde<br>Re. Datum<br>01.09.2024<br>01.09.2024<br>01.07.2024 | ide aufweist und Projektbezug hat:<br>n.<br>, wenn keine Bearbeitungsmöglichkeiten bestehen.<br>Betrag<br>15.000<br>10.000<br>7.000                         |
| ↓ sacnoencnt                       | <ul> <li>Che Da</li> <li>Ein Saché</li> <li>Nachden</li> <li>Mit</li> <li>Eis wurde</li> <li>Eis wurde</li> <li>Official</li> <li>Official</li> <li>Official</li> <li>Official</li> <li>Official</li> <li>Eis wurde</li> </ul>                                                                                                    | xn wurden gespeichent<br>Sasten-Beleg kann erfasst werden,<br>die Beleg-Daten eingetragen und<br>xmme können neue Sachkotten-<br>13 Datensätze gefunden<br>Kentrog Beleg N<br>Rer anwenden 2<br>2<br>3<br>3<br>4<br>5<br>5<br>5<br>5<br>5<br>5<br>5<br>5<br>5<br>5<br>5<br>5<br>5 | venn eine eingegangene Rechnung: die V<br>gespeichert wurden, steht pro Beleg eine<br>Beleg erfasst werden. Mit 🔐 können Be<br>Lieferant<br>Elektro<br>Baumeister_2<br>Baumeister_1 | Verbuchung dieser; und eine<br>Dokumentenablage zur Verfü<br>lege bearbeitet werden. Mit<br>Vergabe J/N<br>nein<br>nein<br>nein<br>nein | zugehörige Zahlung vorliegt. Grundvor<br>gung. Hier müssen die geforderten Na<br>B können Belege gelöscht werden. Mi<br>Kostenart<br>ISK02 Baukosten<br>ISK02 Baukosten<br>ISK02 Baukosten | aussetzung ist, dass der Beleg einen Leistung zo<br>chweise zu diesem Beleg in den jeweiligen Dr kt<br>Commen die eingereichten Belege in fort er<br>Re. Nr.<br>Re. Nr.<br>TEST_03<br>TEST_02<br>TEST_01 | eitraum innerhalb der Berichtsperio<br>mentenablagen hochgeladen werde<br>Re. Datum<br>01.09.2024<br>15.07.2024<br>01.07.2024                                        | de sufweist und Projektbezug hat:<br>n:<br>. wenn keine Bearbeitungsmöglichkeiten betsehen.<br>Betrag<br>Differen State<br>15.00<br>16.00<br>16.00<br>16.00 |

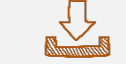

Belegliste steht mit aktuellen Daten dauerhaft zum Download bereit.

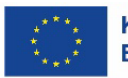

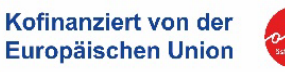

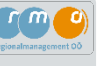

| VORHABEN                                          |              |                          |               |                  |                 |                 |                 |               |                    |                |           |              |              |            |            |             |           |   |
|---------------------------------------------------|--------------|--------------------------|---------------|------------------|-----------------|-----------------|-----------------|---------------|--------------------|----------------|-----------|--------------|--------------|------------|------------|-------------|-----------|---|
| ZwiSt                                             |              | 00 - Abt Raumordnun      | ø             |                  |                 |                 |                 |               |                    |                |           |              |              |            |            |             |           |   |
| Vorhabens-Nr.:                                    |              | 149 AT4104               | Vorhabens     | -Name:           | "TEST WiFo/RC   | )"              |                 |               |                    |                |           |              |              |            |            |             |           |   |
| Begünstige:r:                                     |              | "Projektträger Org 6"    |               |                  |                 |                 |                 | ID:           |                    | 1,23457E+12    |           |              |              |            |            |             |           |   |
| Projekt-Klassifikation:                           |              | Einzelprojekt            | Projektleit   | ung:             |                 |                 |                 | Vorhabens-L   | aufzeit:           | 01.01.2024 - 3 | 1.12.2024 |              |              |            |            |             |           |   |
| Vorhabens-Zeitraum:                               |              | 01.01.2024 - 31.12.2024  | Kostenane     | rkennungssti     | ic 01.01.2024   |                 |                 | Berichts-/Re  | chnungsfinaldatum: | 01.07.2025     |           |              |              |            |            |             |           |   |
| BERICHTS-METADATEN                                |              |                          |               |                  |                 |                 |                 |               |                    |                |           |              |              |            |            |             |           |   |
| Berichts-Nr.:                                     |              | 1                        | Berichts-B    | ezeichnung:      | "BP1/Test"      |                 |                 | Berichts-Typ  |                    | End-Abrechn    | ung       |              |              |            |            |             |           |   |
| Soll-Termin Einreichung:                          |              | 01.03.2025               | Ist-Termin    | Einreichung:     |                 |                 |                 | Berichts-Stic | htag:              | 31.12.2024     |           |              |              |            |            |             |           |   |
| Freigabe von:<br>Conchimite Vorsich Einsteischute |              |                          | Eingereich    | t von:           |                 |                 |                 | Abrechnungs   | istandard:         |                |           |              |              |            |            |             |           |   |
| Genenmig, vers. b. Einreichun                     | 6.           | 2                        | Genenmig      | . Dat. z. akt. G | e               |                 |                 |               |                    |                |           |              |              |            |            |             |           |   |
| Cashlantan                                        |              |                          |               |                  |                 |                 |                 |               |                    |                |           |              |              |            |            |             |           |   |
| Sachkosten                                        |              |                          |               |                  |                 |                 |                 |               |                    |                |           |              | _            |            |            |             |           | _ |
| Beleg                                             | Buchungs     | C .                      | D- N-         | D- D-0           | Comment         | Liefer-         | D               |               | Auto-10000-10000   |                | OSW       |              | Re. Betrag   |            | Charles 24 | Zahlungsbet | ·         |   |
| Nr. Rechnungsemptanger:in                         | ode          | Lieferant                | Ke. Nr.       | ke. Datum        | Gegenstand      | /Leistungsdatum | Rechnungsart    | ISK02         | Arbeitspakete      | vergabe J/N    | Kelevanz  | Bestelldatum | brutto (abz. | Ust Betrag | Skonto %   | ag brutto   | Betrag    | - |
| 1 "Projektträger Org 6"                           | "12345"      | "Baumeister 1"           | "TEST_01"     | 01 07 2024       | "Baumeister"    | 17 06 2024      | Teilrechnung    | Baukosten     |                    | nein           |           | 01 06 2024   | 7 000 00     | 1 400 00   | 0.00       | 7 000 00    | 7 000 00  |   |
|                                                   |              |                          |               |                  |                 |                 |                 | ISK02         |                    |                |           |              |              |            |            |             |           |   |
| 2 "Projektträger Org 6"                           | "12345"      | "Baumeister 2"           | "TEST 02"     | 15.07.2024       | "Baumeister"    | 11.07.2024      | Teilrechnung    | Baukosten     |                    | nein           |           | 04.07.2024   | 10.000,00    | 2.000,00   | 0,00       | 10.000,00   | 10.000,00 | J |
|                                                   |              |                          |               |                  |                 |                 |                 | ISK02         |                    |                |           |              | · · ·        |            | 1          | · · ·       |           |   |
| 3 "Projektträger Org 6"                           | "12345"      | "Elektro"                | "TEST_03"     | 01.09.2024       | "Elektrik"      | 12.08.2024      | Schlussrechnung | Baukosten     |                    | nein           |           | 05.08.2024   | 15.000,00    | 3.000,00   | 0,00       | 15.000,00   | 15.000,00 |   |
|                                                   |              |                          |               |                  |                 |                 |                 |               |                    |                |           |              |              |            |            |             |           |   |
| Bestätigung der An                                | gaben d      | lurch Begünstig          | te:n          |                  |                 |                 |                 |               |                    |                |           |              |              |            |            |             |           |   |
| Mit Unterschrift und/oder Einr                    | eichung der  | Belegsaufstellung bei d  | ler Förderste | Ile wird best    | ätigt, dass     |                 |                 |               |                    |                |           |              |              |            |            |             |           |   |
| .) die getätigten Angaben rich                    | ig und volls | ständig sind,            |               |                  |                 |                 |                 |               |                    |                |           |              |              |            |            |             |           |   |
| .) die Ausgaben ausschließlich                    | 1 widmungsr  | gemäß getätigt und tatsä | ichlich bezah | nlt wurden,      |                 |                 |                 |               |                    |                |           |              |              |            |            |             |           |   |
| ) die berücksichtigten Kosten                     | von keiner a | anderen Stelle in unzulä | ssiger Weise  | e ebenfalls ge   | efördert wurden | c               |                 |               |                    |                |           |              |              |            |            |             |           |   |
| .) Es wurden samtliche beantr                     | agte, genehr | migte oder bereits erhal | tene Forderu  | ingen in them    | natischem Konte | x               |                 |               |                    |                |           |              |              |            |            |             |           |   |
|                                                   |              |                          |               |                  |                 | <b>_</b>        |                 |               |                    |                |           |              |              |            |            |             |           |   |
| Rechtsverbindliche Unterschri                     | ft:          |                          |               |                  |                 |                 |                 |               |                    |                |           |              |              |            |            |             |           |   |
| (Name, Stempel)                                   |              |                          |               |                  |                 |                 |                 |               |                    |                |           |              |              |            |            |             |           |   |
|                                                   |              |                          |               |                  |                 |                 |                 |               |                    |                |           |              |              |            |            |             |           |   |
|                                                   |              |                          |               |                  |                 |                 |                 |               |                    |                |           |              |              |            |            |             |           |   |
|                                                   |              |                          |               |                  |                 |                 |                 |               |                    |                |           |              |              |            |            |             |           |   |
| Name:                                             |              |                          |               |                  |                 |                 |                 |               |                    |                |           |              |              |            |            |             |           |   |
| Name:                                             |              |                          |               |                  |                 |                 |                 |               |                    |                |           |              |              |            |            |             |           |   |

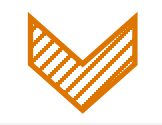

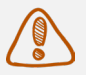

Bitte die Belegliste unterzeichnen (analog oder digital) und im Bereich "Dokumente" hochladen.

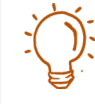

Die Belegliste kann erst nach "Freigabe" der End-Abrechnung hochgeladen werden – erst dann erscheint eine Upload-Funktion!

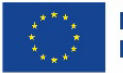

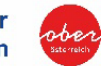

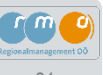

### Nachdem alle Rechnungen angelegt wurden, müssen drei weitere Schritte im Bereich der End-Abrechnung getätigt werden:

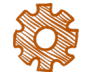

(1) Im Bereich "Checkliste" müssen die allgemeinen Fragen über vertragliche Grundlagen beantwortet und die Antworten gespeichert werden.

Bitte beschreiben Sie auch kurz Ihre Angaben im Kommentarfeld.

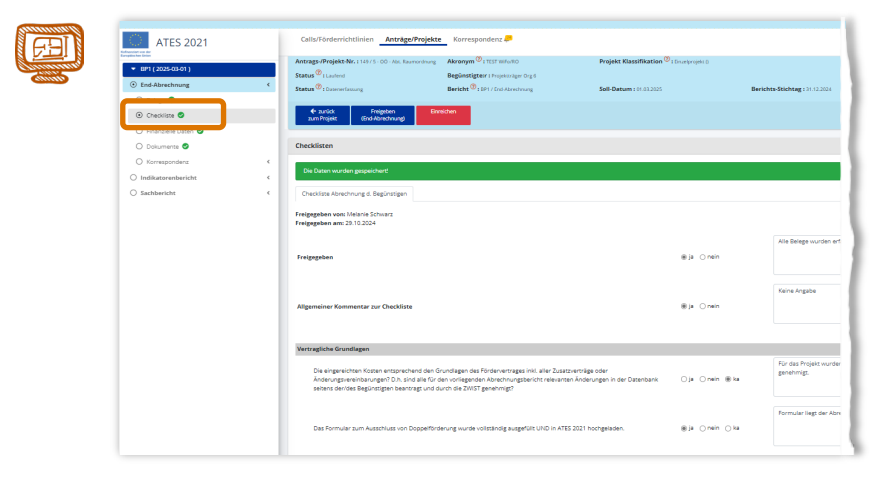

Der Soll-Ist-Vergleich kann erst nach "Freigabe" der End-Abrechnung hochgeladen werden – erst dann erscheint eine Upload-Funktion!

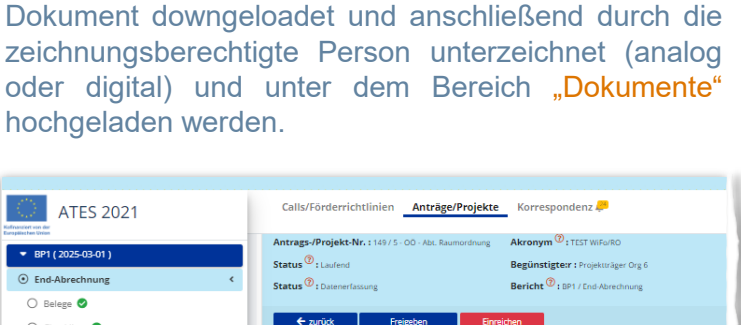

(2) Im Bereich "Finanzielle Daten" muss zuerst der

"Soll-Ist-Vergleich des Begünstigten" als PDF-

| 025-03-01)                                                                                                    |                                                                                                    | Antrage                                                                                                    | -/Projekt-Nr.: 149/5-00-Abt. Raumordnung                                                                                                    | Akronym V: TEST WiFo/RO             |
|----------------------------------------------------------------------------------------------------|----------------------------------------------------------------------------------------------------|----------------------------------------------------------------------------------------------------|----------------------------------------------------------------------------------------------------|-------------------------------------|
|                                                                                                    |                                                                                                    | Status                                                                                                    | 2): Laufend                                                                                                    | Begünstigte:r : Projektträger Org 6 |
| prechnung                                                                                                    | <                                                                                                    | Status                                                                                                    | Datenerfassung                                                                                                    | Bericht 😨 : BP1 / End-Abrechnung    |
| ge 🥏                                                                                                    |                                                                                                    |                                                                                                    |                                                                                                    |                                     |
| -klista                                                                                                    |                                                                                                    | ÷                                                                                                    | zurück Freigeben Einre                                                                                                    | ichen                               |
| Allane 🗸                                                                                                    |                                                                                                    | zun                                                                                                    | n Projekt (End-Abrechnung)                                                                                                    |                                     |
| nzielle Daten 📀                                                                                                    |                                                                                                    |                                                                                                    |                                                                                                    |                                     |
| umente 🥑                                                                                                    |                                                                                                    | Finanz                                                                                                    | ielle Daten                                                                                                    |                                     |
| annandaan                                                                                                    |                                                                                                    |                                                                                                    |                                                                                                    |                                     |
| raportuente                                                                                                    |                                                                                                    | Soll-Is                                                                                                    | t Vergleich d. Begünstigten Selbsterklärur                                                                                                    | ng Kontodaten                       |
| torenbericht                                                                                                    | <                                                                                                    |                                                                                                    |                                                                                                    |                                     |
| ericht                                                                                                    | <                                                                                                    |                                                                                                    |                                                                                                    |                                     |
|                                                                                                    |                                                                                                    |                                                                                                    |                                                                                                    |                                     |
|                                                                                                    |                                                                                                    | Kastan                                                                                                    |                                                                                                    | Genehminter West                    |
|                                                                                                    |                                                                                                    | Rosten                                                                                                    |                                                                                                    | denemingter wert                    |
|                                                                                                    |                                                                                                    |                                                                                                    |                                                                                                    |                                     |
|                                                                                                    |                                                                                                    |                                                                                                    |                                                                                                    |                                     |
|                                                                                                    |                                                                                                    | IST-Ko:                                                                                                    | iten                                                                                                    |                                     |
| 1000                                                                                                    |                                                                                                    | ISK0                                                                                                    | 2 Baukosten                                                                                                    |                                     |
| arrest and a first                                                                                                    |                                                                                                    |                                                                                                    | â)                                                                                                    |                                     |
| Abree<br>Soll-Ist<br>Abrech                                                                                                    | Chnung<br>Vergleich z<br>nung d. Beg                                                                                                    | ur eingere                                                                                                    | <b>i</b> pichten                                                                                                    |                                     |
| Abrech<br>Soll-Ist<br>Abrech                                                                                                    | Chnung<br>Vergleich z<br>nung d. Beg                                                                                                    | ur eingere<br>Jünstigten                                                                                                    | <b>į</b> pichten                                                                                                    |                                     |
| Abree<br>Soll-Ist<br>Abrechi<br>Voissane are                                                                                                    | Chnung<br>Vergleich z<br>nung d. Beg                                                                                                    | ur eingere<br>günstigten                                                                                                    | Pichten                                                                                                    |                                     |
| Abrea<br>Soll-Ist<br>Abrech<br>Zato:<br>Zato:                                                                                                    | Chnung<br>Vergleich z<br>nung d. Beg                                                                                                    | sur eingere<br>günstigten<br>Berichts Mettadak<br>Derste Ar:                                                                                                    | eichten                                                                                                    |                                     |
| Abreo<br>Soli-Ist<br>Abrech<br>Zo:<br>Ca:<br>Ca:<br>Ca:                                                                                                    | Chnung<br>Vergleich z<br>nung d. Beg                                                                                                    | sur eingere<br>günstigten<br>becteske<br>kasse                                                                                                    | pichten                                                                                                    |                                     |
| Abrea<br>Soll-Ist<br>Abrech<br>Zati<br>Zati<br>Zati<br>Zati<br>Zati<br>Zati<br>Zati<br>Zati                                                                                                    | Chnung<br>Vergleich z<br>nung d. Beg<br>Narosung<br>Töfster<br>Calara<br>Salara<br>Sal | Cur eingere<br>günstigten<br>Betrote kei<br>Kaze:<br>Berche Besechung                                                                                                    | Dichten                                                                                                    |                                     |
| Addresses<br>Soli-ist<br>Abrech<br>Voieses<br>Abrech<br>Voieses<br>Abrech<br>Voieses<br>Martin<br>Voieses<br>Martin<br>Voieses<br>Ma | Chnung<br>Vergleich z<br>nung d. Beg<br>Karangung<br>Karangung<br>Karan                                                                                                    | eur eingere<br>jünstigten<br>Berners werzen<br>Forze<br>Berche Bereckung<br>Berche Star                                                                                                    | Pichten                                                                                                    |                                     |
| Address<br>Soli-Ist<br>Abrech<br>Soli-Ist<br>Abrech<br>Ros<br>Waters der<br>Waters der<br>Waters der<br>Waters der<br>Waters der<br>Waters der<br>Waters der                                                                                                    | Chnung<br>Vergleich z<br>Nung d. Beg<br>National States<br>Research<br>Research<br>R                                                                                                    | cur eingero<br>günstigten<br>exercis wirkow<br>Percis kv.<br>Roza<br>Berche Greenerung<br>Berche Greenerung<br>Berche Greenerung<br>Berche Greenerung                                                                                                    | Dichten                                                                                                    |                                     |
| Address<br>Abreck<br>Soli-ist<br>Abrech<br>Voiesener<br>Rei<br>Rei<br>Rei<br>Rei<br>Rei<br>Rei<br>Rei<br>Rei<br>Rei<br>Rei                                                                                                    | Chnung<br>Vergleich z<br>nung d. Beg<br>Magazi<br>Magazi | eur eingere<br>günstigten<br>verstere<br>kestere<br>kester                                                                                                    | Dichten<br>Pichten<br>The<br>Dichten<br>The<br>Dichten<br>The<br>Dichten<br>The<br>Dichten<br>The<br>Dichten<br>The<br>Dichten<br>The<br>Dichten<br>The<br>Dichten<br>The<br>Dichten                                                                                                    |                                     |
| Academic in a construction of the construction of the construction                                                                                                    | Konstanting<br>Karalian<br>Karalian                                                                                                    | eur eingern<br>günstigten<br>auche en takk<br>euch eine<br>auche eine europe<br>auche eine eine<br>auche eine eine eine<br>auche eine eine ausge                                                                                                    | Dichten                                                                                                    |                                     |
| Address of Address of                                                                                                    | Chnung<br>Vergleich z<br>nung d. Beg<br>National State<br>States<br>States<br>State    | tur eingere<br>günstigten<br>instek<br>instek  | Dichten                                                                                                    |                                     |
| Address of Address of                                                                                                    | Change of the second second se                                                                                                    | cur eingerei<br>günstigter<br>kerore kersek<br>kerore kersek<br>kerore kerore kersek<br>kerore kerore                                                                                                    | Dichten                                                                                                    |                                     |
| Address of Address of                                                                                                    | Chnung<br>Vergleich z<br>hung d. Beg<br>N<br>N<br>National<br>Artan<br>National<br>National<br>Nationa                                                                                                    | And a francisco de la constitución de la constitución de la constituci                                                                                                    | Dichten                                                                                                    |                                     |
| Address of Address of                                                                                                    | Chnung<br>Vergleich z<br>hung d. Beg<br>Marken<br>Marken |                                                                                                    |                                                                                                    |                                     |
| Address in<br>Abress<br>Soli-ist<br>Abrech<br>Zoli-<br>Zoli<br>Zoli<br>Zoli<br>Zoli<br>Zoli<br>Zoli<br>Zoli<br>Zoli                                                                                                    | Chnung<br>Vergleich z<br>nung d. Beg<br>N<br>N 00.44<br>Hereit<br>Reference<br>Reference<br>Referenc                                                                                                    | Anterior and a second and a second and a sec                                                                                                    | Dichton                                                                                                    |                                     |
| Address in<br>Abress<br>Soll-Ist<br>Abrech<br>Soll-Ist<br>Abrech<br>With<br>With<br>With<br>With<br>With<br>With<br>With<br>Wit                                                                                                    | Chnung<br>Vergleich z<br>hung d. Beg<br>Rama<br>Rama<br>Rama<br>Rama<br>Rama<br>Rama<br>Rama<br>Ram                                                                                                    | tur eingerei<br>günstigten<br>weiser<br>weiser | Pichten           Bit           Bit |                                     |

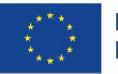

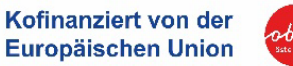

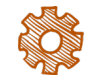

(3) In weiterer Folge ist ebenfalls im Bereich "Finanzielle Daten" im Reiter "Selbsterklärung" zu weiteren Förderungen auszufüllen. Es bedarf hier einer Angabe zu weiteren Förderungen, die das Projekt betreffen. Sollten Sie keine Parallel-Förderungen in Anspruch nehmen, bestätigen Sie dies mit "Es liegen keine Daten vor" und begründen Sie Ihre Auswahl mit einem Kommentar (z.B. *Für das gegenständliche Projekt wurden keine zusätzlichen Förderungen beantragt, genehmigt oder bereits erhalten! Ebenfalls wurden für das Unternehmen noch keine De-Minimis-Förderungen in Anspruch genommen!*).

| ATES 2021   | Cally/Förderrichtlinien <u>Anträge/Projekte</u> Korrespondenz 🖊                                                                                                    | Mit Klick a                                                                                                    |
|-------------|----------------------------------------------------------------------------------------------------|----------------------------------------------------------------------------------------------------|
| Sachbericht | Antroger/Projekt Nor:101/5: 00 /MA basersong       Alterager/Projekt BaserBalacion @ (Lowenpueld)         Extent @ Tucknet       Beginningter: Projekt BaserBalacion @ (Lowenpueld)         Status @ Tucknet       Bericht@ (Tucknet)         Status @ Tucknet       Bericht@ (Tucknet)         Status @ Lowen       Bericht@ (Tucknet)         Status @ Tucknet       Bericht@ (Tucknet)         Status @ Tucknet       Bericht@ (Tucknet)         Status @ Lowen       Bericht@ (Tucknet)         Bericht@ (Tucknet)       Bericht@ (Tucknet)         Bericht@ (Tucknet)       Bericht@ (Tucknet)         Bericht@ (Tucknet)       Bericht@ (Tucknet)         Bericht@ (Tucknet)       Bericht@ (Tucknet)         Bericht@ (Tucknet)       Bericht@ (Tucknet)         Bericht@ (Tucknet)       Bericht@ (Tucknet)         Bits (Hegenic)       Bericht@ (Tucknet)         Bits (Hegenic)       Status (Home)         Schlart (Hegenic)       Status (Home)         Bits (Hegenic)       Status (Home)         Bits (Hegenic)       Status (Home)         Bits (Hegenic)       Status (Home)         Bits (Hegenic)       Status (Home)         Bits (Hegenic)       Status (Home)         Bits (Hegenic)       Status (Home)         Bits (Hegenic) | Selbsterklärung<br>Formular, mit<br>Angaben. Das<br>durch eine<br>Person zu sig<br>und unter den<br>"Selbsterklärun<br>hochzuladen. |
|             | Sola de arrogatellendo de pontadon skale Parallel Brokonungen in Anspran, bezaligen Sie de en 17. El legen keine Deten ver' und begründen Sie hier Auswahl mit einem Kommertat.<br>Im Reiten auf de arrogatellendo de arbeiten Siener einem Kommertat.<br>Reinerstading auf für eine enfogrence Benchetz Dimeterung<br>• Eine soltakting aufühlte Betennistung maar sonneen.<br>Projektsträgen Org 6 (Projektsträgerind)<br>El si legen keine Deten vor. (He Selektion/Speicherung werden eventuell vorlingende Einsträge in der Tabelle unterhalts gelöscht)<br>Begründeng<br>Für gestradict Projekt nurden keine auszichten Flordnungen bearroge, penningi son bereite interkeit Berfahlt wurden für das Unternihmen noch keine Ge-Monins-Rickanungen in Anspruch<br>geronmett                                                                                                    |                                                                                                    |

Mit Klick auf den blauen Button Selbsterklärung öffnet sich das Excel-Formular, mit den zuvor angegebenen Angaben. Das Formular ist im Anschluss durch eine zeichnungsberechtigte Person zu signieren (analog oder digital) und unter dem Bereich "Dokumente" → "Selbsterklärung d. Begünstigten" hochzuladen.

### Hinweis:

Die Kontodaten werden automatisch gemäß den Angaben im Förderantrag übertragen. Eine Änderung dieser Daten kann nur durch einen Änderungsantrag erfolgen C bitte Förderstelle kontaktieren.

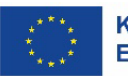

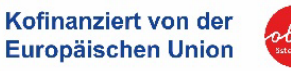

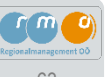

| Contraction of the second |
|---------------------------|
|---------------------------|

### Selbsterklärung

| VORHABEN                            |                   |                       |                                  |                             |                                |                                    |                    |                     |                                |            |                         |  |
|-------------------------------------|-------------------|-----------------------|----------------------------------|-----------------------------|--------------------------------|------------------------------------|--------------------|---------------------|--------------------------------|------------|-------------------------|--|
| ZwiSt:                              |                   |                       | OO - Abt. Raumordnung            |                             |                                |                                    |                    |                     |                                |            |                         |  |
| Vorhabens-Nr.: 149_AT4104           |                   |                       | Vorhabens-Na                     | ame:                        | "TEST WiFo/RO"                 |                                    |                    |                     |                                |            |                         |  |
| Begünstige:r: "Projektträger Org 6" |                   | "Projektträger Org 6" |                                  |                             |                                |                                    |                    |                     | ID:                            |            | 1,23457E+12             |  |
| Projekt-Klassifik                   | ation:            |                       | Einzelprojekt                    | Projektleitung:             |                                |                                    |                    |                     | Vorhabens-Laufzeit:            |            | 01.01.2024 - 31.12.2024 |  |
| Vorhabens-Zeitr                     | aum:              |                       | 01.01.2024 - 31.12.2024          | Kostenanerkennungsstichtag: |                                | 01.01.2024                         |                    |                     | Berichts-/Rechnungs 01.07.2025 |            | i                       |  |
| BERICHTS-METAL                      | DATEN             |                       |                                  |                             |                                |                                    |                    |                     |                                |            |                         |  |
| Berichts-Nr.:                       |                   |                       | 1                                | Berichts-Bezeichnung:       |                                | "BP1/Test"                         |                    |                     | Berichts-Typ:                  |            | End-Abrechnung          |  |
| Soll-Termin Einr                    | eichung:          |                       | 01.03.2025                       | Ist-Termin Eir              | nreichung:                     |                                    |                    |                     | Berichts-Stichtag:             |            | 31.12.2024              |  |
| Freigabe von:                       |                   |                       |                                  | Eingereicht vo              | on:                            |                                    |                    |                     | Abrechnu                       | ngsstandai |                         |  |
| Genehmig. Vers.                     | b. Einreichung:   |                       | 5                                | Genehmig. Da                | at. z. akt. Genehmigungsvers.: |                                    |                    |                     |                                |            |                         |  |
|                                     |                   |                       |                                  |                             |                                |                                    |                    |                     |                                |            |                         |  |
| B 1 1 1                             |                   |                       |                                  |                             |                                |                                    |                    |                     |                                |            |                         |  |
| Projekttr                           | ager Org 6        |                       |                                  |                             |                                |                                    |                    |                     |                                |            |                         |  |
| Förderstelle                        | Geschäftszahl     | Förderungszweck       | Status                           | De-Minimis                  | Förderungsbetrag (€)           | Datum (Beantragt/Genehmigt)        | Genehmigter Betrag | Ausbezahlter Betrag |                                |            |                         |  |
| Es liegen keine E                   | inträge vor !     |                       |                                  |                             |                                |                                    |                    |                     |                                |            |                         |  |
|                                     |                   |                       |                                  |                             |                                |                                    |                    |                     |                                |            |                         |  |
|                                     |                   |                       |                                  |                             |                                |                                    |                    |                     |                                |            |                         |  |
|                                     |                   |                       |                                  |                             |                                |                                    |                    |                     |                                |            |                         |  |
|                                     |                   |                       |                                  |                             |                                |                                    |                    |                     |                                |            |                         |  |
|                                     |                   |                       |                                  |                             |                                |                                    |                    |                     |                                |            |                         |  |
|                                     |                   |                       |                                  |                             |                                |                                    |                    |                     |                                |            |                         |  |
|                                     |                   |                       |                                  |                             |                                |                                    |                    |                     |                                |            |                         |  |
| Bestätigu                           | ing der An        | gaben durch           | Begünstigte:n                    |                             |                                |                                    |                    |                     |                                |            |                         |  |
| Mit Unterschrift                    | und/oder Einreich | ung der Belegsaufstel | lung bei der Förderstelle wird b | estätigt, dass              |                                |                                    |                    |                     |                                |            |                         |  |
| .) Es wurden säm                    | tliche beantragte | genehmigte oder bere  | its erhaltene Förderungen in th  | ematischem Kon              | text zum Vorhaben im selben    | Vorhabenzeitraum (inkl. De-minimis | 0                  |                     |                                |            |                         |  |
|                                     |                   | 0                     |                                  |                             |                                | ,                                  |                    |                     |                                |            |                         |  |
|                                     |                   |                       |                                  |                             |                                |                                    |                    |                     |                                |            |                         |  |
| Rechtsverhindlig                    | he Unterschrift:  |                       |                                  |                             |                                |                                    |                    |                     |                                |            |                         |  |
| (Name Stempel)                      | ine ontersentre.  |                       |                                  |                             |                                |                                    |                    |                     |                                |            |                         |  |
| (wanne, stemper)                    |                   |                       |                                  |                             |                                |                                    |                    |                     |                                |            |                         |  |
|                                     |                   |                       |                                  |                             |                                |                                    |                    |                     |                                |            |                         |  |
| Nama                                |                   |                       |                                  |                             |                                |                                    |                    |                     |                                |            |                         |  |
| Name.                               |                   |                       |                                  |                             |                                |                                    |                    |                     |                                |            |                         |  |
|                                     |                   |                       |                                  |                             |                                |                                    |                    |                     |                                |            |                         |  |
| Datum:                              |                   |                       |                                  |                             |                                |                                    |                    |                     |                                |            |                         |  |
|                                     |                   |                       |                                  |                             | /                              |                                    |                    |                     |                                |            |                         |  |

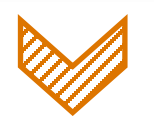

Bitte die Selbsterklärung zur Mehrfach-Förderung unterzeichnen (analog oder digital) und im Bereich "Dokumente"→ "Selbsterklärung d. Begünstigten" hochladen.

Die Selbsterklärung ist IMMER zu unterzeichnen, auch bei einer "Leermeldung"!

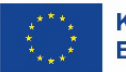

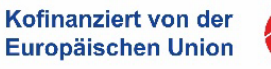

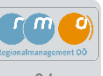

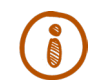

Nachdem im Bereich der "End-Abrechnung" alle relevanten Daten erfasst wurden, kann die End-Abrechnung mittels des blauen Buttons freigegeben werden.

| Antrags-/Pro                                                                                                    | jekt-Nr.: 149/5-00                                     | - Abt. Raumordnung                                                                                              | Akronym 7: TEST WiFo/RO                                                                                                    | Förderstelle : 00 - J                                                   | Abt. Raumordnung                                  |             |                                   |  |  |  |
|----------------------------------------------------------------------------------------------------|--------------------------------------------------------|----------------------------------------------------------------------------------------------------|----------------------------------------------------------------------------------------------------|-------------------------------------------------------------------------|---------------------------------------------------|-------------|-----------------------------------|--|--|--|
| Projekt Klass                                                                                                    | ifikation <sup>(2)</sup> : Einzelp                     | rojekt                                                                                                    | Begünstigte:r: Projektträger Org 6                                                                                                    | Kontakt Förderste                                                       | Ile : Melanie Schallmeiner                        |             | Call-Daten / Downloads            |  |  |  |
| Status : Lau                                                                                                    | ifend                                                  |                                                                                                    | Name des Vorhabens 🕲 : TEST WiFo/RO                                                                                                    | E-Mail Förderstelle                                                     | : melanie.schallmeiner@ooe.gv.at                  |             | Historie / Verlauf                |  |  |  |
|                                                                                                    |                                                        |                                                                                                    |                                                                                                    |                                                                         |                                                   |             |                                   |  |  |  |
| -> Anderung t                                                                                                    | → Anderung beantragen (0                               |                                                                                                    |                                                                                                    |                                                                         |                                                   |             |                                   |  |  |  |
| Berichte                                                                                                    |                                                        |                                                                                                    |                                                                                                    |                                                                         |                                                   |             |                                   |  |  |  |
| Um Projeks-Kossen zu Erfassen oder um die Details zu einem bereits eingereichten Bericht zu sehen, steigen Sie bitte mit 💽 in den jeweiligen Berichtstermin ein. Um eine Zusammenfassung des bisherigen Ablaufs des Berichtstermins zu Sehen, klicken Sie bitte auf 💿 .<br>Sollten die genehmigten Antragsdasen für das Projekt nicht mehr aktuell sein, geben Sie dies bitte ihrer Förderstelle mit dem Knopf 🤌 Advanzu baumteum |                                                        |                                                                                                    |                                                                                                    |                                                                         |                                                   |             |                                   |  |  |  |
| Um Projekt-Ko<br>Sollten die gei                                                                                                    | osten zu Erfassen od<br>nehmigten Antragsd             | ser um die Details zu einem bereits eingereic<br>laten für das Projekt nicht mehr aktuell sein,                 | ten Bericht zu sehen, steigen Sie bitte mit 🔮 in den Jeweiligen Berichtsterr<br>geben Sie dies bitte ihrer Förderstelle mit dem Knopf <mark>→Änderung bantragen</mark>                                                               | bekannt.                                                                | s Berichtstermins zu Senen, klicken sie bitte auf | <u>.</u>    |                                   |  |  |  |
| Um Projekt-Ko                                                                                                    | osten zu Erfassen oc                                   | er um die Details zu einem bereits eingereic<br>laten für das Projekt nicht mehr aktuell sein,                  | ten bericht zu sehen, stegen sie bitte mit <b>g</b> in den jeweingen berichtsten<br>geben Sie dies bitte ihrer Förderstelle mit dem Knopf <mark>⇒Anderung kontragen</mark>                                                           | min ein. Um eine Ausammenrassung des bisnengen Abiaurs des<br>bekannt.  | s eenchtstermins zu Senen, klicken Sie Bitte aut  |             | Volita                            |  |  |  |
| Um Projekt-Ko                                                                                                    | osten zu Erfassen oc<br>nehmigten Antragsd<br>Nr.      | er um die Defails zu einem bereits eingereic<br>laten für das Projekt nicht mehr aktuell sein,<br>Kürzel        | ten beront zu sehen, stegen sie bitte mit grun den jeweiligen berontster<br>geben Sie dies bitte ihrer Förderstelle mit dem Knopf → Anderung beantragen<br>Beschreibung                                                              | bekannt.                                                                | Benchstermins zu senen, klicken sie bitte auf     | ichtag      | Volite<br>Soll-Datum              |  |  |  |
| Um Projekt-Kr                                                                                                    | ssten zu Erfassen oc<br>nehmigten Antragsd<br>Nr.      | er um die Details zu einem bereits eingereic<br>laten für das Projekt nicht mehr aktueil sein,<br>Kürzel        | ten beront zu sehen, stegen sie bitte mit <b>p</b> in den jeweiligen berontster<br>geben Sie dies bitte ihrer Förderstelle mit dem Knopf → Autorung beaufragen<br>Beschreibung                                                       | bekannt.                                                                | Benchtstermins zu senen, klicken sie bitte auf    | ichtag 🗸    | Volltr<br>Soll-Datum              |  |  |  |
| Um Projekt-Ko<br>Sollten die ger                                                                                                    | ssten zu Erfassen od<br>nehmigten Antragsd<br>Nr.<br>1 | er um die Detailt zu einem bereits eingereic<br>laten für das Projekt nicht mehr aktuell sein,<br>Kürzel<br>BP1 | ten beront zu sehen, stegen sie bitte mit gen nien jeweiligen benontsten<br>geben Sie dies bitte ihrer Förderstelle mit dem Knopf → <u>Anderung beentragen</u><br>Beschreibung<br>Test                                               | bekannt.  Status  Detenerfassung                                        | Benchtstermins zu senen, klicken sie bitte auf    | ichtag<br>V | Soll-Datum                        |  |  |  |
| Um Projekt-Ka<br>Sollten die ger                                                                                                    | nehmigten Antragsd                                     | er um die Detailt zu einem bereits eingereic<br>laten für das Projekt nicht mehr aktuell sein,<br>Kürzel        | ten beriort zu sehen, stegen sie bitte mit gen nien jeweiligen beriortsten<br>geben Sie dies bitte ihrer Förderstelle mit dem Knopf <mark>→ Anderung bientragen</mark><br>Beschreibung<br>Test<br>End-Abrechnung                     | bekannt.  Status  Detenerfassung Fertigstellung Bericht                 | Berichts-Sin Su senen, kiloken sie bitte auf      | ichtag      | Volin<br>Soli-Datum<br>01.03.2025 |  |  |  |
| Um Projekt-Ka<br>Soliten die gei<br>I                                                                                                    | Nr.                                                    | er um die Detailt zu einem bereits eingereic<br>laten für das Projekt nicht mehr aktuell sein,<br>Kürzel<br>BP1 | ten benott zu sehen, stegen bie bitte mit gen nien jeweiligen benottsten<br>geben Sie dies bitte ihrer Förderstelle mit dem Knopf <mark>→ Äuderung beautragen</mark><br>Beschreibung<br>Test<br>End-Abrechnung<br>Indikatorenbericht | bekann:  Status  Detenerfassung  Fertigstellung Bericht  Detenerfassung | Berichts-Sin Su senen, kiloken sie bitte auf      | ichtag      | Volta Soll-Datum 01.03.2025       |  |  |  |

Mit dem Schritt "Freigeben End-Abrechnung" setzen Sie die End-Abrechnung auf den Status "Fertigstellung Bericht". In diesem Status ist keine weitere Bearbeitung der erfassten Daten möglich.

Eine Rückkehr zur Datenerfassung <sup>Zur Datenerfassung</sup> (End-Abrechnung)

ist in diesem Status allerdings noch möglich!

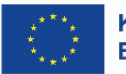

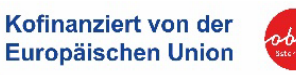

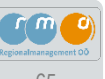

i

Erst nachdem die "End-Abrechnung" freigegeben wurde, können die signierten Dokumente Belegliste und Soll-Ist-Vergleich unter dem Bereich "Dokumente" hochgeladen werden - erst dann erscheint eine Upload-Funktion!

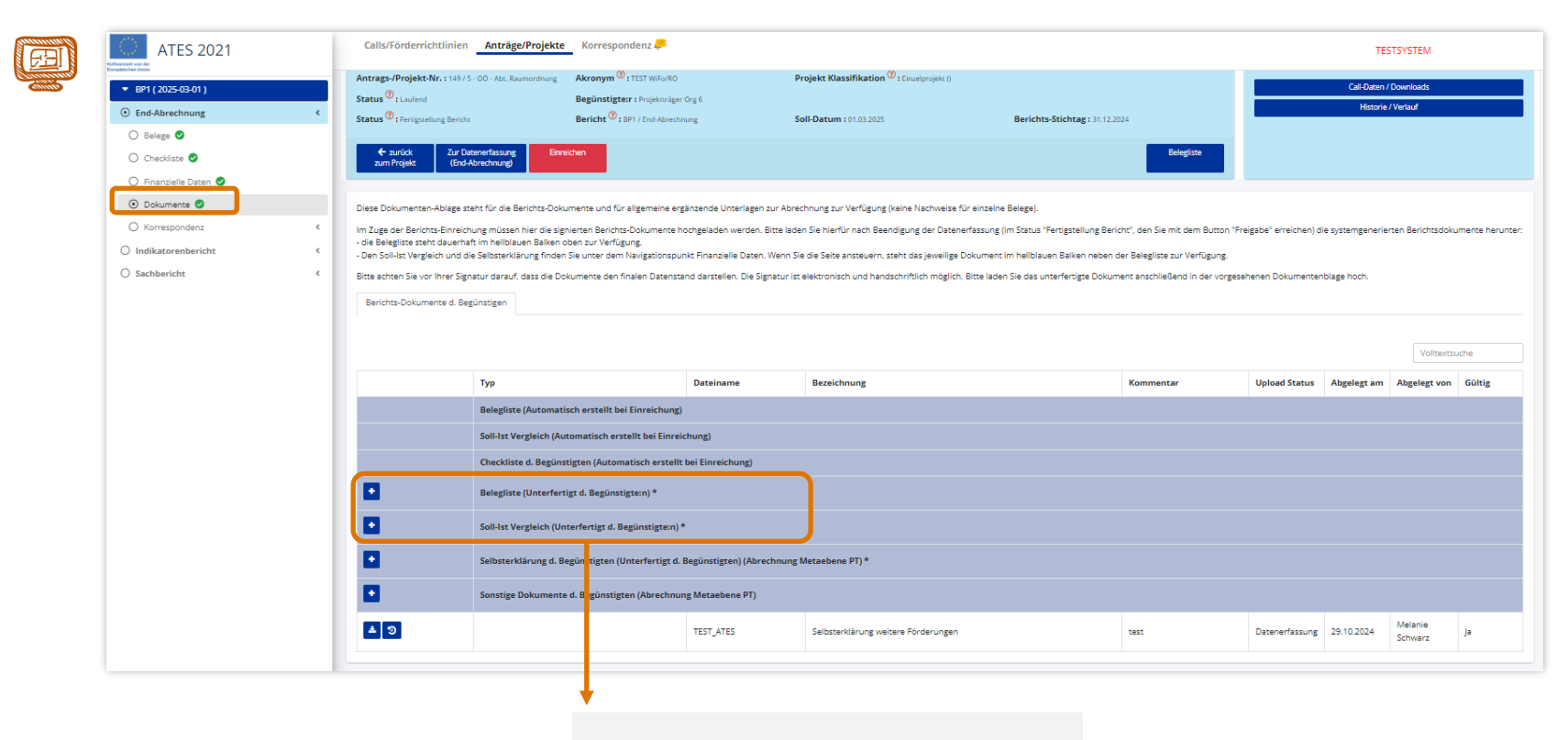

Belegliste und Soll-Ist-Vergleich hier hochladen.

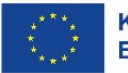

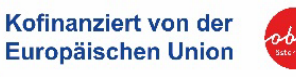

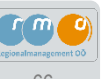

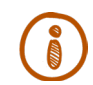

Nachdem alle Angaben in der End-Abrechnung ausgefüllt und die entsprechenden Dokumente (Belegliste, Soll-Ist-Vergleich, Selbsterklärung) hochgeladen wurden, ist die End-Abrechnung fertig.

Sobald der Indikatorenbericht und der Sachbericht finalisiert wurden, kann die End-Abrechnung eingereicht Einreichen werden!

|        | ATES 2021                                                     | Calls/Förderrichtlinien                                                                                                    | Anträge/Pro                       | ojekte Korrespondenz 🔑                                                                 |                                                 |                                                   |                                                                                                    |                                                                              | TESTSYSTEM                                   |  |  |  |  |
|--------|---------------------------------------------------------------|----------------------------------------------------------------------------------------------------|-----------------------------------|----------------------------------------------------------------------------------------|-------------------------------------------------|---------------------------------------------------|----------------------------------------------------------------------------------------------------|------------------------------------------------------------------------------|----------------------------------------------|--|--|--|--|
| diiile | <ul> <li>BP1 (2025-03-01)</li> <li>Evel Abrechnung</li> </ul> | Antrags-/Projekt-Nr.: 149/5-0<br>Status : Laufend                                                                                          | DÖ - Abt. Raumoro                 | Inung Akronym <sup>(2)</sup> : TEST WiFo/RO<br>Begünstigte:r: Projekturäger Org 6      | Pr                                              | ojekt Klassifikation 🥙 : Einzelprojekt ()         |                                                                                                    |                                                                              | Call-Daten / Downloads<br>Historie / Verlauf |  |  |  |  |
|        | Eelege     Checkliste                                         | Status (2): Fertigstellung Bericht                                                                                                    | nerfassung                        | Bericht (1): BP1 / End-Abrechnung                                                      | So                                              | ll-Datum : 01.03.2025                             | Berichts-Stichtag: 31.12.2024                                                                                                    | Belegliste                                                                   |                                              |  |  |  |  |
|        | <ul> <li>Finanzielle Daten </li> <li>Dokumente </li> </ul>    | Sachkosten Belegsübersich                                                                                                    | Sachkosten Belegsübersicht        |                                                                                        |                                                 |                                                   |                                                                                                    |                                                                              |                                              |  |  |  |  |
|        | Korrespondenz     Indikatorenbericht                          | < Sachkosten <                                                                                                    |                                   |                                                                                        |                                                 |                                                   |                                                                                                    |                                                                              |                                              |  |  |  |  |
|        | U Sachbericht                                                 | c Lini secindaterhebeng sain en a<br>Nachdem die Beleg-Daten einge<br>Mit <u>Awur crosp</u> können neue 1<br>Es wurden 3 Datensätze gefund | etragen und ge:<br>Sachkosten-Bel | speichert wurden, steht pro Beleg eine Dokur<br>geichert wurden. Mit 😰 können Belege b | nentenablage zur Verfü<br>earbeitet werden. Mit | gung, Hier müssen die geforderten <b>Nachweis</b> | zang za, des den deng erini funktungszentri<br>se zu diezem Beleg in den jeweiligen Dokume<br>können die eingereichten Belege in fortgeschri | ntenablagen hochgeladen werden.<br>Ittenen Phasen eingesehen werden, wenn ke | ne Bearbeitungsmöglichkeiten bestehen.       |  |  |  |  |
|        |                                                               |                                                                                                    | Beleg Nr.                         | Lieferant                                                                              | Vergabe J/N                                     | Kostenart                                         | Re. Nr.                                                                                                    | Re. Datum                                                                    | Betrag                                       |  |  |  |  |
|        |                                                               | Filter anwenden                                                                                                    |                                   |                                                                                        | ~                                               |                                                   |                                                                                                    |                                                                              |                                              |  |  |  |  |
|        |                                                               | ۲                                                                                                    | з                                 | Elektro                                                                                | nein                                            | ISK02 Baukosten                                   | TEST_03                                                                                                    | 01.09.2024                                                                   | 15.000,00                                    |  |  |  |  |
|        |                                                               | ۲                                                                                                    | 2                                 | Baumeister_2                                                                           | nein                                            | ISK02 Baukosten                                   | TEST_02                                                                                                    | 15.07.2024                                                                   | 10.000,00                                    |  |  |  |  |
|        |                                                               | ۲                                                                                                    | 1                                 | Baumeister_1                                                                           | nein                                            | ISK02 Baukosten                                   | TEST_01                                                                                                    | 01.07.2024                                                                   | 7.000,00                                     |  |  |  |  |
|        |                                                               | Es wurden 3 Datensätze gefund                                                                                                    | len                               |                                                                                        |                                                 |                                                   |                                                                                                    |                                                                              |                                              |  |  |  |  |

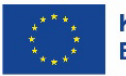

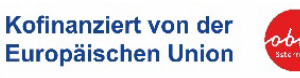

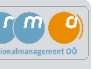

# 5.3 Indikatorenbericht ausfüllen

Um den Indikatorenbericht zu bearbeiten, klicken Sie auf den blauen Button zum Projekt Ansicht zum "Berichtswesen" - "Berichte".

zurück

und Sie gelangen in die allgemeine

Mit Klick auf den Button 🥑 gelangen Sie nun in den Bereich "Indikatorenbericht".

| ATES 2021                                                                            | Calls/Förderrichtlinien Anträge/Projekte Korrespondenz 🦊                                                                                                    |                |                                                                                                    |                                                                            |                                                             |                                                                                                    |                   | TESTSYSTEM                                                      |     |  |  |  |
|--------------------------------------------------------------------------------------|----------------------------------------------------------------------------------------------------|----------------|----------------------------------------------------------------------------------------------------|----------------------------------------------------------------------------|-------------------------------------------------------------|----------------------------------------------------------------------------------------------------|-------------------|-----------------------------------------------------------------|-----|--|--|--|
| Berichtswesen     Berichtswesen     Berichtswesen     Table      ATES Berechtigungen | Antrags-/Projekt-Nr.: 149/5 - 00 - Abl. Raumardnung<br>Projekt Klassifikation <sup>®</sup> : Enuelprojekt<br>Status <sup>®</sup> : Laufend                                                                                                    |                |                                                                                                    | Akronym <sup>(2)</sup> : TEST \<br>Begünstigte:r : Proj<br>Name des Vorhab | NFURO<br>Ieititräger Org 6<br>ens <sup>®</sup> : TLST WFURO | Förderstelle : 00 - Abt. Raumondnung<br>Kontakt Förderstelle : Melanie Schallmeiner<br>E-Mail Förderstelle <sup>®</sup> : melanie.schallmeiner | @ooegv.at         | Call-Daten / Downloads<br>Historie / Verlauf<br>Zusammenfassung |     |  |  |  |
| <ul> <li>Änderungen</li> <li>✓ Verträge</li> </ul>                                   | Anderung beartragen     © Berichte                                                                                                    |                |                                                                                                    |                                                                            |                                                             |                                                                                                    |                   |                                                                 |     |  |  |  |
| <ul> <li>▼ Korrespondenz</li> <li>▼ Vertragsdaten</li> </ul>                         | In dieser Übersicht werden alle Berichtstermine, die für dieses Projekt vorgesehen sind, angezeigt. Bitte beachten Sie die von Ihrer Förderstelle festgelegten Soll-Einreichtermine für die Berichte, sowie den zugehörigen Berichts-Stichtag.<br>Um Projekt-Kosten zu Erfassen oder um die Details zu einem bereits eingereichten Bericht zu sehen, steigen Sie bitte auf 💿. |                |                                                                                                    |                                                                            |                                                             |                                                                                                    |                   |                                                                 |     |  |  |  |
|                                                                                      | Sollten die genehm                                                                                                    | higten Antrags | Antragsdaten für das Projekt nicht mehr aktuell sein, geben Sie dies bitse ihrer Förderstalle mit dem Knopf 🧈 Anderung beuntragen |                                                                            |                                                             | bekannt.                                                                                                    |                   | Volltextsu                                                      | che |  |  |  |
|                                                                                      |                                                                                                    | Nr.            | Kürzel                                                                                                    |                                                                            | Beschreibung                                                | Status                                                                                                    | Berichts-Stichtag | Soll-Datum                                                      | ~   |  |  |  |
|                                                                                      | 3                                                                                                    | 1              | BP1                                                                                                    |                                                                            | Test                                                        | Datenerfassung                                                                                                    | 31.12.2024        | 01.03.2025                                                      |     |  |  |  |
|                                                                                      |                                                                                                    |                |                                                                                                    |                                                                            | Indikatorenbericht                                          | Datenerfassung                                                                                                    |                   |                                                                 |     |  |  |  |
|                                                                                      | •                                                                                                    |                |                                                                                                    |                                                                            | Sachbericht                                                 | Datenerfassung                                                                                                    |                   |                                                                 |     |  |  |  |

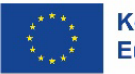

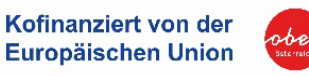

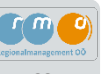

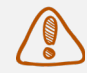

Im Registerblatt "Indikatorenwerte des Begünstigten" müssen jene Werte übertragen und gegebenenfalls angepasst werden, welche bei der Antragstellung definiert wurden.

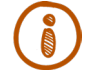

Sie finden diese unter den Vertragsdaten C Inhalt des Projektes C Indikatoren/Ziele. Im Anschluss sind die übertragenen bzw. angepassten Werte zu speichern.

| ATES 2021                                                         | Calls/Förderrichtlinien Anträge/Projekte                                                                                       | Korrespondenz 📒                                                                                                    |                        |             |                                              | TESTSYSTEM   |  |  |  |
|-------------------------------------------------------------------|----------------------------------------------------------------------------------------------------|----------------------------------------------------------------------------------------------------|------------------------|-------------|----------------------------------------------|--------------|--|--|--|
| BP1 ( 2025-03-01 )     End-Abrechnung                             | Antrags-/Projekt-Nr.: 149 / 5 - 00 - Abt, Raumordnung<br>Status <sup>®</sup> : Laufend<br>Status <sup>®</sup> : Datenerfassung | Akronym <sup>(2)</sup> : TEST WIRe/RO<br>Begünstigte:r : Projektträger Org 6<br>Bericht <sup>(2)</sup> : BP1 / Indikatorenbericht | Berichts-Stichtag : 31 | .12.2024    | Call-Daten / Downloads<br>Historie / Vertauf |              |  |  |  |
| Indikatorenbericht     Gerichtsdaten                              | ← zurück<br>zum Projekt (Indikatorenbericht) Binreicht                                                                         |                                                                                                    |                        |             |                                              |              |  |  |  |
| O Korrespondenz <                                                 | Indikatorenwerte d. Begünstigten Plan-Ist Vergleict                                                                            | h Berichts-Dokumente d. Begünstigen                                                                                               |                        |             |                                              |              |  |  |  |
|                                                                   | Indikator                                                                                                    |                                                                                                    |                        | Wert        | Einheit                                      | PT Kommentar |  |  |  |
|                                                                   | POI03: Induzierte Beratungskapazitäten ®                                                                                       |                                                                                                    |                        | 0,00        | Tage                                         |              |  |  |  |
| <ul> <li>Berichtswesen</li> </ul>                                 | PRI03-G: Unternehmen, die Unterstützungsangebote vo                                                                            | on Service- und Beratungseinrichtungen in Anspruch n                                                                              | 0,00                   | Unternehmen |                                              |              |  |  |  |
| <ul> <li>★ ATES Berechtigungen</li> <li></li></ul>                | PRIOE: Bevölkerung, die von integrierten Projekten zur f                                                                       | Ressourceneinsparung profitiert ®                                                                                                 |                        | 10.000,00   | Personen                                     |              |  |  |  |
| <ul> <li>Anderungen</li> <li>Verträge</li> </ul>                  | PRI07: Tatsächliche Bevölkerung, die von integrierten P                                                                        | rojekten zur Klimawandelanpassung profitiert 🕐                                                                                    |                        | 0,00        | Personen                                     |              |  |  |  |
| Korrespondenz     Vertragsdaten                                   | PRIO8: Tatsächliche Bevölkerung, die von integrierten P                                                                        | rojekten zur Betriebs- und Standortentwicklung profitie                                                                           | ert 🖲                  | 10.000,00   | Personen                                     |              |  |  |  |
| Metadaten     C     Metadaten     C     Projektorganisation     C | RCO112: An der Vorbereitung und Umsetzung von Strat                                                                            | tegien für die integrierte territoriale Entwicklung beteil                                                                        | gte Interessenträger ® | 5,00        | Personen                                     |              |  |  |  |
| Innait des Projektés     C     Beschreibung     Standorte         | RCO15: Geschaffene Kapazität für Unternehmensgründ                                                                             | dungen 🕐                                                                                                    | 0,00                   | Unternehmen |                                              |              |  |  |  |
| Fragebogen horizontale Prinz.     Indikatoren/Ziele               | RCO74: Von Projekten im Rahmen von Strategien für in                                                                           | RC074: Von Projekten im Rahmen von Strategien für integrierte territoriale Entwicklung beroffene Bevölkerung <sup>®</sup>         |                        |             |                                              |              |  |  |  |
| ⊙ Kosten/Budget ⊘ <                                               | RCR95: Bevölkerung, die Zugang zu neuer oder verbess                                                                           |                                                                                                    |                        |             |                                              |              |  |  |  |

Hinweis: Indikatoren aus Antrag: Vertragsdaten ⊃ Inhalt des Projektes ⊃ Indikatoren/ Ziele

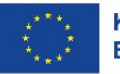

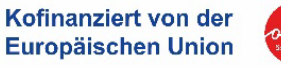

69

PDF

Nachdem alle Angaben gemäß Projektantrag übertragen wurden, kann der Indikatorenbericht mit dem blauen Freigeben freigegeben werden. Button (Indikatorenbericht)

Indikator-Bericht Nach der Freigabe des Indikatorenberichts, erscheint rechts oben ein neuer Button

Der Indikatorenbericht muss heruntergeladen, unterzeichnet (analog oder digital) und im Anschluss im Bereich "Berichtsdaten-Indikatorenbericht d. Begünstigen" hochgeladen werden.

Einreichen Im Anschluss kann der Indikatorenbericht eingereicht werden!

Mit dem Schritt "Freigeben Indikatorenbericht" setzen Sie den Indikatorenbericht auf den Status "Fertigstellung Bericht". In diesem Status ist keine weitere Bearbeitung der erfassten Daten möglich.

Zur Datenerfassung Eine Rückkehr zur Datenerfassung ist in diesem Status allerdings noch möglich! (Indikatorenbericht)

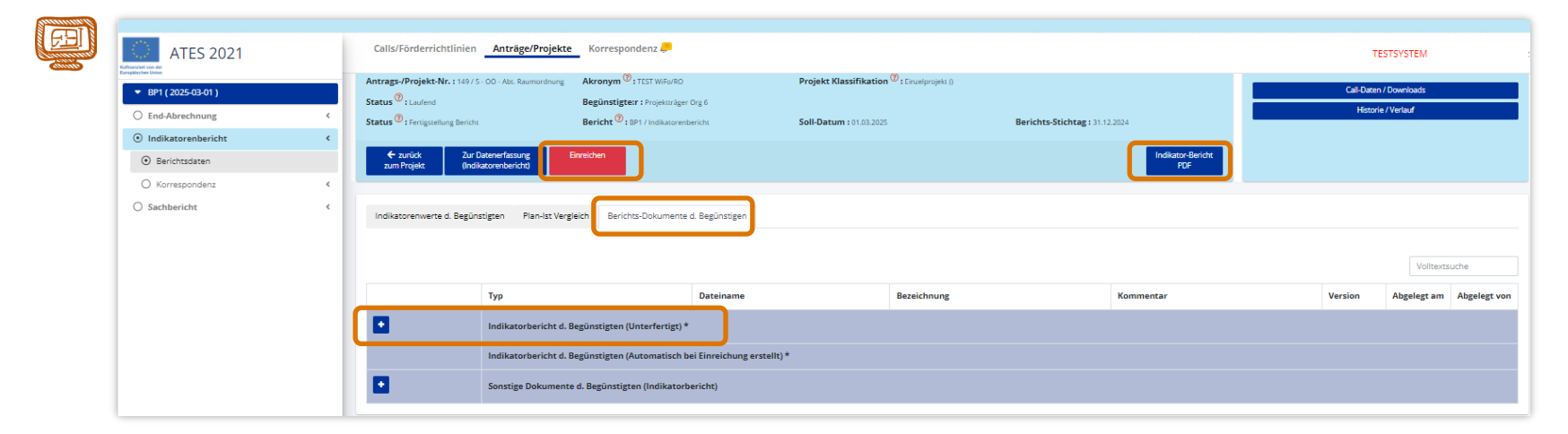

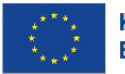

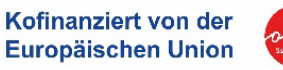

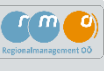

## 5.4 Sachbericht erstellen

Um den Sachbericht zu bearbeiten, klicken Sie auf den blauen Button zum Projekt und Sie gelangen wieder in die allgemeine Ansicht zum "Berichtswesen" - "Berichte".

Mit Klick auf den Button 🗲 gelangen Sie in den Bereich des Sachberichts.

| ATES 2021                                                            | Calls/FörderrichtlinienAnträge/Projekte Korrespondenz 🤛                                                                                                    |        |        |  |                                      |                     |                                                                |                  |             |  |  |
|----------------------------------------------------------------------|----------------------------------------------------------------------------------------------------|--------|--------|--|--------------------------------------|---------------------|----------------------------------------------------------------|------------------|-------------|--|--|
| Berichtswesen     Berichtswesen     Eerichte     ATES Berechtigungen | Antrags-/Projekt-Nr.: 114/ 5 - 00 - Abs, Baumardhung     Akronym <sup>0</sup> : ITST WiFuR0     Förderstelle : 00 - Abs, Baumardhung       Projekt Klassifikation <sup>0</sup> : Druebrojekt     Begünstigter: 1 Projektr/Ager Org 6     Kontakt Förderstelle : Velakie & Shallmeiner       Status <sup>0</sup> : Laufend     Name des Vorhabens <sup>0</sup> : ITST WiFuR0     E-Mail Förderstelle : Velakie & Shallmeiner (boorg y at                                                                                             |        |        |  |                                      | er<br>ler⊜ooe,gv.at | Cal-Daten / Downloads<br>Historie / Verlauf<br>Zusammerfassung |                  |             |  |  |
| <ul> <li>▼ Änderungen</li> <li>▼ Verträge</li> </ul>                 | → Änderung beantra<br>Berichte                                                                                                    | agen 🕜 |        |  |                                      |                     |                                                                |                  |             |  |  |
| Korrespondenz     Vertragsdaten                                      | In dieser Übersicht werden alle Berichtszermine, die für dieses Projekt vorgesehen sind, angezeigt. Bite beachten Sie die von Ihrer Förderszelle festgelegten Soll-Einreichtermine für die Berichte, sowie den zugehörigen Berichts-Stichtag,<br>Um Projekt-Katsten zu Erfatsen oder um die Details zu einem beritte eingereichten Bericht zu sehen, klicken Sie bitte auf 3.<br>Solten die genehmigten Antragsdaten für das Projekt nicht mehr skuell sein, geben Sie dies bite ihrer Förderszelle mit dem Knopf Automung bekannt. |        |        |  |                                      |                     |                                                                |                  |             |  |  |
|                                                                      |                                                                                                    |        | Käunel |  | Parahasihuan                         | Status              | Basishan Gristman                                              | Va<br>Sall Datum | lltextsuche |  |  |
|                                                                      |                                                                                                    | Nr.    | Kurzei |  | Beschreibung                         | status 🗸            | Berichts-stichtag                                              | Soli-Datum       | ~           |  |  |
|                                                                      | 9                                                                                                    | 1      | BP1    |  | Test                                 | Datenerfassung      | 31.12.2024                                                     | 01.03.2025       |             |  |  |
|                                                                      | •                                                                                                    |        |        |  | Eng-Aprechnung<br>Indikatorenbericht | Datenerfassung      |                                                                |                  |             |  |  |
|                                                                      |                                                                                                    |        |        |  | Sachbericht                          | Datenerfassung      |                                                                |                  |             |  |  |

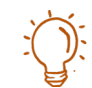

Fragen zum Sachbericht
Die Beanrgabe des Umsetzugstandes zu einem Projekt erfolgt auf Babis der untenstehenden Fragen. Es sind alle Fragen vollständig zu beantworten, um den Bericht einreichen zu können.
Beichkertichtet gene iste bitte die verschoortliche Zulds zu konstakteren.
Sachbericht adaren d. Begünstigen
Berichte Johannente d. Begünstigen
Die Date Berichten Zulds zu könnente d. Begünstigen
Die Date Berichten Zulds zu könnente d. Begünstigen
Die Date Berichten Zulds zu könnente d. Begünstigen
Die Date Berichten Zulds zu könnente d. Begünstigen
Die Date Berichten Zulds zu könnente d. Begünstigen
Die Date Berichten Zulds zu könnente d. Begünstigen
Die Date Berichten Zulds zu könnente d. Begünstigen
Die Date Berichten Zulds zu könnente d. Begünstigen
Die Date Berichten Zulds zu könnente d. Begünstigen
Die Date Berichten Zulds zu könnente d. Begünstigen
Die Date Berichten Zulds zu könnente d. Begünstigen
Die Date Berichten Zulds zu könnente d. Begünstigen
Die Date Berichten Zulds zu könnente d. Begünstigen
Die Date Berichten Zulds zu könnente d. Begünstigen
Die Date Berichten Zulds zu könnente d. Begünstigen
Die Date Berichten Zulds zu könnente d. Begünstigen
Die Date Berichten Zulds zu könnente d. Begünstigen
Die Date Berichten Zulds zu könnente d. Begünstigen
Die Date Berichten Zulds zu könnente d. Begünstigen
Die Date Berichten Zulds zu könnente d. Begünstigen
Die Date Berichten Zulds zu könnente d. Begünstigen
Die Date Berichten Zulds zu könnente d. Begünstigen
Die Date Berichten Zulds zu könnente d. Begünstigen
Die Date Berichten Zulds zu könnente d. Begünstigen
Die Date Berichten Zulds zu könnente d. Begünstigen
Die Date Berichten Zulds zu könnente d. Begünstigen
Die Date Berichten Zulds zu könnente d. Begünstigen
Die Date Berichten Zulds zu könnente d. Begünstigen
Die Date Berichten Zulds zu könnente d. Begünstigen
Die Date Berichten Zulds zu könnente d. Begünstigen
Die Date Berichten Zulds zu könnente d. Begünstigen
Die Date Berichten Zulds zu könnente d. Begünstigen
Die Date Berichten Zulds zu könne

Im Registerblatt "Sachbericht des Begünstigen" können die hier festgelegten Felder mit der Angabe "siehe inhaltlichen Projektbericht im Anhang" vermerkt werden. Das Formular zum inhaltlichen Projektbericht (Sachbericht) muss entsprechend befüllt und unter "Berichtsdokumente d. Begünstigen im Bereich Sonstige Dokumente" hochgeladen werden.

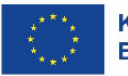

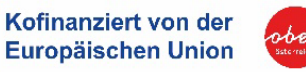

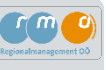

| ATES 2021                                                                                                    | Calls/Förderrichtlinien Anträge/Projekte                                                                                                    | Korrespondenz 💭                                                                                                    |                                                                                  |                             | TE                    | STSYSTEM                               |
|----------------------------------------------------------------------------------------------------|----------------------------------------------------------------------------------------------------|----------------------------------------------------------------------------------------------------|----------------------------------------------------------------------------------|-----------------------------|-----------------------|----------------------------------------|
| BPI (2025-03-01)  End-Abrechnung  Construction  Indikatorenbericht  Sachbericht  Serichtadaten  Korrespondenz  C | Antrags-/Projekt-Nr. : 149/5 - 00 - Abi: Raumordnung<br>Status <sup>®</sup> : Laufend<br>Status <sup>®</sup> : Dalemerfastung<br><del>Carbinstan (Sabbancha)</del><br>Sachberichtsdaten d. Begünstigen Berichts-Do | Akononym <sup>O</sup> I TEST Wife/RO Pr<br>Begünstigter: 3 Projektinåger Org 6<br>Bericht <sup>O</sup> : 891 / Sachbericht So<br>eichen | jekt Klassifikation <sup>(D</sup> : Envelyrojek ()<br>Il-Datum : 01.03.2025 Berl | ichts-Stichtag ( 31.12.2024 | Cal-Daten<br>Historie | Downloads<br>//Verlauf                 |
|                                                                                                    | Тур                                                                                                    | Dateiname                                                                                                    | Bezeichnung                                                                      | Kommentar                   | Version               | Volltextsuche Abgelegt am Abgelegt vol |
|                                                                                                    | Sachbericht d. Begü                                                                                                    | nstigten (Automatisch bei Einreichung erstellt)<br>e d. Begünstigen (Sachbericht)                                                       | ן                                                                                |                             |                       |                                        |
|                                                                                                    |                                                                                                    | TEST_ATES                                                                                                    | inhaltlicher Sachbericht                                                         |                             | 1                     | 29.10.2024 Melanie<br>Schwarz          |

Der Sachbericht muss befüllt und unterzeichnet werden und ist unter "Berichtsdokumente d. Begünstigen" im Bereich "Sonstige Dokumente d. Begünstigen (Sachbericht)" hochzuladen.

| Contract and the second second s | Construction of the end of the end of t |                                                                            |
|----------------------------------------------------------------------------------------------------|----------------------------------------------------------------------------------------------------|----------------------------------------------------------------------------|
| Pagetoti<br>Name Pagetoting<br>Dontfroequestraum Biter (F1388.2001) Ender (F1388.2001)<br><b>1. PROJEKTERGEBNISSE</b><br>Backrehene Se bits die errechten Zeile & Ergebrisse Pres ungesetzten Projektes:<br>Beschnebung                                                                                                    | Implementation         Implementation           Population         Read           Population         Read           Population         Read           Development         Read           Development         Read           Development         Read           Development         Read           Population         Read           Development         Read           Population         Read           Population         Read           Pop                                                                                                    | Formular zum inhaltlichen Bericht wird Ihnen von Förderstelle übermitteln! |
| 10,50, 17,9584066 (2010abr) (20, J70, 517) (Nobel 3 Conter 201)                                                                                                    |                                                                                                    |                                                                            |

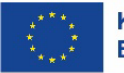

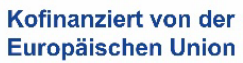

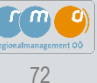
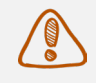

Formular wird Ihnen durch Förderstelle übermittelt! Bitte nehmen Sie im Formular Bezug auf Ihre Angaben im Förderantrag!

Eine inhaltliche Beschreibung ist für folgende Fragestellungen notwendig:

### Projektergebnisse

Beschreiben Sie bitte die erreichten Ziele & Ergebnisse Ihres umgesetzten Projektes

- Was waren die gesteckten Ziele und wie wurden sie erreicht?
- Welche konkreten Ergebnisse liegen vor?

### Projektumsetzung

Beschreiben Sie bitte den konkreten Projektverlauf (Umsetzungsschritte) im Durchführungszeitraum

- Welche Revitalisierungs- und Sanierungsmaßnahmen wurden durchgeführt?
- Bitte erläutern Sie die einzelnen Umsetzungsschritte des Sanierungsvorhabens anhand des im Förderantrag angegebenen Detailkostenplans!

### Nachhaltigkeit des Projektes

Ausblick auf weiterführende Aktivitäten nach Projektende

- Wie wird der sanierte Leerstand genutzt?
- Wie langfristig sind diese Nutzungen ausgelegt? (Bitte auch hier mit Förderantrag vergleichen)

### Publizitätsmaßnahmen

Welche Informations- und Publizitätsaktivitäten wurden durchgeführt? (Verpflichtend gemäß Publizitätsvorschriften: Projektbeschreibung auf Website, Social Media, A3-Plakat, Logo; Nachweise: z.B. Fotos, Screenshots als Anhang zum Projekt) Näheres siehe <u>Seite 74</u>.

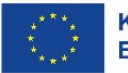

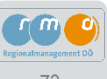

Im Reiter "Berichts-Dokumente des Begünstigten" sind vor allem der Nachweis hinsichtlich der Publizitätsmaßnahmen sowie bei "Draft-Budget" die Nachweise zur Abrechnung hochzuladen.

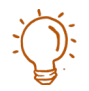

## Verpflichtende Nachweise gemäß Publizitätsvorschriften:

#### **Die Website und Social Media**

des Projektträgers enthält eine Projektbeschreibung inkl. Verweis auf die EFRE-Homepage www.efre.gv.at

Nachweis: Screenshot Homepage/ Social Media mit Verlinkung

### Ein Poster (im A3-Format)

inklusive aller erforderlicher Angaben wurde öffentlich platziert ⇒ Foto A3-Plakat

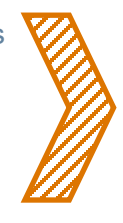

) Hinweis:

Publizitätsmaßnahmen für Webseite, Social Media und Poster betreffen jedes Projektvorhaben!

### Anbringung einer Erinnerungstafel

(nur für Projekte mit Gesamtkosten über 500.000 €)

Foto Erinnerungstafel

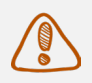

### Hinweis Draft-Budget Abrechnung:

- · Detaillierter inhaltlicher Bericht zur Ausführung der Meilensteine
- Fotodokumentation zur Ausführung der Meilensteine

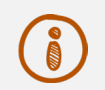

### Wir empfehlen Ihnen

für den **Nachweis zu den Publizitätsmaßnahmen** sowie für den **Nachweis der Meilensteine des Draft-Budgets** (Fotodokumentation) jeweils ein eigenes Dokument anzulegen, in dem die oben genannten Punkte dokumentiert werden, und unter "Sonstige Dokument" hochzuladen.

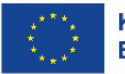

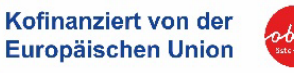

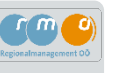

| ATES 2021                         |   | Calls/Förderrichtlinien         | Anträge/Projekte Korrespon                      | denz 💭                                                                  |                                                          |                                |        |  | TE               | STSYSTE      |                    |
|-----------------------------------|---|---------------------------------|-------------------------------------------------|-------------------------------------------------------------------------|----------------------------------------------------------|--------------------------------|--------|--|------------------|--------------|--------------------|
| ▼ BP1 (2025-03-01)                |   | Antrags-/Projekt-Nr.: 14975     | 5 - OÖ - Abt. Raumordnung Akro                  | nym (): TEST WIFa/RO                                                    | Projekt Klassifikation <sup>(2)</sup> : Einzelprojekt () |                                |        |  | Call-Daten / Dow | Noads        |                    |
| O End-Abrechnung                  | ¢ | Status : Laufend                | Begu<br>Berio                                   | nstigte:r : Projekträger Org 6<br>ht <sup>(1)</sup> : BP1 / Sachbericht | Soll-Datum : 01.03.2025                                  | Berichts-Stichtag : 31.12.2024 |        |  | Historie / Verl  | suf          |                    |
| O Indikatorenbericht              | < |                                 |                                                 |                                                                         |                                                          |                                |        |  |                  |              |                    |
| <ul> <li>Sachbericht</li> </ul>   | < | ← zurlick Fi<br>zum Projekt (Sa | reigeben Einreichen<br>Ichbericht)              |                                                                         |                                                          |                                |        |  |                  |              |                    |
| <ul> <li>Berichtsdaten</li> </ul> |   |                                 |                                                 |                                                                         |                                                          |                                |        |  |                  |              |                    |
| O Korrespondenz                   | ¢ | Sachberichtsdaten d. Begü       | Berichts-Dokumente d. Begü                      | nstigen                                                                 |                                                          |                                |        |  |                  | Volltextsuch | he                 |
|                                   |   |                                 | Тур                                             | Dateiname                                                               | Bezeichnung                                              | Kom                            | mentar |  | Version          | Abgelegt am  | Abgelegt von       |
|                                   |   |                                 | Sachbericht d. Begünstigten (Autom              | atisch bei Einreichung erstellt)                                        |                                                          |                                |        |  |                  |              |                    |
|                                   |   |                                 | Sonstige Dokumente d. Begünstigen (Sachbericht) |                                                                         |                                                          |                                |        |  |                  |              |                    |
|                                   |   | ▲ 2 8                           |                                                 | TEST_ATES                                                               | inhaltlicher Sachbericht                                 |                                |        |  | 1                | 29.10.2024   | Melanie<br>Schwarz |

Nachdem alle Details auf inhaltlicher Ebene angeführt, der Publizitätsnachweis und Nachweise zu Draft-Budget hochgeladen wurden, kann der Sachbericht mit dem blauen Button freigeben werden.

Im Anschluss kann der Sachbericht eingereicht werden!

Mit diesem Schritt setzen Sie den Sachbericht auf den Status "Fertigstellung Bericht". In diesem Status ist keine weitere Bearbeitung der erfassten Daten möglich.

Eine Rückkehr zur Datenerfassung <sup>Zur Datenerfassung (Sachbericht)</sup> ist in diesem Status allerdings noch möglich!

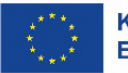

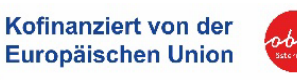

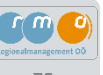

### 5.5 Abrechnungsdokumente final einreichen

Die Einreichung erfolgt in jedem Berichtsteil separat über den roten Button Einreichen .

Nachdem der Indikatorenbericht und der Sachbericht freigegeben wurden, wechselt der Status von "Datenerfassung" auf "Fertigstellung Bericht". Ab diesem Zeitpunkt kann die End-Abrechnung final eingereicht werden. Damit wurden alle Berichtsteile an die Kontrollstelle übermittelt.

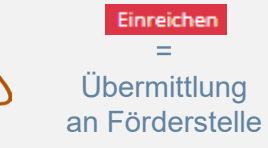

| ATES 2021                          | Calls/Förderric                                                              | chtlinien Anträge/Projekte                                                                                   | Korrespondenz                                                                                                    |                                                                                                    |                                       |                                          | TESTSYSTEM                                                      |       |
|------------------------------------|------------------------------------------------------------------------------|----------------------------------------------------------------------------------------------------|----------------------------------------------------------------------------------------------------|----------------------------------------------------------------------------------------------------|---------------------------------------|------------------------------------------|-----------------------------------------------------------------|-------|
| Berichtswesen     Berichte Ø       | Antrags-/Projekt. <br>Projekt Klassifikan<br>Status <sup>(2)</sup> : Laufend | Nr. : 149 / 5 - OÖ - Abt. Raumordnung<br>tion <sup>7</sup> : Einzelprojekt                                   | Akronym <sup>(?)</sup> : TEST WIFo/RO<br>Begünstigte:r : Projektträger Org 6<br>Name des Vorhabens <sup>(?)</sup> : TEST WIFo/RO                                                             | Förderstelle : 00 - Abt.  <br>Kontakt Förderstelle :<br>E-Mail Förderstelle <sup>(®</sup>                                                                          | Raumordnung<br>: Melanie Schallr<br>: | neiner                                   | Call-Daten / Downloads<br>Historie / Verlauf<br>Zusammenfassung |       |
| ATES Berechtigungen     Änderungen | → Änderung beantr                                                            | agen 🕐                                                                                                    |                                                                                                    | melanie.schallmeiner@ooe.                                                                                                    | .gv.at                                |                                          |                                                                 |       |
| ▼ Verträge                         | Berichte                                                                     |                                                                                                    |                                                                                                    |                                                                                                    |                                       |                                          |                                                                 |       |
| <ul> <li>Korrespondenz</li> </ul>  | In dieser Übersicht                                                          | werden alle Berichtstermine, die                                                                             | ür dieses Projekt vorgesehen sind, angezeigt. Bitte beacht                                                                                                    | en Sie die von Ihrer Förderstelle festgelegten S                                                                                                    | Soll-Einreichte                       | rmine für die Berichte, so               | owie den zugehörigen Ber                                        | ichts |
| ▼ Vertragsdaten                    | Um Projekt-Kosten<br>zu Sehen, klicken S<br>Sollten die genehm               | zu Erfassen oder um die Details z<br>iie bitte auf 💿 .<br>nigten Antragsdaten für das Projek                 | u einem bereits eingereichten Bericht zu sehen, steigen Sie<br>t nicht mehr aktuell sein, geben Sie dies bitte ihrer Förders                                                                 | : bitte mit ● in den jeweiligen Berichtstermi<br>telle mit dem Knopf <mark>→Änderung beantragen</mark> i                                                           | in ein. Um eine<br>bekannt.           | Zusammenfassung des                      | bisherigen Ablaufs des B                                        | erich |
| ▼ Vertragsdaten                    | Um Projekt-Kosten<br>zu Sehen, klicken S<br>Sollten die genehm               | i zu Erfassen oder um die Details z<br>iie bitte auf 💿 .<br>nigten Antragsdaten für das Projek               | u einem bereits eingereichten Bericht zu sehen, steigen Sie<br>t nicht mehr aktuell sein, geben Sie dies bitte ihrer Förders<br>Beschreibung                                                 | s bitte mit  In den jeweiligen Berichtstermin telle mit dem Knopf  Anderung beantragen I Status                                                                    | in ein. Um eine<br>bekannt.           | Zusammenfassung des<br>Berichts-Stichtag | Volltextsu<br>Soll-Datum                                        | che   |
| ♥ Vertragsdaten                    | Um Projekt-Kosten<br>zu Sehen, klicken S<br>Sollten die genehm               | I zu Erfassen oder um die Details z<br>ie bitte auf                                                          | u einem bereits eingereichten Bericht zu sehen, steigen Sie<br>t nicht mehr aktuell sein, geben Sie dies bitte ihrer Förders<br>Beschreibung                                                 | s bitte mit 🤹 in den jeweiligen Berichtstermi<br>stelle mit dem Knopf 🌩 Änderung beantragen I<br>Status                                                            | in ein. Um eine<br>bekannt.           | Zusammenfassung des<br>Berichts-Stichtag | Volltextsu Soll-Datum                                           | che   |
| ♥ Vertragsdaten                    | Um Projekt-Kosten<br>zu Sehen, klicken S<br>Sollten die genehm               | zu Erfassen oder um die Details z<br>iie bitte auf  . Iigten Antragsdaten für das Projek Nr. Kürzel 1 BP1    | u einem bereits eingereichten Bericht zu sehen, steigen Sie<br>t nicht mehr aktuell sein, geben Sie dies bitte ihrer Förders<br>Beschreibung<br>Test                                         | s bitte mit   In den jeweiligen Berichtstermin telle mit dem Knopf   Anderung beantragen  Status  Datenerfassung                                                   | in ein. Um eine<br>bekannt.           | Berichts-Stichtag                        | Voltextsu Soll-Datum 01.03.2025                                 | che   |
| ✓ Vertragsdaten                    | Um Projekt-Kosten<br>zu Sehen, klicken S<br>Sollten die genehm               | zu Erfassen oder um die Details z<br>iie bitte auf                                                           | u einem bereits eingereichten Bericht zu sehen, steigen Sie<br>t nicht mehr aktuell sein, geben Sie dies bitte ihrer Förders  Beschreibung  Test End-Abrechnung                              | s bitte mit  In den jeweiligen Berichtstermin telle mit dem Knopf  Anderung beantragen  Status  Datenerfassung Datenerfassung                                      | in ein. Um eine<br>bekannt.           | Berichts-Stichtag                        | Volltextsu Soll-Datum Ol.03.2025                                | che   |
| ♥ Vertragsdaten                    | Um Projekt-Kosten<br>zu Sehen, klicken S<br>Sollten die genehm               | zu Erfassen oder um die Details z<br>iie bitte auf  . ingten Antragsdaten für das Projek Nr. Kürzel  BP1 BP1 | u einem bereits eingereichten Bericht zu sehen, steigen Sie<br>t nicht mehr aktuell sein, geben Sie dies bitte ihrer Förders<br>Beschreibung<br>Test<br>End-Abrechnung<br>Indikatorenbericht | s bitte mit  in den jeweiligen Berichtstermin telle mit dem Knopf  ihr Anderung beantragen  Status  Datenerfassung  Datenerfassung  Datenerfassung  Datenerfassung | n ein. Um eine<br>bekannt.            | Berichts-Stichtag                        | Soll-Datum O1.03.2025                                           | che   |

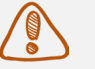

### **Hinweis**

Vor der endgültigen Einreichung können die einzelnen Berichtsteile zur neuerlichen Datenerfassung mittels des blauen Buttons Zur Datenerfassung geöffnet werden.

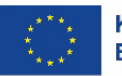

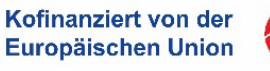

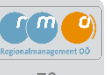

Nach der offiziellen Einreichung der drei Berichtsteile (= Übermittlung an Förderstelle) erfolgt eine inhaltliche Prüfung sowie eine Prüfung aller eingereichten Kosten und Belege durch die Kontrollstelle (Abt. Wirtschaft & Forschung).

Falls die eingereichten Abrechnungsunterlagen Mängel aufweisen oder die Kontrollstelle anderweitige Fragen zum Projekt hat, wird die Kontrollstelle mit Ihnen Kontakt aufnehmen.

### Wir wünschen Ihnen viel Erfolg bei der Projektumsetzung!

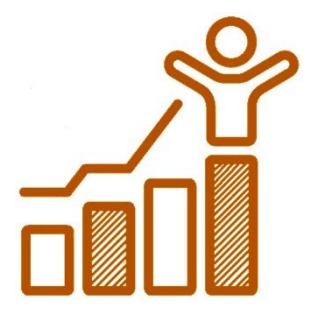

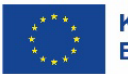

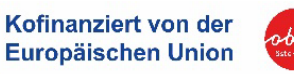

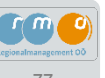

# Kontakte

### FÖRDERSTELLE

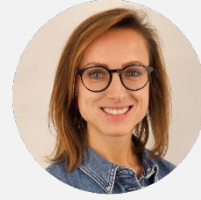

### Land OÖ, Abteilung Raumordnung

Melanie Schallmeiner, BSc MSc melanie.schallmeiner@ooe.gv.at +43 732 7720 148 23

# RMOÖ

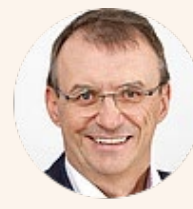

Steyr-Kirchdorf **DI Alois Aigner** alois.aigner@rmooe.at +43 7257 8484-4401 +43 664 82 83 894

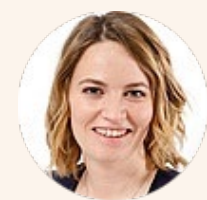

**DI Sabrina Popp** sabrina.popp@rmooe.at +43 7257 8484-4406 +43 664 78736569

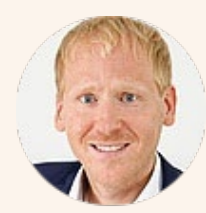

Vöcklabruck-Gmunden Mag. Christian Söser christian.soeser@rmooe.at +43 7612 208 10-4201 +43 664 82 83 881

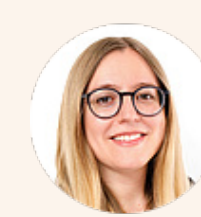

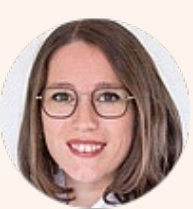

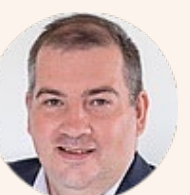

**Mühlviertel** Christoph Artner-Sulzer, BSc MA christoph.artner-sulzer@rmooe.at +43 7942 / 77188-4301 +43 664 / 8481253

Innviertel-Hausruck

eva.schaller@rmooe.at

+43 7722 65100-4102

**Eva Schaller, MSc** 

+43 664 88498717

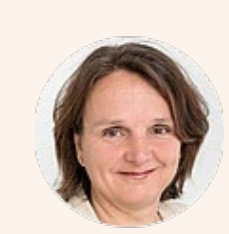

Wels-Eferding **DI Renate Fuxjäger** renate.fuxjaeger@rmooe.at +43 7242 20 74 12 4502 +43 664 82 83 915

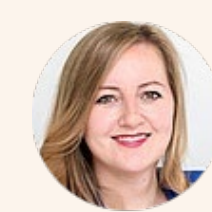

**DI Sybille Rapberger, BA** sybille.rapberger@rmooe.at +43 7242 20 74 12-4501 +43 664 85 68 549

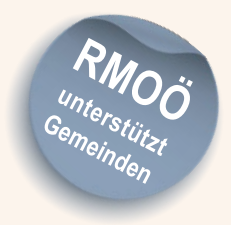

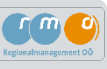

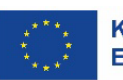

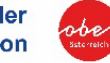

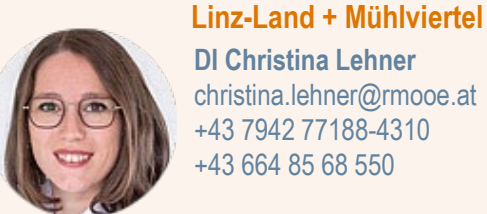

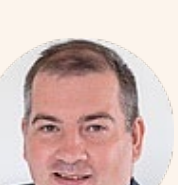

# Projektskizze

### Anhang 1

### 1. Kurzbeschreibung

Die Adresse des Projekts lautet [Adresse des Projekts]. Das Gebäude hat [*Anzahl der Geschosse*] Geschosse und eine Fläche von [*Fläche in m<sup>2</sup>*]. Es wurde im Jahr [*Baujahr des Gebäudes*] erbaut und befindet sich in [*Zustand des Gebäudes, z.B. renovierungsbedürftig, neuwertig*]. Das Gebäude soll für [*Wohnnutzung, Gewerbenutzung, Handelsnutzung, Gastronomie oder öffentliche Nachnutzung mit Kinderbetreuung*] nachgenutzt werden. Der Eigentümer ist [*Name des Eigentümers*].

### 2. Stadtregionales Konzept

Das Nutzungskonzept zielt darauf ab, [*Ziele des Nutzungskonzepts*]. Die Zielgruppen des Projekts sind [*Zielgruppen des Projekts*]. Der erwartete Nutzen für die Stadtregion umfasst [*Erwarteter Nutzen für die Stadtregion*].

### 3. Zeitrahmen des Projektes

Das Projekt startet am [Geplantes Startdatum] und endet am [Geplantes Enddatum]. Wichtige Meilensteine sind:

- ٠
- •

### 4. Kostenrahmen

Die grobe Kostenschätzung auf Gewerksebene umfasst:

- Baukosten: [Schätzung der Baukosten]
- Planungskosten: [Schätzung der Planungskosten]
- Sonstige Kosten: [Schätzung der sonstigen Kosten]

### 5. Projektträgerschaft

Der Projektträger ist [*Name des Projektträgers*]. Die Kontaktperson ist [*Name der Kontaktperson*], erreichbar unter [*E-Mail-Adresse und Telefonnummer der Kontakt*person].

### 6. Unterlagen für Inhalte

Benötigte Unterlagen sind Lagepläne, erforderliche Genehmigungen und relevante Gutachten

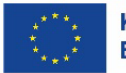

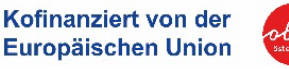

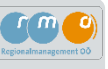

# **Checkliste**

## Anhang 2

Bei der Beantragung einer Förderung im ATES müssen bestimmte Felder ausgefüllt und bestimmte Dokumente hochgeladen werden (siehe Kapitel 3). Mit Hilfe der Checkliste können Sie sich bestmöglich auf die Erstellung dieser Dokumente vorbereiten. Sofern angegeben, stehen Vorlagen der Förderstelle ATES-System unter "Calls/ Förderrichtlinien.. -> Call 011 -> Call Daten zur Verfügung.

Folgende Punkte müssen für die Antragstellung vorbereitet werden:

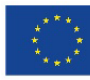

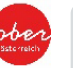

Auszug Firmenbuch/ Genossenschafts- bzw. Vereinsregister, Ergänzungsregister, Gewerbeschein bei Unternehmen

Saldenauswertung (wenn Jahresabschluss noch nicht vorliegt), Jahresabschlüsse der letzten 3 Jahren

Detailbeschreibung samt architektonischen Planungsunterlagen

Darstellung der dauerhaften (zumindest fünfjährigen) Nachnutzung (Beilage notwendig, falls zu wenig Platz im Antragsformular); inkl. Darstellung, ob Vermietung geplant ist (in dem Fall auch Beilage des durchschn. ermittelten Mietpreises)

Grundbuchauszug

Kostenplan/ Finanzierungsplan

bei Nicht-Vorsteuerabzugsberechtigung: Bestätigung, dass keine Vorsteuerabzugsberechtigung vorliegt durch Steuerberater, Finanzamt bzw. interne Finanzabteilung

bei erforderlicher behördlicher Genehmigung: Genehmigung oder Status der behördlichen Genehmigungen

Erläuterung Beschaffungsprozess unter 5.000 € (Formular Förderstelle)

Selbsterklärung verbundener Unternehmen (Formular Förderstelle)

bei Kofinanzierungen: Kofinanzierungserklärung der betreffenden Stelle

Darstellung ob es sich um ein Projekt handelt, dass unter den Richtlinien zur "Gemeindefinanzierung Neu" förderbar ist.

Gilt für Gemeinden: Vorlage Gemeinderatsbeschluss für das geplante Projektvorhaben

Fragebogen zu horizontalen Prinzipien (in ATES-System integriert)

# Übersicht Links

- 1 https://www.land-oberoesterreich.gv.at/284761.htm
- 2 <u>https://www.land-oberoesterreich.gv.at/Mediendateien/Formulare/Dokumente LWLD Abt\_RO/IWB-EFRE-</u> <u>Richtlinie\_Foerderung\_investive\_Maßnahmen\_24012024.pdf</u>
- 3 <u>https://www.rmooe.at/fachbereiche/raum-und-regionsentwicklung/stadtregionen/</u>
- 4 <u>https://www.land-oberoesterreich.gv.at/Mediendateien/Formulare/Dokumente LWLD</u> Abt\_RO/Landesfoerderrichtline\_Foerderung\_investive\_Maßnahmen\_240120.pdf
- 5 <u>https://www.rmooe.at/projekte/forderungen/</u>
- 6 https://www.efre.gv.at/fileadmin/user\_upload/2021-2027/ATES\_2021/First-use-Dokument\_ATES\_2021\_V1.0\_CD.pdf
- 7 <u>https://www.bverwg.de/</u>
- 8 https://www.staedtebund.gv.at/fileadmin/USERDATA/Service/publikationen/Studien/Kartellleitfaden\_Finalversion.pdf
- 9 https://www.efre.gv.at/downloads/publizitaet
- 10 <u>https://www.efre.gv.at/fileadmin/user\_upload/2021-2027/downloadcenter/Publizitaet/Leitlinie\_Verwendung\_EU-Emblem\_21-27\_de\_korr.pdf</u>
- 11 <u>https://www.efre.gv.at/fileadmin/user\_upload/2021-2027/downloadcenter/Rechtsgrundlagen/NFFR\_2021-2027\_V1.0.pdf</u>

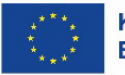

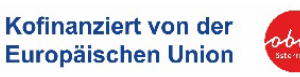

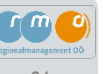

# Impressum

Herausgeber: Regionalmanagement OÖ GmbH, Hauptplatz 23, 4020 Linz

Redaktion: Melanie Schallmeiner (Land OÖ/ Abt. RO), Renate Fuxjäger, Ivana Krizakova, Christian Söser (RMOÖ GmbH)

Layout: Regionalmanagement OÖ GmbH

Haftungsausschluss: Alle Angaben sind bestmöglich recherchiert, erfolgen aber ohne jegliche Gewähr. Für die Richtigkeit der Einreichung, Umsetzung und Abrechnung der Förderanträge ist alleinig der/die Projektträger\*in verantwortlich.

**Urheberrechtshinweis:** Die Inhalte dieser Dokumentation (Texte, Bilder, Grafiken etc.) unterliegen dem Urheberrecht der Regionalmanagement OÖ GmbH und des Amtes der OÖ Landesregierung. Alle Rechte, insbesondere zur Vervielfältigung, Verbreitung und Bearbeitung, sind vorbehalten. Die Nutzung für kommerzielle Zwecke oder die Bearbeitung der Inhalte ist ohne ausdrückliche Genehmigung nicht gestattet. Für Drittmaterial gelten die jeweiligen Lizenzbedingungen.

Versionshinweis: Nummer und Datum der vorliegenden Version finden Sie auf dem Deckblatt des Leitfadens. Bitte prüfen Sie online, ob eine neuere Version verfügbar ist.

#### Icons, Bilder, Grafiken:

Titelbild: Gmunden/ Oberer Marktplatz, Tourismusverband Traunsee-Almtal/ brainpark.traunsee,

Bearbeitung Mag. Sarah Maria Seidel, DESIGNERLADEN für Werbegrafik und Illustration

Icons: Copyright

- · Icons designed by Freepik from www.flaticon.com
  - https://www.flaticon.com/de/kostenloses-icon/achtung-hand-gezeichnetes-signal-der-aufmerksamkeitskonstruktion\_58176?related\_id=58176
  - https://www.flaticon.com/de/kostenloses-icon/handgezeichnete-werkzeuge-der-bildungsschule\_58014?related\_id=58014&origin=pack
  - https://www.flaticon.com/de/kostenloses-icon/konstruktionsbild-auf-dem-bildschirm\_58033?related\_id=58033&origin=pack
  - https://www.flaticon.com/de/kostenloses-icon/die-gluhbirne\_208025?related\_id=208025&origin=stylehttps://www.flaticon.com/de/kostenloses-icon/bleistift-auf-papierblatt\_57952?related\_id=57952&origin=pack
  - https://www.flaticon.com/de/kostenloses-icon/handgezeichnetes-zahnradwerkzeug\_58111?related\_id=58111&origin=pack
- · Icons designed by Freepik from www.freepik.com
  - https://www.freepik.com/icon/smile-hand-drawn-emoticon\_35777#fromView=search&page=1&position=33&uuid=34aa22ce-650e-433f-80b5-77c6f1d99d7e
  - https://www.freepik.com/icon/sad-hand-drawn-face\_35527#fromView=keyword&page=1&position=17&uuid=491dc8fa-a700-4b41-adb7-ce9582656c66
- · Icon designed by smashingstocks from www.flaticon.com
  - https://www.flaticon.com/de/kostenloses-icon/wahlen\_6520339
- Icon designed by NeXore88 from www.flaticon.com
  - https://www.flaticon.com/de/kostenloses-icon/herunterladen\_8990489?term=pfeil&page=13&position=32&origin=search&related\_id=8990489
- Icon designed by raidolicon from www.flaticon.com
  - https://www.freepik.com/icon/success\_17216443#fromView=image\_search\_similar&page=1&position=1&uuid=fb0b778e-717b-429d-a033-225d720d0959

Bearbeitung Regionalmanagement OÖ GmbH

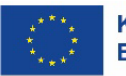

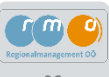